# 2020년 정기 재산변동신고 안내서

2020. 1.

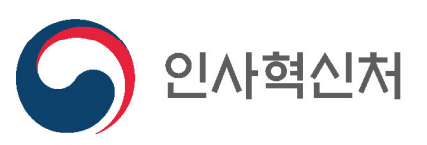

0000

- ▶ 기타 사용문의 및 질의 : 공직윤리시스템(www.peti.go.kr) 게시판
- ▶ 행정전자서명인증서 발급 관련 문의 : 소속 기관 정보담당부서
- ▶ 주식백지신탁 문의 : 인사혁신처(윤리정책과)
- ▶ 재산심사 문의 : 소속 기관 감사부서 또는 인사혁신처(재산심사과)
- ▶ 재산등록·공개 문의 : 소속 기관 감사부서 또는 인사혁신처(재산심사과)
- ▶ 공직윤리(PETi)시스템 접속 및 시스템 종합 문의 : 서비스데스크(1522-4273)

#### ▶ 공직자 재산등록 및 공개·심사 관련 문의처

## 정기 재산변동신고 안내서

/ 목 차 /

| I 정기       | 재산변동신고 개요                                | 1 |
|------------|------------------------------------------|---|
| Ⅱ 정기       | 재산변동신고 방법                                | 5 |
| <b>1</b> 년 | 본인정보 입력                                  | 6 |
| <b>2</b> 친 | 친족정보 입력                                  | 6 |
| <b>3</b> ₹ | 총괄표 작성                                   | 7 |
| 1          | l. 부동산(토지·건물) _7                         |   |
| 2          | 2. 부동산 규정 준용 권리와 자동차, 건설기계, 선박 및 항공기 _10 |   |
| 3          | 3. 현금 _11                                |   |
| 4          | 1. 예금 _11                                |   |
| 5          | 5. 정치자금의 수입 및 지출을 위한 예금계좌의 예금 _12        |   |
| 6          | 5. 증권 _12                                |   |
| 7          | 7. 채권(사인간 채권) _16                        |   |
| 8          | 3. 채무(건물임대채무, 금융채무, 사인간 채무) _16          |   |
| 9          | ).금및백금_17                                |   |
| 1          | lO. 보석류, 골동품 및 예술품 _17                   |   |

## 정기 재산변동신고 안내서

### / 목 차 /

| 11. 회원권 _17                |    |
|----------------------------|----|
| 12. 지식재산권 _18              |    |
| 13. 합명·합자·유한회사 출자지분 _18    |    |
| 14. 비영리법인 출연재산 _18         |    |
| 4 변동요약서 작성                 |    |
| 5 공개목록 작성                  | 20 |
| 6       신고서 제출             | 20 |
| III 정기 재산변동신고 관련 Q&A       | 23 |
| Ⅳ 공직자 재산신고 주요 실수사례         | 28 |
| V 공직윤리시스템(PETi) 이용 재산신고 방법 | 29 |

### I 2020년 정기 재산변동신고 개요

#### ▶ [정기 재산변동신고] 신고기준일('19.12.31.) 현재 본인, 배우자 및 본인의 직계존·비속 재산을 공직윤리시스템(www.peti.go.kr)에 접속하여 신고

#### - 신고기준일 : '19.12.31.

모든 재산항목의 변동사항은 '19.12.31. 현재 상태를 확인하여 작성하여야 하며, 신고서 작성일을 기준으로 신고하지 않도록 주의

#### - 신고대상

본인, 배우자(사실혼 포함), 본인의 직계존·비속(부모, 자녀, 조부모, 손자녀 등)
 ※ 혼인한 딸, 외조부모, 외손자녀, 양부모, 양자녀, 며느리, 형제자매, 계부모, 계자녀 등은 등록대상 아님

#### - 신고재산의 종류

- ▶ 부동산에 관한 소유권 및 지상권·전세권
- ▶ 자동차·선박, 광업권·어업권, 부동산에 관한 규정이 준용되는 권리 등
- 소유자별 합계액 1천만원 이상의 현금, 예금·보험, 주식·국채·회사채 등 증권, 채권 (사인간 채권), 채무(금융채무, 건물임대채무, 사인간 채무)
- ▶ 소유자별 합계액 500만원 이상의 금 및 백금
- ▶ 품목당 500만원 이상의 보석류, 골동품·예술품
- ▶ 권당 500만원 이상의 회원권
- ▶ 소유자별 연간 1천만원 이상의 소득이 있는 지식재산권 등

#### 정기 재산변동신고 기간 : '20.1.1.(수)~ 3.2.(월) 24:00까지

▶ ① 부동산정보 열람 : '20.1.16.(목)~ ② 금융정보 사전검증 : '20.1.16.(목) ~ 21.(화)
 ③ 금융정보 활용입력 : '20.1.22.(수)부터 가능(정보제공동의자에 限함)

#### 재산신고 방법 : 공직윤리(PETi)시스템을 통한 온라인 신고

http://www.peti.go.kr, 행정전자서명용인증서 또는 공인인증서 필요
 \* 휴대폰과 주민번호가 등록된 경우 SMS인증(주민등록증 발급일자 필요)을 통한 로그인 가능

#### - 정기 재산변동신고 시 유의사항

- (신고기준일) 반드시 '19.12.31. 현재의 재산을 신고하여야 하며, 신고서 작성일('20.1월~2월)
   당시의 재산을 신고하지 않도록 유의
- (신고대상 재산) 실제 본인·배우자·직계존비속의 소유 재산이 아니더라도 본인·배우자· 직계존·비속의 명의로 된 재산 또는 사실상 소유 재산 모두 신고

- 예금, 증권 및 채무는 소유자별 합계액이 1천만원 이상인 경우 모두 신고

- 재건축 분양권, 가족사이의 사인간 채권·채무 등도 모두 신고

- (정보활용 입력) 제공된 부동산·금융정보는 등록의무자의 편의를 위한 참고자료이므로 본인 및 친족의 재산을 정확히 파악하여 성실히 신고해야 하며, 최종 확인 책임은 본인에게 있음
- (신고유의사항 확인) 전년도 재산심사 결과에 따라 수정사항이 있을 경우 신고유의사항 (의무자 알림 메모) 팝업내용을 반드시 반영하여 신고

#### - 기타 관련제도

(정보제공) 등록의무자 편의를 위해 등록대상 친족의 서명을 받아 '19.11.30.까지 정보 제공동의서를 제출한 경우 부동산 정보 및 계좌별 잔액정보 등 제공

※ 제출된 동의서는 철회 전까지 계속해서 유효함

• (고지거부) 직계존비속 중 독립생계·타인부양 등의 기준을 충족하는 자는 관할 공직자 윤리위원회 허가를 받아 해당 재산을 고지거부 할 수 있음

| 구분       | 신규허가 신청                                                                                          | 재심사 신청                                                                     |
|----------|--------------------------------------------------------------------------------------------------|----------------------------------------------------------------------------|
| 신청<br>대상 | <ul> <li>최초로 친족에 대한 고지거부를 신청하는<br/>대상자</li> <li>기존 고지거부 신청이 불허가 됐거나<br/>허가기간이 만료된 대상자</li> </ul> | <ul> <li>· 기존 고지거부 허가를 받아 허가기간이</li> <li>'20.12.30.로 만료 예정인 대상자</li> </ul> |
| 신청<br>기간 | <ul><li>▶ '20.1.1. ~ 1.31.</li></ul>                                                             | <ul><li>▶ '20.1.1. ~ 3.2.</li></ul>                                        |

 (주식백지신탁) 공개대상자는 본인 및 그 이해관계자(배우자, 직계존비속)가 보유한 주식의 총 가액이 3천만원을 초과하는 경우 1개월 이내에 매각 또는 백지신탁하여야 함
 ※ 단. 주식백지신탁심사위원회에 직무관련성 심사청구하여 '관련없음' 결정받은 경우는 보유 가능 참고 1 고지거부 심사기준

### - 고지거부 심사기준

| 대 상        |      | 심 사 기 준                                                                                                    |
|------------|------|----------------------------------------------------------------------------------------------------|
|            | 독립생계 | <ul> <li>독립생계 소득기준을 충족하면 허가</li> </ul>                                                                                                    |
| 직 계<br>존 속 | 타인부양 | <ul> <li>(타인과 주소지가 같은 경우) 직계존속을 부양하는 타인의 소득이<br/>독립생계 소득기준을 충족하면 허가</li> <li>(타인과 주소지가 다른 경우) 직계존속이 타인으로부터 독립생계 소득<br/>기준을 충족하는 금액을 이전 받으면 허가</li> </ul> |
| 직 계<br>비 속 | 독립생계 | <ul> <li>독립생계 소득기준을 충족하고, 등록기준일 이전 1년 이상 주민등록상<br/>별도세대 구성하면 허가</li> </ul>                                                                               |

#### ▶ 독립생계 윌 소득기준

(단위 : 천원)

| 구  | 분     | 1인가구  | 2인가구  | 3인가구  | 4인가구  | 5인가구  | 6인가구  | 7인가구  |
|----|-------|-------|-------|-------|-------|-------|-------|-------|
| 도시 | 2019년 | 1,024 | 1,743 | 2,256 | 2,768 | 3,280 | 3,792 | 4,304 |
| 지역 | 2020년 | 1,054 | 1,795 | 2,322 | 2,849 | 3,376 | 3,904 | 4,433 |
| 농촌 | 2019년 | 706   | 1,202 | 1,556 | 1,909 | 2,263 | 2,616 | 2,969 |
| 지역 | 2020년 | 738   | 1,257 | 1,625 | 1,994 | 2,363 | 2,733 | 3,103 |

## ※ 고지거부 신규 신청자는 2019년 소득기준을 적용하고, 재심사 신청 대상자는 2020년 소득기준을 적용

#### ▶ 농지규모별 농업소득

(단위 : 천원)

| 경지        | 규모       | 0.5ha<br>미만 | 0.5-1.0ha<br>미만 | 1.0-1.5ha<br>미만            | 1.5-2.0ha<br>미만            | 2.0-3.0ha<br>미만 | 3.0-5.0ha<br>미만 | 5.0-7.0ha<br>미만 | 7.0-10.0ha<br>미만 | 10.0ha<br>이상 |
|-----------|----------|-------------|-----------------|----------------------------|----------------------------|-----------------|-----------------|-----------------|------------------|--------------|
| 단위<br>ha- | 환산<br>→㎡ | 5천 ㎡<br>미만  | 5천-1만㎡<br>미만    | 1만-1만5천<br><sub>㎡</sub> 미만 | 1만5천-2만<br><sub>㎡</sub> 미만 | 2만-3만 m²<br>미만  | 3만-5만 m²<br>미만  | 5만-7만 m²<br>미만  | 7만-10만 m²<br>미만  | 10만 ㎡<br>이상  |
| 윌         | 2019년    | 188         | 562             | 893                        | 986                        | 1,529           | 1,953           | 2,581           | 3,822            | 3,485        |
| 소득        | 2020년    | 250         | 588             | 902                        | 1,688                      | 2,042           | 3,011           | 2,851           | 4,353            | 7,221        |

| = 소득 확인을 | 을 위한 증빙서류                                                                                                    |
|----------|----------------------------------------------------------------------------------------------------|
|          | ⟨농·축산업소득이 있는 경우⟩ - 농지자경증명(읍·면사무소, 동주민센터) 또는 농지원부, 출하증명 등                                                           |
|          | <b>〈사업소득이 있는 경우〉</b><br>- 스트그애즈며(구세처)                                                                              |
| 일반소득     | <ul> <li><b>〈근로소득이 있는 경우〉</b></li> <li>- 소득금액증명(국세청), 근로소득원천징수영수증(재직기관) 또는 소득확인서<br/>(재직기관)</li> </ul>             |
|          | <b>〈연금소득을 수령하고 있는 경우〉</b><br>- 연금수급증명서(금액 기재하여 발급)                                                                 |
|          | <ul> <li>&lt;금융소득이 있는 경우&gt;</li> <li>- 통장사본(정기적 이자소득이 드러나야 함)</li> <li>- 기타 금융소득을 증명할 수 있는 서류</li> </ul>          |
|          | 〈임대소득이 있는 경우〉 - 임대차계약서 사본, 소득금액증명(국세청)                                                                             |
| 재산소득     | 〈부동산을 보유하고 있는 경우〉 - 부동산소유를 증명할 수 있는 서류< ⓓ 등기사항증명서, 건축물대장, 토지대장 등                                                   |
| 재산소득     | <ul> <li>〈금융자산을 보유하고 있는 경우〉</li> <li>- 금융자산 소유를 증명할 수 있는 서류</li> <li>④ 잔액증명서, 유가증권잔고증명, 통장사본, 주식거래증명서 등</li> </ul> |
| 기타       | 연락두절·행방불명, 이(재)혼을 증명할 수 있는 서류와 관련 정황을 상세히<br>기재하여 허가 신청을 하여야 함                                                     |

※ 민원서류 관련 인터넷 사이트(www.gov.kr)

- 정부24(민원24) : 소득금액증명, 농지원부 등

※ 토지와 건물의 공시가격 제공 사이트(www.realtyprice.kr)

- 국토교통부 부동산공시가격알리미

## Ⅱ 정기 재산변동신고 방법

| 작 성 순 서    | 신 고 항 목                                                                    | 주 요 신 고 내 용                                                                                                    |
|------------|----------------------------------------------------------------------------|----------------------------------------------------------------------------------------------------|
| 1 본인정보 입력  | - 소속, 직급, 직위, 주소, 연락처 등                                                    | ▶ 신고기준일('19.12.31.) 현재 상태로 수정                                                                                                    |
| 🖸 치조정보 이려  | - 친족의 신상정보, 고지거부,                                                          | ▶ 신고기준일 현재 친족정보 작성                                                                                                    |
|            | 등록대상, 직업, 거주형태 등                                                           | ** 혼인(신고)한 딸, 사망한 직계존비속, 이혼한 배우자의 경우 등록제외                                                                                                    |
|            | - 부동산(토지・건물)                                                               | <ul> <li>새로 소유권을 취득한 경우 취득가액을 신고</li> <li>소유권 변동이 없는 경우, 실거래가격 또는 평가액으로 신고</li> <li>* 평가액은 「부동산공시가격알리미」 활용 또는 부동산 소재 지자체<br/>세무과에 문의</li> <li>타인건물에 대한 임차권(전세권)은 건물항목에 신고</li> <li>* 부동산 임대차계약서 참고, 임차보증금 기입</li> </ul> |
|            | - 자동차·건설기계·선박 등                                                            | <ul> <li>자동차는 매매 시 실거래가격, 계속 보유시 자동차보험의</li> <li>차량기준가액 등으로 신고</li> </ul>                                                                                                    |
|            | - 광업권·어업권 등                                                                | <ul> <li>매매 시 실거래가격, 계속 보유시 시가표준액 등 평가액</li> <li>으로 신고</li> </ul>                                                                                                    |
|            | - 현금                                                                       | ▶ 소유자별 합계액이 1천만원 이상인 경우 신고                                                                                                    |
| 3 총괄표 작성   | - 예금(보험)·유가증권·사인간<br>채권·채무 등                                               | <ul> <li>소유자별 합계액이 각각 1천만원 이상인 경우 신고</li> <li>마이너스통장의 경우 등록기준일 현재 예금 잔액이 '+'이면<br/>'예금' 항목에, '-'이면 '채무' 항목에 신고</li> <li>투자신탁수익증권(펀드 등)은 예금항목에 신고</li> <li>본인 소유 부동산을 임대하면서 받은 보증금은 건물임대<br/>채무에 신고</li> </ul>           |
|            | <ul> <li>정치자금법에 따른 정치자금의</li> <li>수입 및 지출을 위한 예금계좌의</li> <li>예금</li> </ul> | <ul> <li>정치자금용 예금계좌의 예금을 보유하여 신고 시 해당<br/>항목에만 신고하고 '예금' 항목에는 미신고</li> </ul>                                                                                                    |
|            | - 금·백금                                                                     | ▶ 소유자별 합계액이 500만원 이상인 경우 신고                                                                                                    |
|            | - 보석·골동품 및 예술품<br>- 회원권                                                    | <ul> <li>품목당 500만원 이상인 경우 신고</li> <li>골프, 헬스, 콘도미니엄 등 권당 500만원 이상의 회원권은<br/>모두 신고</li> <li>콘도미니엄은 부동산 소유권으로 등기되어 있어도 회원권</li> </ul>                                                                                     |
|            | - 지식재산권                                                                    | 으로 신고하고 '비고' 란에 면적 기재<br>소유자별 연간 1천만원 이상의 소득이 있는 특허권·실용<br>신안권·상표권 등 신고                                                                                                    |
|            | - 합명·합자·유한회사 출자지분                                                          | ▶ 출자가액, 출자지분, 연간 매출액 등 기재                                                                                                    |
|            | - 비영리법인 출연재산                                                               | ▶ 출연금액, 법인의 내역(명칭, 소재지 등) 등 기재                                                                                                    |
| 4 변동요약서 작성 | - 재산변동사유, 총소득                                                              | <ul> <li>재산항목별 증감사유 기재</li> <li>본인 소득과 본인 외 소득자 수 및 (세전)소득금액 기재</li> </ul>                                                                                                    |
| 5 공개목록 작성  | - 재산공개자만 작성                                                                | <ul> <li>개인정보사항이 공개되지 않도록 작성에 주의</li> <li>토지인 경우 지목(임야, 답 등)과 지번을 기재</li> <li>건물인 경우 종류 및 용도(주택, 아파트, 상가 등)만 기재<br/>하고 지번과 동·호수 기재 생략</li> </ul>                                                                        |
| 6 신고서 제출   | - 재산신고 항목 최종 확인                                                            | <ul> <li>재산변동신고서 등을 출력하여 최종 확인 후 제출</li> </ul>                                                                                                    |

#### 1 본인정보 입력

- ▶ 등록의무자의 소속, 직위, 직급, 주소, 연락처 등을 신고기준일('19.12.31.) 현재의 상태로 수정
- 전입·전출 등으로 소속기관이 변경된 경우 소속기관 윤리업무담당자에게 문의하여 소속을 변경
- 자택 및 직장 주소는 도로명 주소로 신고
- ▶ 주소지 관리형태는 자가, 전세, 기숙사, 친척집 등을 선택

#### 2 친족정보 입력

- ▶ 친족(등록의무자의 배우자, 직계 존비속)의 주소, 직업 등을 등록기준일 현재의 상태로 입력
  - 친족의 직업은 재산의 증감액과 함께 재산흐름을 파악하는 중요한 정보이므로, 가급적 상세하게 입력하여 향후 불필요한 소명 방지
- ▶ 주소지 관리형태는 자가, 전세, 기숙사, 친척집 등을 선택
  - 특히, 해외 거주 친족의 자가, 기숙사, 렌탈 계약 여부 등을 확인하여 거주지 정보를
     반영하고 부동산 등록 시에도 누락되지 않도록 주의
- · 친족은 혈족 개념이 적용되며, 배우자(고지거부 불가능)의 재산은 법률상 이혼이 확정되기 전까지는 반드시 등록
  - 양부모, 양자녀, 계부모(새아버지, 새어머니), 계자녀 등은 등록대상이 아님
- 이미 등록한 친족 중 사망한 사람이나 결혼한 딸이 있는 경우 '등록제외' 란에 체크
   결혼한 딸이 이혼한 경우 등록대상자로 등록(외손자녀는 등록하지 않음)
- > 고지거부 상태(허가기간, 허가여부)를 확인하여 고지거부 대상이 아닌 친족의 재산은 반드시 신고

#### 3 총괄표 작성

#### 1. 부동산(토지, 건물)

1) 소유권

- 부동산의 가액과 소유(권리)자, 권리종류(소유권), 소재지, 면적, 지목·종류 및 용도 등 기타 권리명세를 신고
  - 매입 부동산은 중도금 지급 이후 소유권으로 등록하고, '변동사유' 란에 자금출처 등
     사실관계 기재
  - 등기 이전이 안 된 상속 받은 부동산은 '사실상 소유권'이 아닌 '소유권'으로 신고하고
     사실관계 기재
- ▶ 토지 위에 건물이 있고 소유자가 동일한 경우 건물항목에 토지와 건물을 같이 신고하고, 소유자가 다를 경우에는 분리하여 신고(에 대지 ○○㎡, 건물 ○○㎡)
  - \* 아파트의 경우 건물면적(전용면적)만 기재하고 대지면적은 기재할 필요가 없음 상가, 빌딩. 오피스텔 중 국세청 기준시가가 있는 건물은 연면적(전용+공용면적)을 기재

▶ 공동소유 부동산은 '면적'과 '가액' 모두 소유 지분만큼 신고(ⓓ ○○㎡ 중 ○○㎡)

- 소유권으로 신고한 건물은 관리형태를 '변동사유' 란에 반드시 기재
   에 등록의무자의 주소지, 〇〇〇에게 임대, 공실로 관리 등
- ▶ 가액은 신규취득한 부동산과 종전에 신고한 부동산을 구분하여 신고
  - 신규 취득한 부동산 : 반드시 실거래가격으로 신고하되, 상속 등으로 실거래가격을 알 수
     없는 경우에는 평가액(공시지가, 공시가격 등)으로 신고(부동산공시가격 알리미 활용)
  - 기존 신고한 부동산 : ① 종전신고 시 실거래가격으로 신고한 부동산은 실거래가격과 평가액 (공시지가, 공시가격 등) 중 높은 금액으로 신고, ② 종전신고 시 평가액으로 신고한 부동 산은 최근 평가액으로 신고

#### │ 용어 정리 │

 가 액: 「공직자윤리법」에 따라 신고해야 하는 부동산의 가치로, 평가액 또는 실거래가격을 의미함 (전체 재산 총계에 반영되는 금액)
 평 가 액: 「부동산 가격 공시에 관한 법률」 상 공시지가·공시가격 및 「지방세법」에 따른 시가표준액
 실거래가격: 실제 거래 시 지급·수취한 금액, 취득가격 ※각종 포털 및 시장에서 형성된 시세가 아님

#### - 부동산 평가액 산정방법

▶ (토지+건물 일괄공시) 아래 평가액에는 토지와 건물 가액이 합산되어 있음

| 주택유형                                                 | 평가액        | 확인방법                    |
|------------------------------------------------------|------------|-------------------------|
| ▶ 개인주택                                               | 게버티드즈테고기키거 | 그드러 "버드지 고지키거 아기피" 초레이기 |
| ▶ 다가구주택                                              | 개별난국구택중시가격 | 국도구 구농산 농시가격 알리미 홈페이지   |
| ▶ 연립주택                                               |            |                         |
| ▶ 다세대주택                                              | 고도즈테고기기거   | 그드님 "비도시 고시기거 하기미" 호페시기 |
| ▶ 아파트                                                | ㅎᇂᅮ백ᇹ시개격   | 국도구 구중한 중시가격 될다며 홈페이지   |
| ▶ 도시형생활주택                                            |            |                         |
| ▶ 공시가격이 있는 일부<br>상가·빌딩·오피스텔<br>(수도권,5대 광역시 및<br>세종시) | 국세청 기준시가◆  | 국세청"홈택스"홈페이지            |

• 조회방법 : 국세청 홈택스(www.hometax.go.kr) 접속 → [조회/발급] → [기타 조회] →
 [기준시가 조회] → [상업용 건물/오피스텔] → [주소 검색]

▶ (토지/건물 별도공시) 토지 또는 건물을 따로 소유한 경우 아래 평가액으로 산정

| 유형           | 평가액                    | 확인방법                                                                                                    |
|--------------|------------------------|----------------------------------------------------------------------------------------------------|
| ▶ 토지         | 개별공시지가                 | 국토부 "부동산 공시가격 알리미" 홈페이지                                                                                                    |
| ▶ 공시가격 없는 건물 | 지방세 시가표준액<br>(건물 과세표준) | 서울 소재 - "이택스"홈페이지<br>[ETAX이용안내] → [조회/발급] → [주택외건물<br>시가표준액 조회]<br>서울 외 소재 - "위택스"홈페이지<br>[전체메뉴] → [지방세정보] → [시가표준액 조회]<br>※ 조회되지 않는 경우 해당 지자체 세무과에<br>문의하여 확인 |

※ 무허가 건물, 소규모 상가, 빌딩, 오피스텔 등 대지·건물 가액이 합산된 평가액이 없는 경우에는 대지가액(개별공시지가)과 건물가액(지방세 시가표준액)을 합산하여 신고 2) 전세권(임차권)

- 본인 및 직계존비속이 거주 또는 사업을 목적으로 임차한 주택·아파트·상가· 오피스텔·토지 등은 임차보증금을 전세권 항목으로 신고
  - 보증금 없이 월세만 지급하는 경우 등록재산이 아님
  - 공무원·군인 임대아파트 등 임차보증금을 지급하고 거주하는 관사도 해당 보증금을 전세권 항목으로 신고

3) 분양권

- 일반 분양아파트는 신고기준일까지 납부한 계약금과 중도금 등의 총 납입금액을 분양권으로 신고
  - 분양권 신고 후 무이자 중도금 납입 시 누락 주의
- 재건축 분양아파트는 동·호수 배정 이전까지는 기존 건물을 계속 신고하되, 동· 호수를 배정받은 이후에는 기존 건물은 '소유권 상실' 처리한 다음 권리가액 (=보상가액)과 부담금 등의 총 납입금액을 '건물'항목에 분양권으로 신고하고, 이주비용이 있을 경우에는 '채무'항목에 신고
  - 분양권을 매입(매도)한 경우에는 실제 매입(매도)가격으로 가액 신고

| = 재건축 분양권                                                                      | 권 관련 용어 (예                                                    | <b>٨</b> ])                                             |                |          |
|--------------------------------------------------------------------------------|---------------------------------------------------------------|---------------------------------------------------------|----------------|----------|
|                                                                                |                                                               |                                                         |                | (단위: 천원) |
| 권리가액                                                                           | 부담금                                                           | 조합원 분양가                                                 |                | 일반 분양가   |
| 340,000                                                                        | 40,000                                                        | 380,000                                                 |                | 480,000  |
| <ol> <li>권리가액 : 감정</li> <li>부담금 : 착공 /<br/>(= 조합</li> <li>조합원 분양가 :</li> </ol> | 평가사의 감정평가액<br>시 건설사에 추가로<br><u>합원 분양가 - 권</u> 급<br>재건축 아파트 원: | × 개발이익(비례율)<br>지불해야 하는 금액<br><u>리가액)</u><br>소유자가 분양받을 경 | (=보상기<br>]우 부담 | <u> </u> |
| ④ <b>이주비용</b> : 완공                                                             | ' 때까지 조합원의                                                    | 생활유지 등을 위해                                              | 빌려주북           | 는 자금     |

4) 기타

- 주택연금과 관련한 담보 주택은 '부동산 소유권'으로 계속해서 신고하되, 등록기준일 시점까지 지급받은 연금액은 '채무'항목에 별도 신고
- 신축 중인 건물은 '사실상 소유권'으로 신고하되, 가액은 등록기준일 시점까지 소요된 건축비로 신고

#### 2. 부동산에 관한 규정이 준용되는 권리와 자동차·건설기계·선박 및 항공기

- 1) 자동차, 건설기계, 선박, 항공기 등
- 권리종류, 제작연도, 배기량, 등록번호 등 권리명세를 신고
   \* 배기량이 없는 자동차(전기차, 수소차 등)의 경우 배기량에 0cc기재
- 자동차 가액은 매매 시 실거래가격으로 신고하고, 계속 보유 시 재산등록기준일 현재 자동차보험 상 차량기준가액, 지방세 시가표준액, 실거래가격 순으로 신고
  - ※ 자동차를 할부로 구입한 경우 자동차 가액 신고 후 할부 잔액은 채무 항목에 신고

#### - 리스자동차 신고방법

- 운용리스 : 리스 계약 종료 후 법인 등에 자동차 반납 (≒렌터카)
   리스 보증금은 채권란에, 리스 잔여대금은 채무(금융채무)란에 신고
   ※ 장기렌터카는 보증금을 채권란에 신고하되, 렌터비·선납금은 신고하지 않음
- ▶ 금융리스 : 리스 계약 종료 후 개인에게 소유권 이전 (= 할부구매)
  - 리스차량의 보험기준 가액은 채권란에, 리스 잔여대금은 채무(금융채무)란에
     신고하되, 채권의 '변동사유'란에 리스 관련 사실관계 기재

※ 잔여대금을 모두 납부한 후 소유권이 이전되면 자동차 항목으로 변경 처리

· 건설기계·선박 및 항공기는 매매 시 실거래가격으로 신고하고, 계속 보유 시 평가액 (지방세 시가표준액, 전문가 평가액 등)으로 신고 2) 광업권·어업권 등

- ▶ 광업권·어업권에 대해 광물의 종류 또는 어업면허의 종류, 소재지, 존속기간 등을 신고
- ▶ 광업권·어업권 등의 가액은 매매 시 실거래가격으로 신고하고, 계속 보유 시 평가액 (지방세 시가표준액, 전문가 평가액 등)으로 신고

#### 3. 현금(수표 포함)

- ▶ 보유하고 있는 지폐 및 자기앞수표의 소유자별 합계액이 1천만원 이상인 경우 신고
  - 보관방법(금고, 옷장 등), 보관사유, 용도, 자금출처 등 기재

#### 4. 예금(보험, 수익증권, 개인연금 등 포함) ※ 금융정보환용입력 기능활용/한

- ▶ 소유자별 합계액이 1천만원 이상인 경우 모두 신고
  - 보험, 수익증권, 펀드 등도 '예금' 항목에 포함, 보험약관대출은 채무항목에 신고
  - ◆ 봉급에서 자동 이체되는 지방행정공제회, 한국교직원공제회 등도 예금 항목에 반드시 신고
- 실제 본인 재산은 아니나 본인 명의의 동창회비(친목회비), 문중재산 등은 예금의 성격을 불문하고 등록 후 '변동사유' 란에 사실관계 기재
  - 정치자금법에 따른 정치자금의 수입 및 지출을 위한 예금계좌 신고 시 <u>'예금'</u>
     <u>항목에 해당 예금계좌를 중복 신고하지 않도록 주의</u> 필요
- 보험은 100% 보장성 보험(적립보험료가 0원인 보험, 예-자동차 보험)을 제외한 모든 보험을 계약자 명의로 신고하고 가액은 납입 보험료 총액으로 신고
- ▶ 수익증권(펀드 등)의 경우 등록기준일 현재의 평가액으로 신고
  - 사모펀드의 경우 '예탁기관'란에 '자산운용사', '예금종류'란에 '펀드명', '특기사항'란에 '사모펀드유형'(예 : 전문투자형 또는 경영참여형 사모펀드)을 기재
     계좌번호가 없는 사모펀드의 경우 '계좌번호'란에 '-' 기재
- ▶ 마이너스 통장은 등록기준일 잔액이 ⊡면 '예금', ⊡면 '채무' 항목에 신고

- 부동산 신탁재산의 경우 신탁등기 이전까지는 건물항목에 종전 부동산을 신고하고, 신탁등기 이후에는 종전 부동산은 '소유권 상실' 처리하고 신탁회사의 평가금액을 예금(부동산 신탁회사 회신금액)으로 신고
- ▶ 연금의 경우 개인이 가입한 연금은 모두 등록대상이나, 공적연금(국민연금, 공무원· 군인·사학연금 등)은 등록대상 재산 아님

#### 5. 「정치자금법」에 따른 정치자금의 수입 및 지출을 위한 예금계좌의 예금

- ▶ 일반예금과 마찬가지로 보통예금, 정기예금, CD, 보험, 수익증권(펀드 등), 투자자 예탁금 등 그 명칭을 불문하고 모두 등록
- 재산등록기준일 현재 적립된 금액 또는 평가금액을 등록하고 '변동사유' 란에 해당 계좌가 수입용인지 지출용인지 기입

#### 6. 증권(주식·국공채·회사채·백지신탁 등) ※ 금융정보활용입력 기능활용/한

- ▶ 소유자별 합계액이 1천만원 이상인 경우 모두 신고
  - 종전 신고 시 소유자별 합계액이 1천만원 미만으로 신고하지 않았으나, 이번 신고 시 1천만원
     이상이 된 경우 모든 증권의 수량 및 가액을 신고
  - 금융정보활용입력 기능은 상장주식만 적용되기 때문에, <u>비상장주식·채권 등은</u>
     <u>직접 입력 필요</u>
- ▶ 증권의 종류(주식, 국채 등), 발행인(종목명), 종목코드(상장주식의 경우 반드시 기재),
   수량, 가액 등 보유 증권에 대한 상세정보를 기재
- 중권 중 국채·공채·회사채는 액면가로 신고하고, 주식의 경우 상장주식은 등록 기준일 최종거래가격으로, 비상장주식은 액면가로 신고
  - 비상장주식은 액면가로 신고하여야 하나, 비상장주식 중 한국장외시장(K-OTC)에서 거래되는 주식은 '거래량 가중 평균가'로 신고
  - 상장폐지된 주식은 비상장주식이므로 법인이 청산되기 전까지는 액면가로 신고하여야
     하며, 법인의 청산여부와 액면가는 대법원 법인등기사항증명서로 확인

#### ■ K-OTC 시장 개요

- 비상장주식의 매매거래를 위하여 한국금융투자협회가 「자본시장과 금융투자업에 관한 법률」에 따라 개설 · 운영하는 장외주식시장
- 종전 프리보드시장을 확대·개편한 시장으로 비상장 중소기업주뿐만 아니라 비상장 유명 대기업주도 거래되고 있으며, <u>시장 홈페이지(http://k-otc.or.kr)를</u> 통해 실시간으로 '거래량 가중 평균가' 확인 가능
- 보유하고 있는 주식매수선택권(스톡옵션)도 신고대상이며, 받을 주식의 종류, 행사 조건, 현재시가 등 입력
  - ◆ 받을 주식이 상장주식이면 등록기준일 현재 시가를, 비상장주식이면 액면가를 가액으로 산정
- > 공직자윤리법 제14조의4제1항에 따라 보유주식을 매각하거나 백지신탁계약을 체결한 경우에는 '가액' 란에 매각 금액 또는 백지신탁계약 체결금액을 기재하고, '변동사유'란에 매각 또는 백지신탁 여부를 기재
  - 본인(재산공개자) 및 이해관계자(배우자, 직계존비속) 전체가 보유한 합계액이 3천만원을 초과한
     주식은 매각 또는 백지신탁 대상 (재산신고 대상과 주식백지신탁 대상 다름)

▶ 재산공개대상자의 경우 '주식거래내역서'를 등록기관에 제출

금융기관이 발급하는 위탁계좌번호, 주식 거래일, 종목, 수량, 실거래액 등이 기재된
 주식거래내역서 또는 위탁계좌원장 사본을 공직윤리시스템(PETI)에 첨부

#### 참고 2 주식백지신탁 제도

#### - 주요내용

- (제도개요) 고위공직자가 직무관련 주식을 보유한 경우, 공무수행 과정에서 발생할 수 있는 공·사적 이해충돌 가능성을 사전에 방지하기 위하여 그 주식을 매각 또는 백지 신탁하게 함
- (대상자) 재산공개대상자, 기획재정부 금융관련 국 소속 4급(상당) 이상 공무원, 금융위원회 4급(상당) 이상 공무원
- (대상주식) 본인 및 배우자, 본인의 직계존·비속 모두가 보유한 주식 총 가액이
   3천만원을 초과하는 경우에 해당 주식
  - ※ 주식백지신탁심사위원회가 '직무관련성 없는 주식으로 고시'한 주식(펀드, 해외주식 등)은 가액에 상관없이 보유 가능하므로 3천만원 초과 여부 산정 시 제외
- (의무이행사항) 아래 기준일로부터 1개월 이내에 매각·백지신탁 또는 직무 관련성 심사청구
  - 공개대상자 등이 된 날
  - 변동사항 신고 유예사유(법§6의3①②)가 소멸된 날
  - 공개대상자 등의 직무가 변경된 날(④ 행안위 소속의원이 국토교통위로 배정)
  - 기존 주식의 주가가 상승하여 3천만원을 초과한 날 등
- (의무위반시 제재) 1년 이하의 징역 또는 1천만원 이하의 벌금

#### - 운영절차

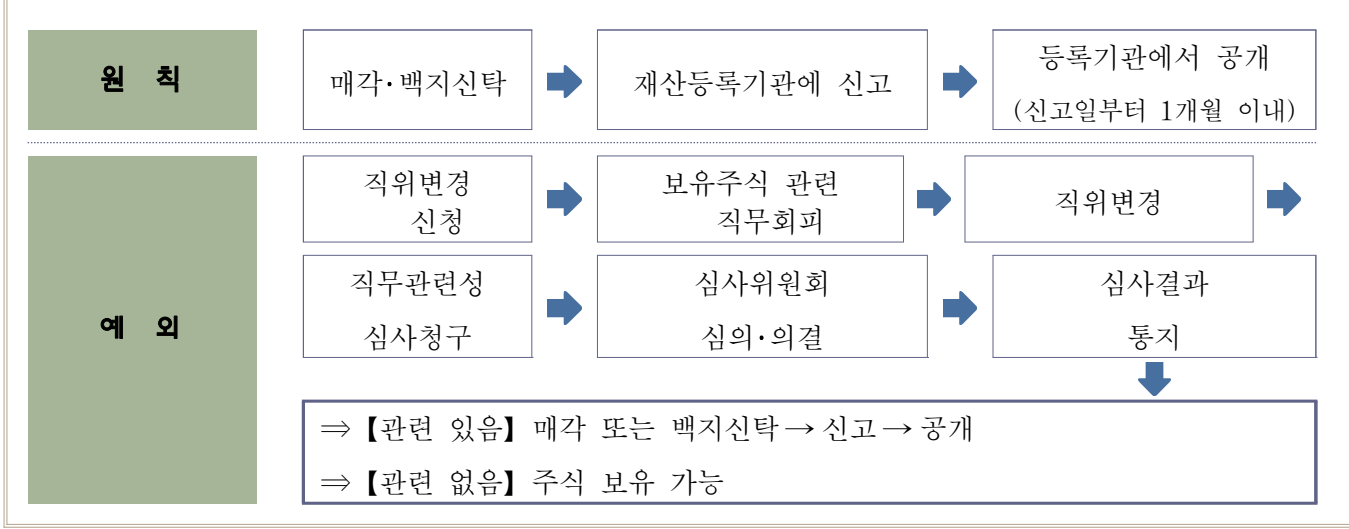

#### 참고 3 주식거래내역의 신고

#### - 주요내용

- ▶ (목적) 공직자 주식거래의 투명성을 확보하여 부정한 재산 증식 방지
- ▶ (신고대상) 재산공개대상자(법 제10조제1항)
- (신고시기) 재산변동사항 신고 시(정기변동, 퇴직, 의무면제)
- (신고주식) 한국거래소 상장주식 및 장외거래 주식(영제5조의2제1항)
   ※ 주식시장 : 코스피, 코스닥, 코넥스, KSM, K-OTC(단, 백지신탁계약 신고 주식 제외)
- (신고내용) 본인, 배우자, 본인의 직계존·비속 주식의 취득 또는 양도에 관한 모든 주식 거래내역(영제5조의2제2항)
  - ※ 직계비속 중 혼인한 여성과 외증조부모, 외조부모, 외손자녀, 외증손자녀 및 고지거부 허가를 받은 자는 제외
- ▶ (의무위반시 제재) 해임 또는 징계의결요구 가능(법 제22조제2호)

#### - 정기 재산변동신고 시 주식거래내역 신고방법

• (신고대상 기간) 매년 1.1.부터(최초 등록한 경우 그 이후부터) 12. 31.까지 기간 중 발생한 거래내역

※ '18.10.2.~'18.12.31. 기간 중 공개대상자가 된 경우 등록기준일로부터 '19.12.31.까지의 거래내역

- (신고방법) 금융기관이 발급하는 위탁계좌번호, 주식 거래일, 종목, 수량, 실거래액 등이 기재된 주식거래내역서 또는 위탁계좌원장 사본을 첨부하여 등록기관에 신고(영 제5의2제3항)
  - ※ 공직윤리시스템(PETI)의 '총괄표 화면'에서 제출 가능

| 알림   |                                                                                                    | 2 |
|------|----------------------------------------------------------------------------------------------------|---|
|      | 변동기간(2018.12.31 ~ 2019.12.31)에 주식거래내역이 있는 경우는<br>공직자윤리법 제6조의2에 따라 주식거래내역신고를 하셔야합니다.(배우자 및 친족포함)<br>※ 현재 페이지 상단 오른쪽 훌력버튼 왼쪽의 '주식거래내역신고'버튼을 클릭하여 입력 후 저장하시기 바랍니다.<br>주식거래내역 입력을 하실 수 있는 팝업을 호출하시겠습니까? |   |
|      | 확인 ] 취소                                                                                                    |   |
| 비출기기 | <b>갓)</b> 정기 재산변동신고 종료일인 '2032(웍)까지 제축                                                                                                    |   |

#### 7. 채권(사인간 채권)

- ▶ 소유자별 합계액이 1천만원 이상인 경우 모든 채권을 신고
- 사인 간 채권의 경우 채무자명, 채무자 주소(전화번호), 채무자와의 관계 등 상세 정보를 기입
  - 사인간 채권·채무(부모-자녀간 포함)는 비조회성 재산으로 허위신고 사례가 빈번하게 발생하는 재산 항목이므로 차용증, 원금·이자 이체내역 등 증빙서류를 확인하여 정확히 신고(증빙자료 첨부 가능)
- 전세(임차)보증금은 채권 항목이 아닌 '부동산(건물)' 항목에 기입
- 8. 채무(건물임대채무, 금융채무, 사인간 채무) ※ 금융정보활용입력 기능활용 🕆
  - ▶ 소유자별 합계액이 1천만원 이상인 경우 모든 채무를 신고
  - 본인 또는 직계존비속이 소유하는 주택·아파트·상가·오피스텔 등 부동산을 임대해 주고 받은 전세(임대)보증금은 '건물임대채무'로 신고
  - 증권사, 카드사, 보험사 등의 금융기관 채무는 '금융정보활용입력' 기능을 이용해 신고하고, 채무의 사용처를 기재

④ 2천만원 금융대출 후 지인에게 빌려준 경우 : [금융채무] 2천만원, [사인간 채권] 2천만원 신고

선거자금을 위해 다수의 사람과 설정한 채무(일명 '선거펀드')의 경우 채권자는 대표
 1인 외 00명으로 입력하고, '비고' 란에 사실관계 기재

④ [채권자] 김○○외 2,300명, [비고] 6.13. 지방선거 선거펀드

신규발생한 사인간 채무는 발생사유·일자, 채권자와의 관계, 사용처, 이자율 등을 상세하게 기재

※ 부모−자녀 등 가족 사이에 발생한 채권·채무도 사인간 채권·채무로 신고 필요

▶ 채무액 변동 시 그 사유, 자금흐름 등을 반드시 기재

#### - 채무 주요 누락사례

- ▶ (건물임대채무) 소유하는 부동산을 임대해주고 받은 전세 보증금 누락
- ▶ (금융채무) 제공된 금융채무 정보를 열람만 하고 활용입력을 생략하여 채무 누락
- ▶ (사인간 채무) 자녀에게 전세보증금·사업자금지원 등의 사유로 발생한 본인 채무 누락

#### 9. 금 및 백금(금제품 및 백금제품 포함)

- ▶ 소유자별 합계액이 5백만원 이상인 경우 모두 신고
- 계속 보유 중인 경우(상속·증여 등으로 실거래가격을 알 수 없는 경우 포함) 신고 기준일 현재 시장가격으로 가액을 산정하고 변동사항 신고
- ▶ 매입한 경우 매입가격으로 신고하고, 매도한 경우 현재 가액을 '0원'으로 신고(☑ 매도)
   후 '실거래가격' 란에 매도 가격을 기재

※ 보석류에 부착되어 있는 금 및 백금은 보석류 항목에 신고

#### 10. 보석류, 골동품 및 예술품

▶ 품목당 가액이 5백만원 이상인 경우 신고

※ 골동품 및 예술품은 품명, 크기(cm), 작가, 제작연대 등 작품 세부정보를 기재

▶ 매입한 경우 매입가격으로 신고하고, 매도한 경우 현재 가액을 '0원'으로 신고
 (☑ 매도) 후 '실거래가격' 란에 매도 가격을 기재

※ 매도 등 실거래 없이 계속 보유하고 있는 경우 종전에 신고한 가액 유지

중여·상속 등으로 실거래가격을 알 수 없는 경우 신고기준일 현재 전문가 등의 평가액으로 가액을 산정

#### 11. 회원권

- 골프· 헬스·콘도미니엄 등 종류를 불문하고 권당 5백만원 이상인 경우 모든 회원권을 신고
   ※ 콘도미니엄은 부동산 소유권으로 등기되어 있어도 회원권으로 신고
- 골프회원권을 신규 매입한 경우 실거래가격(매입가격)으로 신고하되, 상속·증여 등으로 실거래가격을 알 수 없는 경우 지방세법에 따른 시가표준액으로 신고 이전 신고 시 실거래가격으로 신고한 경우 시가표준액과 비교하여 높은 금액 신고 (이전 신고 시 시가표준액으로 신고한 경우 시가표준액으로 신고)
- ▶ 그 외 회원권은 구입한 경우 매입가격으로 신고하고, 매도한 경우 현재 가액을 '0원'
   으로 신고(☑ 매도) 후 '실거래가격' 란에 매도 가격을 기재

※ 매도 등 실거래 없이 계속 보유하고 있는 경우 종전에 신고한 가액 유지

※ 시가표준액은 위택스(WETAX), 이택스(ETAX) 또는 회원권 소재지 지자체에 문의

#### 12. 지식재산권

- ▶ 소유자별 연간 1천만원 이상의 소득이 있는 경우 그 지식재산권을 신고
- ▶ 특허권·실용신안권·디자인권·상표권·저작권 등 지식재산권의 종류, 권리의 존속기간·등록 번호 등 지식재산권의 권리명세 기재
- 지식재산권에서 발생한 연간소득금액을 신고하고 '변동사유' 란에 소득원인행위 등을 구체적으로 기재

#### 13. 합명·합자·유한회사 출자지분

- 합명·합자·유한회사에 대한 신규 출자내역과 이미 신고한 회사의 출자가액, 출자지분, 당해 연도 매출액 변동사항 등을 신고
- 투자한 회사의 종류가 분명하지 않을 경우 법인등기를 확인하고, 주식회사이면 '주식' 항목에 신고하고, 합명·합자·유한회사인 경우 출자지분으로 신고
- 「상법」상 회사가 아닌 개인사업체에 대한 출자지분은 등록대상이 아니며, 사업 관련 등록대상자 명의로 보유하고 있는 재산은 각 부동산, 자동차, 예금, 채권, 채무 등 보유 형태에 따라 해당 항목에 신고하고, '변동사유' 란에 사실관계 기재

#### 14. 비영리법인에 출연한 재산

- 비영리법인에 대한 출연금액 또는 출연재산, 법인의 내역(명칭, 소재지, 대표자 등), 출연자가 비영리법인에서 보유하는 직위 및 직무 등을 기입
  - 이미 신고한 비영리법인 출연재산, 보유직위, 법인명칭, 대표자 등이 변동된 경우 변동
     내역을 신고
- ▶「민법」상 사단법인, 재단법인과「협동조합기본법」상 협동조합, 사회적협동조합 등은 법인등기사항증명서를 확인하여 비영리법인인 경우에 신고
  - 복지시설이나 자선단체 등에 납부한 기부금 또는 펀드 등은 신고 대상 제외
- 교회나 종중 등 법인이 아닌 사단 및 재단의 소유이나 등록대상자의 명의로 된 재산인 경우에 해당 항목에 신고하고, '변동사유' 란에 사실관계 기재

#### 4 변동요약서 작성

- ▶ 재산항목별 증감사유 및 순재산 증감사유를 상세하게 기재
  - ※ 총괄표상 증감액(가액으로 계산)과 변동요약서(실거래가격이 있는 경우 실거래가격으로 계산)상 순재산 증감액은 계산방식 차이로 인해 서로 다를 수 있음
- ▶ 재산변동기간\* 동안의 본인소득, 본인 외 소득자수 및 소득금액을 기재
  - 소득은 천원 단위로 근로소득, 임대소득 등을 세전 기준으로 합산 신고
    - ◆ 작년 정기변동 신고 작성자 : '19. 1. 1. ~ 12. 31. 기간 소득
    - ◆ '18.10.2. ~ '19.9.30. 중 최초(승진) 또는 재등록 신고자: 해당일 ~ '19.12.31. 기간 소득
- 소득대비 순재산의 증감 폭이 큰 경우 재산의 증감 현황, 재산의 가액 입력 오류(단위 입력 오류 포함) 등 총괄표에 기재된 재산항목을 재확인
  - ※ 매입한 부동산 또는 분양권의 누락 확인, 건물임대 보증금 신고 확인, 가액 오기 확인, 사인간 채권·채무, 소득금액 누락·과다 등 확인

#### - 변동요약서 작성 예시

- ▶ 소득이 6천만원인데 순재산 6천만원 증가인 경우 증가 사유
- (수입) 급여 5천만원, 임대소득 1천만원, 펀드평가액 1천만원, 상속 3천만원
   (지출) 자녀교육비 1천만원, 생활비 3천만원
- ▶ 소득이 1억원(본인 6천만원, 배우자 4천만원)인데 순재산 2천만원 감소인 경우 감소 사유
  - 자녀유학비 4천만원, 부모요양비 3천만원, 주택담보이자 1천만원, 펀드손실 1천만원,
     생활비 3천만원(※ 생활비 사용내역은 연말정산서 등 참조)
- ▶ 부동산 매입·매도 등을 위해 계약금을 지급 또는 수령한 경우 해당 내역

#### 5 공개목록 작성(재산공개대상자에 限함)

- 재산신고서 작성 후 자동 생성되는 공개목록 초안을 기초로 작성하되, 개인정보 사항이 공개되지 않도록 주의
- 재산등록기준일의 소속 및 직위를 기입
  - (광역의원) 【 소속 : ○○ 시·도의회 】 / 【 직위 : 장/의원 】
  - (기초단체장) 【 소속 : ○○ 시·도 ○○ 시·군 】 / 【 직위 : 시장·군수·구청장 】
  - (소속기관) 【소속: ○○부 ○○(기관명)】/【직위: 사장, 총장 등】
    - ④ 교육부 부산대학교/총장, 산업통상자원부 한국지역난방공사/사장
- ▶ 주택, 상가, 오피스텔 등은 번지와 동·호수 기재 생략
  - ④ 단독주택 : ○○시 ○○동 대지 ─m² 건물 ─m²
     아파트 : ○○시 ○○동 ○○아파트 건물 ─
     특히, 외국 소재 부동산 소유권 등의 경우 세부주소가 드러나지 않도록 작성 필요
- 자동차는 연식, 차종, 배기량을 기재하고, 차량번호와 차량 제조회사는 기재 생략
   ④ 2013년식 소나타 배기량(2000cc)
- 채권·채무(건물임대채무 포함) 항목의 경우 채권·채무자의 주소, 성명 및 연락처 등 개인정보가 기재되지 않도록 주의
- 고지거부하거나 등록제외한 친족이 있는 경우 그 사유를 변동사유란에 기재(독립생계 유지, 타인부양 등)
- ▶ (변동사유) 매도·매입·상속·가액변동 등 재산증감 변동원인을 적고, 재산의 증감일자· 증감경위·소득원 등 소명할 필요가 있는 경우 기재

- 개인별, 계좌번호별로 특이사항이 있으면 기재

에 사모펀드의 경우 자산운용사·사모펀드 유형을 변동사유에 기재

#### 6 신고서 제출

- ▶ 2020.3.2.(월) 24:00이전까지 제출
- ▶ 각 재산항목 '저장' 후 신고서 제출 화면에서 **'제출' 버튼을 클릭**해야 신고가 완료됨
- ▶ 신고기간 중에는 제출 후에도 수정이 가능
  - ※ 신고마감일로부터 10일 이내에는 수정 승인 후 수정 가능

## 참고 4 재산변동사항 공개목록(예시)

| 소 속                      |                 | 서울특별시 의회                                             | 직 위             | 의                    | 원                    | 성 명     | 김공개                                     |
|--------------------------|-----------------|------------------------------------------------------|-----------------|----------------------|----------------------|---------|-----------------------------------------|
|                          |                 |                                                      |                 |                      |                      |         | 단위(천원)                                  |
| 본인<br>과의<br>관계           | 재산의<br>종 류      | 소재지 면적 등 권리의 명세                                      | 종전가액            | 변동<br>증가액<br>(실거래액)  | 동액<br>감소액<br>(실거래액)  | 현재가액    | 변동사유                                    |
| ▶ 토지(                    | [소계)            |                                                      | 550,000         | 620,000              | 200,000              | 720,000 |                                         |
| 본인                       | 전               | 서울 서초구 서초동 100번지<br>1,000㎡                           | 100,000         | 20,000               | 0                    | 120,000 | 가액변동                                    |
| 배우자                      | 잡종지             | 서울 강남구 신사동 300번지<br>1,000㎡(1,000㎡ 증가)                | 0               | 200,000              | 0                    | 200,000 | 장인으로부터 증여                               |
| 배우자                      | 잡종지             | 서울 강남구 신사동 300번지<br>1,000㎡(1,000㎡ 증가)                | 0               | 200,000              | 0                    | 200,000 | 장인으로부터 증여                               |
| 조부                       | 임야              | 서울 강남구 논현동 400번지<br>0㎡ (1,000㎡ 감소)                   | 200,000         | 0                    | 200,000<br>(250,000) | 0       | 매도                                      |
| 부                        | 대지              | 서울 종로구 부암동 500번지<br>990㎡(990㎡ 증가)                    | 0               | 200,000<br>(200,000) | 0                    | 200,000 | 금융기관 차입으로<br>매입                         |
| ▶ 건물(                    | [소계)            |                                                      | 350,000         | 450,000              | 150,000              | 650,000 |                                         |
| 본인                       | 아파트<br>(분양권)    | 서울 종로구 적산동 삼성아파트<br>90㎡(건물 90㎡ 증가)                   | 0               | 150,000              | 0                    | 150,000 | 신규분양, 분양가 :<br>500,000천원,<br>전세보증금으로 납입 |
| 배우자                      | 연립주택            | 서울 종로구 적산동 경희궁빌라<br>90㎡                              | 100,000         | 50,000               | 0                    | 150,000 | 가액변동                                    |
| 배우자                      | 연립주택<br>(분양권)   | 서울 종로구 적산동 덕수궁빌라<br>90㎡                              | 100,000         | 100,000              | 0                    | 200,000 | 중도금납부, 분양가:<br>300,000천원,<br>건물임대료로 납부  |
| 본인                       | 전세권<br>(임차권)    | 서울 종로구 적산동 롯데아파트<br>0㎡(90㎡ 감소)                       | 150,000         | 0                    | 150,000              | 0       | 계약만료                                    |
| 차남                       | 근린생활<br>시설      | 서울 종로구 적산동 현대상가<br>100㎡(건물 100㎡ 증가)                  | 0               | 150,000              | 0                    | 150,000 | 외조부로부터 증여                               |
| ▶ 부동4<br>자동 <sup>2</sup> | 산에 관한<br>차·건설·기 | 규정이 준용되는 권리와<br>계·선박 및 항공기(소계)                       | 7,000           | -                    | 1,000                | 6,000   |                                         |
| 배우자                      | 자동차             | 2010년식 뉴소나타 배기량<br>(2,000cc)                         | 7,000           | 0                    | 1,000                | 6,000   | 가액변동                                    |
| ▶ 예금(소계)                 |                 | 25,000                                               | 450,000         | 5,000                | 470,000              |         |                                         |
| 본인                       |                 | 한국교직원공제회 90,000,<br>엠비케이파트너스 100,000<br>(100,000 증가) | 10,000          | 0                    | 5,000                | 5,000   | 에비케이파트너스                                |
| 배우자                      |                 | 국민은행 15,000 신한은행<br>420,000(420,000 중가)              | 15 <i>,</i> 000 | 450,000              | 0                    | 465,000 | (성영잠여영 사모펀드)                            |

| ▶ 증권(소계)        |                | 10,000                                                                 | 0         | 5,000     | 5,000   |           |                                      |
|-----------------|----------------|------------------------------------------------------------------------|-----------|-----------|---------|-----------|--------------------------------------|
| 배우자             | 상장<br>주식       | 글로웍스 50주, 인터파크<br>50주,                                                 | 10,000    | 0         | 5,000   | 5,000     | 생활비 지출                               |
| ▶ 채무(소계)        |                | 600,000                                                                | 100,000   | 200,000   | 500,000 |           |                                      |
| 본인              |                | 사인간채무 감소                                                               | 200,000   |           | 200,000 | 0         | 전액 변제                                |
| 배우자             | 건물<br>임대<br>채무 | 서울 종로구 적산동 경희궁빌라                                                       | 400,000   | 100,000   | 0       | 500,000   | 임대보증금 증가                             |
| ▶ 골동품           | 뚝 및 예술         | 품(소계)                                                                  | 10,000    | 0         | -       | 10,000    |                                      |
| 본인              | 서예             | 서예(서예,60× 40cm,계공,1994)                                                | 10,000    |           |         | 10,000    |                                      |
| ▶ 회원권           | 권(소계)          |                                                                        | 10,000    | 20,000    | 1,000   | 29,000    |                                      |
| 본인              | 골프             | 서울C.C                                                                  | 10,000    | 0         | 1,000   | 9,000     | 가액변동                                 |
| 배우자             | 콘도<br>미니엄      | 현대콘도미니엄 증가                                                             | 0         | 20,000    | 0       | 20,000    |                                      |
| ▶ 지식7           | 대산권(소겨         | )                                                                      | -         | -         | -       | -         |                                      |
| 본인              | 특허권            | ○○에 관한 특허 증가                                                           | -         | -         | -       | -         | 연·월·일 신규등록                           |
| ▶ 합명·           | 합자·출지          | ·<br>·지분(소계)                                                           | 80,000    | 20,000    | 0       | 100,000   |                                      |
| 본인              | 출자             | (유)서울기업, 출자가액 100,000<br>천원, 지분비율:40%, 연간매출액<br>100,000천원(10,000천원 감소) | 80,000    | 20,000    | 0       | 100,000   | 출자금액 증가                              |
| ▶ 비영리           | 믜법인의 칄         | 출연재산(소계)                                                               | -         | -         | -       | -         |                                      |
| 본인              | 출연             | 한국장학재단, 보유직위:<br>재단이사장, 출연금 100,000천원                                  | -         | -         | -       | -         |                                      |
| ▶ 고지기           | 거부 및 등         | 록제외사항(소계)                                                              | 55,000    | -         | 55,000  | -         |                                      |
| 장남              |                | 고지거부                                                                   | 35,000    | 0         | 35,000  | 0         | 독립생계유지                               |
| 장녀              |                | 등록제외                                                                   | 20,000    | 0         | 20,000  | 0         | 결혼                                   |
| ▶총 <sup>7</sup> | 4              |                                                                        | 1,447,000 | 1,660,000 | 617,000 | 2,490,000 | 증감액: 1,043,000천원<br>(가액변동 285,000천원) |
| 위의              | 기재사항           | 은 사실과 틀림없음을 확인합니다.<br>년<br>위 등록의무지                                     | 월         | 일         | (서명 또는  | : 날인)     |                                      |
|                 |                |                                                                        |           |           |         |           |                                      |
|                 |                |                                                                        | 22        |           |         |           |                                      |

변동액

감소액 (실거래액) 현재가액

변동사유

증가액 (실거래액)

종전가액

본인 과의 관계

재산의 종 류

소재지 면적 등 권리의 명세

## Ⅲ 2020 정기 재산변동신고 관련 Q&A

고의 또는 과실로 인해 일부 재산을 누락 혹은 과다 신고할 경우 과태료 부과, 징계의결 요청 등의 처분을 받을 수 있으니 정확히 신고하여 주시기 바랍니다. - 정부공직자윤리위원회 -

| 질 문                                                          | 답 변                                                                                                    |
|--------------------------------------------------------------|----------------------------------------------------------------------------------------------------|
| 1 총 론                                                        |                                                                                                    |
| ① 재산의 신고기준일 및 신고기한은?                                         | <ul> <li>모든 재산은 '19.12.31. 기준으로 '20.3.2. 까지<br/>신고해야 함</li> <li>신고서 작성일의 재산으로 잘못 신고하는 일이<br/>없도록 유의</li> </ul>                                                                                                    |
| ② 재산을 등록해야하는 대상의 범위는?                                        | <ul> <li>등록의무자 본인과 배우자, 본인의 직계 존비속의<br/>재산을 등록해야함</li> <li>혼인한 딸, 외조부모, 외손자녀, 며느리, 형제자매,<br/>계부모(새아버지, 새어머니), 계자녀 등은 등록대상 아님</li> </ul>                                                                            |
| ②-1.재산등록 대상이 사망한 경우 처리<br>방법은?                               | <ul> <li>등록의무자의 배우자, 직계존비속이 사망한 경우</li> <li>등록 제외로 친족정보변경 처리</li> </ul>                                                                                                    |
| ②-2.시부모의 재산을 계속적으로 등록해온<br>경우 처리방법은?                         | <ul> <li>'09.2.3. 공직자윤리법 개정으로 혼인한 여성은<br/>시부모의 재산이 아닌 본인의 직계 존속의 재산을<br/>등록해야 함</li> <li>다만, 법 개정 이전에 시부모의 재산을 등록해온<br/>의무자는 계속적으로 시부모의 재산을 등록해야<br/>하며, 법 개정 이후 등록의무자가 된 경우에는<br/>본인의 직계존속의 재산을 등록해야 함</li> </ul> |
| ②-3. 부부가 모두 재산등록의무자인 경우 배우자와<br>직계존비속의 재산을 한쪽에만 신고해도<br>되는지? | <ul> <li>부부가 모두 재산등록의무자인 경우에도, 각각<br/>배우자 및 직계존비속의 재산을 등록대상 재산에<br/>포함하여 신고해야 함</li> </ul>                                                                                                    |
| ②-4. 본인의 친자녀를 이혼한 배우자가 양육<br>하고 있을 경우 친자녀의 재산을 등록해야<br>하는지?  | <ul> <li>자녀의 양육 주체에 관계없이 친자녀는 직계비속에<br/>해당되므로 재산을 등록해야함</li> </ul>                                                                                                    |

| 질 문                                                              | 답 변                                                                                                    |
|------------------------------------------------------------------|----------------------------------------------------------------------------------------------------|
| 2] 부동산 (토지,건물)                                                   |                                                                                                    |
|                                                                  | <ul> <li>(신규취득) 실거래가격(취득가격, 보상액)으로 신고<br/>하되, 증여·상속 등으로 실거래가격을 확인할 수<br/>없는 경우 평가액으로 신고</li> </ul>                                  |
| ① 부동산 가액 신고방법은?                                                  | <ul> <li>(계속보유) ①종전신고 시 실거래가격으로 신고한<br/>경우 실거래가격과 공시가액 중 높은 금액 신고,</li> <li>②종전신고 시 공시가액으로 신고한 경우 공시<br/>가액의 변동을 확인하여 신고</li> </ul> |
| ② 건물 임대(빌려줌) 또는 임차(빌림) 시 재산                                      | <ul> <li>▶ (임대) 건물에 대한 소유권을 건물 항목에 입력,</li> <li>임대 후 받은 보증금은 채무항목에 "건물임대<br/>채무"로 신고함</li> </ul>                                    |
| 신고 방법은?                                                          | <ul> <li>(임차) 건물에 대한 임차권을 건물 항목에 "전세권"으로<br/>입력, 이때 제공한 임차 보증금을 재산 가액으로<br/>신고함</li> </ul>                                          |
|                                                                  | <ul> <li>건물 항목(전세(임차)권)에 보증금만 별도로<br/>신고함</li> </ul>                                                                                |
| ③ 건물 임차 시 보증금 일부를 납부하고 월세를<br>매달 지급하는 이른바 '반전세'의 경우 재산<br>시고바버으? | ※ (예시) 보증금 1천만원, 월세 40만원 원룸 임차<br>⇒ 보증금 1천만원만 전세(임차)권으로 신고                                                                          |
| 전고 8 십년:                                                         | <ul> <li>보증금 없이 월세만 지급하는 경우 신고대상</li> <li>아님</li> </ul>                                                                             |
| ④토지 위에 건물이 신축된 경우 재산신고                                           | <ul> <li>토지와 건물의 소유자가 다른 경우 토지는 토지<br/>항목에 건물은 건물 항목에 별도로 신고함</li> </ul>                                                            |
| 방법은?                                                             | <ul> <li>토지와 건물의 소유자가 같은 경우 건물 항목에<br/>건물가액과 토지가액을 합산하여 신고함</li> </ul>                                                              |
| ⑤ 등기사항증명서상 부동산의 명의인이나 실제<br>타인 재산(예:문중재산)인 경우?                   | <ul> <li>해당 부동산을 재산으로 신고하고 실제 사실<br/>관계를 '변동사유' 란에 기재함</li> </ul>                                                                   |
| ⑥ 직계존속 사망 등으로 상속될 부동산이나<br>명의 이전이 안 된 경우 신고방법은?                  | <ul> <li>· 상속의 경우 사망 시점에 소유권이 이전되므로,<br/>법정 상속지분을 소유권으로 신고</li> </ul>                                                               |

| 질 문                    | 답 변                                                                                            |
|------------------------|------------------------------------------------------------------------------------------------|
| ⑦ 공동명의 부동산 신고방법은?      | <ul> <li>&gt; 공동명의 소유 부동산인 경우 재산등록대상 각각</li> <li>소유한 지분만큼 면적 및 가액 등을 신고해야 함</li> </ul>         |
|                        | ※ (예시)건물 100㎡ 중 50㎡                                                                            |
|                        | ▶ 계약금만 납부한 경우 신고대상 아님                                                                          |
| ⑧아파트 등 신규 분양 시 분양권의 신고 | ※ 다만, 재산 증감 등 확인을 위해 변동요약서에<br>계약금 지급 또는 수취 내역 기재                                              |
| 방법은?                   | <ul> <li>중도금을 납부한 경우 건물 항목(분양권)에<br/>계약금과 중도금 납부분을 합산하여 가액으로<br/>신고하고 총분양가액을 별도로 기재</li> </ul> |

| 3) 예금, 증권, 채무                                      |                                                                                                    |
|----------------------------------------------------|----------------------------------------------------------------------------------------------------|
| ① 소유자별 합계액이 1천만원 이상인 경우<br>신고하는데, 그 의미는?           | <ul> <li>본인·배우자·직계존비속 개개인별로 판단, 예금·<br/>증권·채무 각각의 항목이 1천만원 이상인 경우<br/>신고대상임</li> <li>※ 사례 예시 <ol> <li>본인 예금 합계액 7백만원, 배우자 예금<br/>합계액 3백만원인 경우 ⇒ 등록의무 없음</li> <li>본인 예금 합계액 3백만원, 본인 증권<br/>합계액 7백만원 ⇒ 등록의무 없음</li> <li>자녀 1인의 예금(6개 계좌) 합계액<br/>12백만원 ⇒ 등록대상임</li> </ol> </li> <li>계좌별 1천만원 이상인 예금, 증권, 금융채무만<br/>신고하는 것으로 오인하는 경우가 없도록 주의가<br/>필요함</li> </ul> |
| ①-1.예금 등의 소유자별 합계액이 1천만원<br>미만인 경우 신고를 하지 않아도 되는지? | <ul> <li>예금, 증권, 채무 등 각각의 소유자별 합계액이<br/>1천만원 미만인 경우 신고대상 아님</li> <li>다만, 1천만원 미만으로 간주하여 신고하지 않았으나<br/>실제 1천만원 이상 소유하여 처분 받는 경우가<br/>있으니 주의 필요</li> </ul>                                                                                                    |

| 질 문                                                          | 답 변                                                                                                    |  |  |
|--------------------------------------------------------------|----------------------------------------------------------------------------------------------------|--|--|
| ②실제 본인 재산은 아니나 사업 등 목적으로<br>본인 명의 예금으로 되어 있는 경우?             | <ul> <li>본인 명의로 되어 있는 예금 등 재산은 실제<br/>소유 여부와 상관없이 신고하고 사실관계를</li> <li>'변동사유'란에 기재함</li> </ul>                                                 |  |  |
| ③ 증권계좌의 예탁금 및 간접금융상품 신고<br>방법은?                              | <ul> <li>증권계좌의 예탁금은 증권 구매를 위한 예금의<br/>성격을 가지므로 증권 항목이 아닌 예금 항목에<br/>신고함</li> <li>증권회사의 간접금융상품(MMF, ELS, 수익증권<br/>등)도 예금 항목에 신고함</li> </ul>    |  |  |
| ④ 금융정보활용입력을 통한 예금, 증권, 금융<br>채무의 신고방법은?                      | <ul> <li>금융정보제공동의서를 기한 내에 제출한 경우<br/>등록기준일 현재 본인이 소유한 금융계좌의 잔액<br/>현황을 금융기관으로부터 회신 받아 이를 활용하여<br/>신고 가능</li> </ul>                            |  |  |
| ④-1. 실제 본인이 소유한 계좌의 잔액과 금융<br>기관이 회신해준 정보가 상이한 경우 신고<br>방법은? | <ul> <li>의무자가 직접 확인한 잔액 정보를 바탕으로<br/>금융재산을 신고해야함</li> <li>※ 금융기관이 회신해준 자료는 참고용으로서 시실<br/>관계의 확인 및 최종 책임은 등록의무자에게 있음</li> </ul>                |  |  |
| ④-2. 회신된 금융 정보 외 추가적인 금융재산을<br>소유 중인 경우 신고방법은?               | <ul> <li>금융정보는「금융실명법」에 따른 '금융회사 등'<br/>으로부터 회신되고 있으므로 해외은행 등의 금융<br/>정보는 회신되지 않음</li> <li>미회신 금융정보의 경우 등록의무자가 추가로<br/>해당 재산을 등록해야함</li> </ul> |  |  |
| ⑤ 보장성 보험도 신고대상인지?                                            | <ul> <li>적립보험료가 있는 모든 보험은 신고대상</li> <li>자동차 보험 등 보장보험료만으로 구성된 보험은<br/>신고대상이 아님</li> <li>※ 신고제외 : 자동차 보험 등 '적립보험료 0원' 상품</li> </ul>            |  |  |
| ⑥ 마이너스 통장의 신고방법은?                                            | <ul> <li>등록기준일 현재 통장의 잔액이 (-) 인 경우<br/>금융채무로 신고하고, (+) 인 경우 예금으로 신고함<br/>(한도액을 신고하는 것이 아님)</li> </ul>                                         |  |  |

| 질 문                                        | 답 변                                                                                                    |
|--------------------------------------------|----------------------------------------------------------------------------------------------------|
| ⑦ 주식의 가액 산정방법은?                            | <ul> <li>상장주식은 재산등록기준일의 최종거래가격,<br/>한국장외시장(K-OTC)에서 거래되는 주식은<br/>거래량 가중 평균가, 그 외 주식은 액면가로<br/>신고함</li> </ul> |
| ⑧부모-자녀간 등 등록대상 내에서 발생한<br>채권·채무도 신고해야 하는지? | <ul> <li>자녀의 통학 편의 등을 위해 원룸 보증금을 대여한<br/>경우, 자녀의 사업자금을 대여한 경우 등 부모-<br/>자녀간 발생한 사인간채권·채무도 신고하여야 함</li> </ul> |

| 4 기 타                                                     |                                                                                                    |
|-----------------------------------------------------------|----------------------------------------------------------------------------------------------------|
| <ol> <li>1) 재산신고를 잘못한 경우 어떠한 처분을 받을<br/>수 있는지?</li> </ol> | <ul> <li>등록재산의 일부를 착오로 빠트리거나 가액합산<br/>등을 잘못 기재한 경우 재산등록서류의 보완<br/>명령을 받을 수 있고</li> <li>등록대상재산을 거짓으로 기재하거나 빠트리거나<br/>잘못 기재하거나 직무상 알게 된 비밀을 이용하여<br/>재물 또는 재산상 이익을 취득한 사실이 인정<br/>되면 경고 및 시정조치, 과태료 부과, 허위등록<br/>사실의 공표, 해임 또는 징계의결 요청 처분을<br/>받을 수 있음</li> </ul> |
| ② 재산등록기간을 연장할 수 있는지?                                      | <ul> <li>병가, 해외출장 등 부득이한 사유로 재산등록<br/>기간의 연장이 필요하여 신청한 경우 재산공개자는<br/>20일까지, 그 밖의 등록의무자는 30일까지 등록<br/>기간을 연장 받을 수 있음</li> </ul>                                                                                                    |

## Ⅳ 공직자 재산신고 주요 실수사례

| 배우자 및 친족재산 누락                                                                                          | 재산신고방법 미숙                                                                                                    | 기타                                                                                |
|----------------------------------------------------------------------------------------------------|----------------------------------------------------------------------------------------------------|-----------------------------------------------------------------------------------|
| <ul> <li>부모 또는 배우자와 관계가<br/>좋지 않아 재산 상태를 정확하게<br/>신고하지 못함</li> </ul>                                   | <ul> <li>정보제공동의서를 제출하면 자동</li> <li>으로 입력되는 것으로 알고 있었음</li> </ul>                                               | <ul> <li>비서실 직원에게 대신 신고</li> <li>하도록 하였으나 직원 실수로</li> <li>잘못 신고하였음</li> </ul>     |
| <ul> <li>▶ 이전에 받은 부모의 고지거부</li> <li>허가가 유효한 것으로 알고</li> <li>있었음(유효기간이 만료된</li> <li>사실을 몰랐음)</li> </ul> | <ul> <li>등록기준일과 작성 시점을 착각<br/>하여 착오(실수)로 잘못 신고함</li> <li>(1월 중 채무를 변제하여 변제한<br/>것으로 신고함)</li> </ul>            | <ul> <li>9월경 최초신고하여 특별히<br/>변동사항 없을 것으로 생각하여</li> <li>'전체 변동없음'으로 신고함</li> </ul>  |
| 부부 공무원이어서 상대방의<br>재산은 신고대상이 아닌 것으로<br>알았음                                                              | <ul> <li>채무, 소액 예금은 신고대상<br/>재산이 아닌 것으로 알았음</li> <li>(소유자별 1천만원 미만을<br/>계좌별 1천만원 미만으로<br/>오인하여 미신고)</li> </ul> | <ul> <li>배우자가 본인 몰래 친구(지인)</li> <li>에게 돈을 빌려주었으나 그</li> <li>사항을 알지 못했음</li> </ul> |
| <ul> <li>부모와 자식사이에 주고받은<br/>채권·채무는 전체 재산규모에</li> <li>영향을 주지 않아서 신고하지</li> <li>않음</li> </ul>            | <ul> <li>건물은 소유권만 신고하는 것</li> <li>으로 알고 있었음</li> <li>(전세권, 건물임대채무, 분양권</li> <li>누락)</li> </ul>                 | <ul> <li>재산을 축소 신고하는 것은<br/>문제되지만, 과다 신고하는<br/>것도 문제되는지 몰랐음</li> </ul>            |
|                                                                                                    | <ul> <li>분양 및 아파트 매입 과정에서<br/>발생한 채무를 신고대상으로<br/>인지하지 못했음</li> </ul>                                           | <ul> <li>배우자가 상속받은 사실을 알지</li> <li>못해 누락</li> </ul>                               |
|                                                                                                    | ▶ 신고요령 및 자료 확인 미숙<br>으로 잘못 신고하였음                                                                               | <ul> <li>오래전 가입한 보험증서, 통장</li> <li>등을 분실하여 내역을 파악할 수</li> <li>없었음</li> </ul>      |
|                                                                                                    | <ul> <li>임대 중인 건물의 보증금을 신고</li> <li>대상으로 인지하지 못해 누락</li> </ul>                                                 | <ul> <li>지난번 신고 때 특별히 지적</li> <li>받은 사실이 없어 잘못된 방식</li> <li>으로 계속 신고함</li> </ul>  |

## V 공직윤리시스템(PETi) 이용 재산신고 방법

▶ 2020년도 정기 재산변동신고 대상자는 공직윤리시스템(PETI) 입력방법을 숙지하여 재산신고에 만전을 기하여 주시기 바랍니다.

#### ▮ 공직윤리시스템 재산등록 순서 ▮

#### 🚹 공직윤리시스템(PETi) 접속

- 1-1. 시스템 접속
- 1-2. 사전 확인 사항

#### 2 고지거부 허가 현황 및 정보제공동의서 현황 확인

2-1. 고지거부 허가 현황 확인
2-2. 고지거부 허가 신청내역
2-3. 고지거부 허가(재심사) 신청
2-4. 금융 및 부동산정보 제공동의서 현황 확인

#### 3 정기재산변동신고서 작성

3-1. PETI 메뉴 주요기능
3-2. 신고서 작성화면
3-3. 본인 정보 입력
3-4. 친족 정보 입력
3-5. 재산항목별 작성 방법

총괄표(종전신고내역)확인 및 부동산·금융정보 조회내역 보기
재산입력방법 : 부동산(토지)~비영리법인에 출연한 재산 등 16개 항목
신고내역검증

3-6. 변동요약서 작성
3-7. 공개목록 작성(공개자에 한함)
3-8. 신고서 제출 및 완료

#### 4 신고서 제출 후 조회 · 수정

4-1. 제출신고서 조회4-2. 신고서 수정요청 및 승인확인

### 1. 공직윤리(PETI)시스템 접속

### 1-1. 시스템 접속 [정기변동신고 기간 메인 화면]

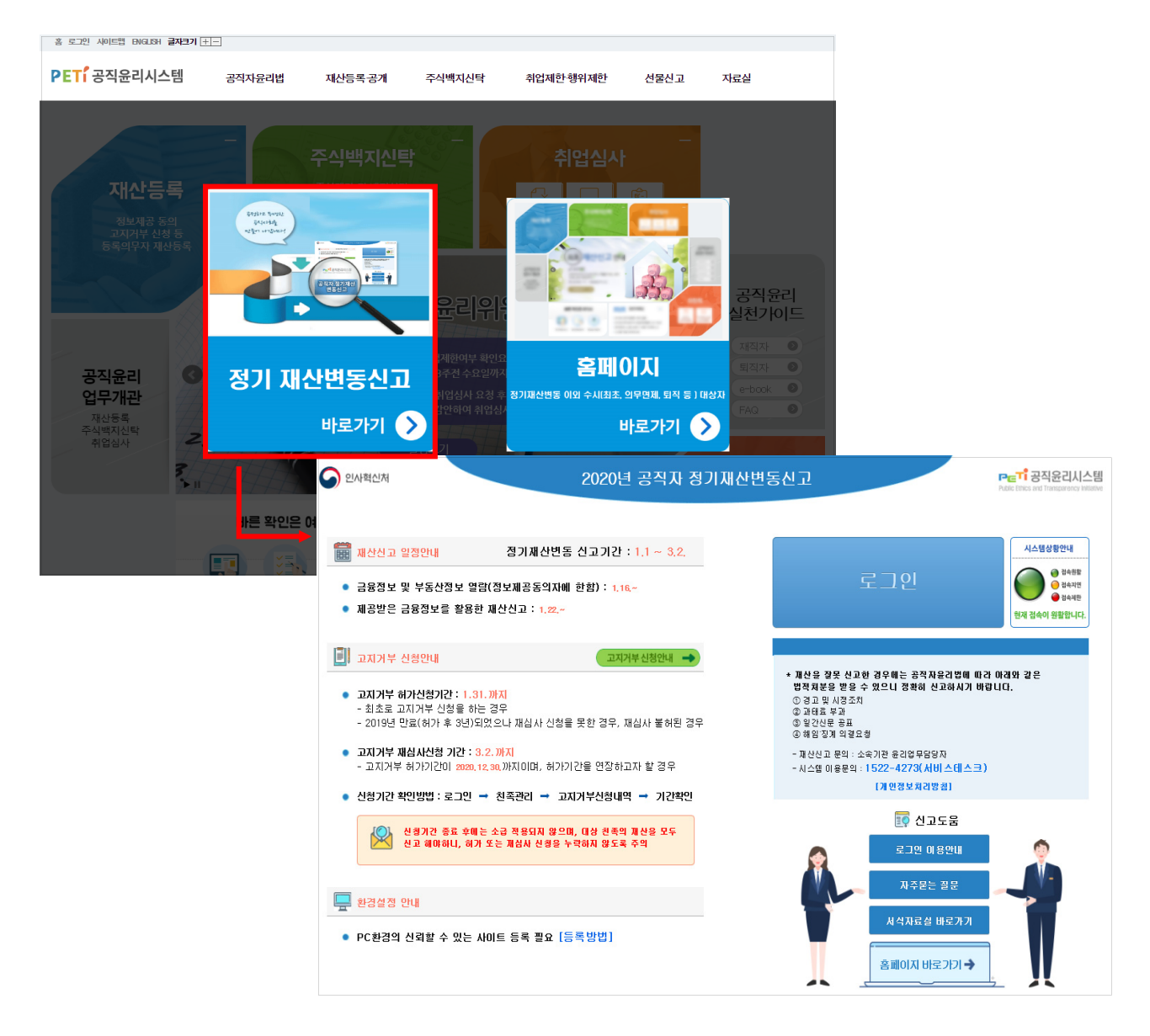

- Internet Explorer 또는 Chrome을 열어 주소창에 "https://www.peti.go.kr"을 입력하여 "정기 재산변동신고 바로가기"로 접속
- 정기변동신고 시 첫 화면에 표시되는 각종 안내사항을 반드시 확인
- <sup>로그인 미용안내</sup> 클릭하여 로그인 시 오류사항에 대해 조치방법 확인
사이트"에 "\*.peti.go.kr"을 등록하고 로그인 확인

- 공인인증서(NPKI) : 금융거래용 인증서, 금융기관을 통해 발급
- ※ 인증서 저장매체 아이콘과 인증서 목록이 보여 지지 않는다면 IE > 인터넷옵션 >

보안 탭 > "신뢰할 수 있는 사이트" 선택 후 "사이트" 클릭 하여 "신뢰할 수 있는

- 행정전자서명인증서(GPKI) : 공무원 전용, 소속기관의 담당부서\*를 통해 발급

\* 담당부서는 행정전자서명인증관리센터(www.gpki.go.kr) 홈페이지에서 확인

- 현장근무자 등 인증서가 없는 경우 'SMS휴대전화 로그인' 가능
- '공인인증 로그인'에 암호 입력 후 로그인 을 클릭하여 시스템에 접속
- 공인인증서 암호 입력한 다음 시스템 접속

● 사용 가능한 인증서의 종류

○ 기존에 사용하던 인증서가 등록되어 있는 경우

- 인증서등록 🌇 또는 🍃 을 클릭하여 본인의 공인인증서 등록
- 인증서를 재발급 받았거나 처음 시스템에 로그인 하는 경우

| 공인인증 로그인                                                                                  | SMS 휴대전화 로그인                                                                                                    |
|-------------------------------------------------------------------------------------------|----------------------------------------------------------------------------------------------------|
| 지 아이지 아이지 아이지 아이지 아이지 아이지 아이지 아이지 아이지 아이                                                  | 성명 홍길동<br>주민등록번호 6001011234567<br>주민등록증 발급일자 20190101<br>등록된 휴대전화 010-0000-0000<br>인증번호 입력 인증번호 발송<br>2분 이내에 입력하세요.<br>로그인 |
| 목 필수<br>= 경우(인증서가 갱신되었을 경우 재등록) 한번만 등록하시면 됩니다.<br>호 입력 및 인증서를 선택하여 등록하시고,<br>인증서로 접속하십시오. | 시스템 사용원                                                                                                    |

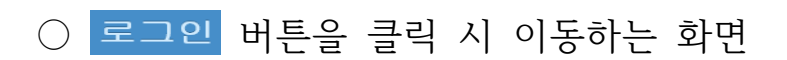

정기변동신고기간인 1~2월 중에 반드시 재심사 신청해야 함

재심사신청 바로가기를 클릭하면 고지거부 신청 메뉴로 이동 ※ 고지거부 허가를 받은 지 3년째 되는 해에 계속해서 친족의 재산을 고지거부하려는 경우

▶ (3)은 올해 '고지거부 재심사' 신청 대상인 등록의무자에게 안내하는 메시지 창으로

반영, 미동의 시 개별적으로 '금융정보활용입력' 하여 반영 가능(본 기능은 등록의무자의 재산신고 편의를 위한 선택사항으로 재산신고 내용은 본인이 반드시 확인하여야 함)

※ 최초 1회만 발생하는 팝업으로 '동의' 시 예금·보험, 유가증권, 금융채무가 회신 받은 자료로

- ▶ ②는 금융정보제공 동의자에 대해 회신 받은 금융자료를 일괄반영 하는 기능
- 이후에는 재산 항목별 신고 시 심새관 알림사랑 버튼으로 알림메모 상시 확인가능
- 심사관 알림사항이 있는 등록의무자의 경우만 표시됨
- ▶ (1)은 심사담당자가 이전 신고서 심사 중 등록의무자가 유의할 사항을 메모한 내용

| 등록자 알림 메모                                                                                                    | 금융정보 일골                                                                                                    | 반영                                                                       |                |      |  |  |  |
|----------------------------------------------------------------------------------------------------|----------------------------------------------------------------------------------------------------|--------------------------------------------------------------------------|----------------|------|--|--|--|
| ※ 윤리업무담당자가 심사 시 특이사항을 알려드립니다. 확인 후 신고 시 참고하시기 바랍니다.                                                                                                    | ※ 본 기능은 등록의무자의 재산신고 편의를 위한 선택사항으로 재산신고<br>내용은 본인이 반드시 확인하여야 함<br>그우저비 어깨바여                                     |                                                                          |                |      |  |  |  |
| ※ 차기 재산신고시 참고사항<br>〇 건물의 전세권은 "건물"항목에 신고하셔야 합니다.<br>〇 17년 12월에 대출받은 금액중 빌려준돈은 사인간채권에 신규등록 하시기 바랍니다.                                                                                                    | 아래 대상자에 대한 금융경보가 제공되어 있습니다.<br>제공된 금융자료를 신고서에 일괄반영하는데 동의하시겠습니까?<br>일괄반영 동의함   미동의<br>※ 미동의 할 경우 총괄표에서 개별 입력 가능 |                                                                          |                |      |  |  |  |
|                                                                                                    | 관계                                                                                                    | 성명                                                                       | 금융             | 비고   |  |  |  |
|                                                                                                    | 본인                                                                                                    | 박공직                                                                      | 동의             |      |  |  |  |
| □ 하루 동안 보지 않기                                                                                                    | 배우자                                                                                                    | 김아내                                                                      | 동의             |      |  |  |  |
|                                                                                                    | 부                                                                                                    | 박부친                                                                      | 동의             | 고지거부 |  |  |  |
|                                                                                                    | 모                                                                                                    | 이모친                                                                      | 동의             | 고지거부 |  |  |  |
|                                                                                                    | 장남                                                                                                    | 박장남                                                                      | 동의             |      |  |  |  |
|                                                                                                    | 장녀                                                                                                    | 박장녀                                                                      | 동의             |      |  |  |  |
|                                                                                                    | 차녀                                                                                                    | 박차녀                                                                      | 동의             |      |  |  |  |
| 황결승 담은 고시가두 세점사 내성사 압니다.<br>반드시 2020.03.02까지 신청하셔야만 고지가부 상태를 유지할 수 있습니다.<br>■ 류託 541 명 전 102 년 102 년 102 | ※ 유가증권의 경우<br>상장주식을 제와<br>※ 부동산정보의 경<br>총괄표에서 개별                                                               | 상장주식만 일괄반영됩니<br>한 비상장주식, 체권 등은 7<br>우 일괄반영되지 않습니다.<br>입력하여야 합니다.<br>2 확인 | 구.<br>개별 입력하여야 | 합니다. |  |  |  |

# 1-2. 로그인 후 사전 알림내용 확인 사항

'고지거부자'로 체크

- 신고서작성]→[친족정보입력]에서 해당 친족을 클릭하여 상세화면에서 등록상태를
- (심사완료) 고지거부 심사가 완료되었으며, 심사결과를 확인하여 허가를 받은 경우에는 '친족정보' 입력 시 해당 친족의 등록상태를 '고지거부자'로 체크하여 신고서 제출
- (제출완료) 신청내역이 제출되고 윤리담당자가 심사 중인 상태, 신청내역 수정 불가 ※ 고지거부신청이 심사 중인 경우 신고서제출이 불가하며 심사완료 이후 제출가능
- (작성중) 신청내역 작성중으로 저장만 된 상태, 고지거부 신청기한 내에 제출 필요
- ▶ 고지거부 진행단계별 유의사항
- ①은 고지거부 신청현황을 볼 수 있는 화면으로 고지거부 신청내역 클릭 시 상세내역 확인 가능
- ▶ 로그인 후 나타나는 메뉴 중 [마이페이지]→[고지거부신청] 메뉴 클릭

| 동일동법:세산면동산고지 ( | 3기면송) 🕑                                                                  | ) 8 /1 イモ・1     | ୩୫୩ ଅଟ୍ୟ                      | 1 문을 : 2019, 12, 51,     | Ø세 출마 입 글 :  | 2020102,23             | 기루 신상마감될 :<br>- | 2020, 01, 31,  |              |              |            | •      |
|----------------|--------------------------------------------------------------------------|-----------------|-------------------------------|--------------------------|--------------|------------------------|-----------------|----------------|--------------|--------------|------------|--------|
| ETÍ공직윤리시:      | 스템                                                                       |                 |                               | 마이페이지                    | 자            | 산신고                    | 주식백지신틱          |                | 취업심사         |              | 거          | 시판     |
| 친족정보           | 龠 → 재산                                                                   | 신고 * 친          | 족정보입력 ▸ 고                     | 지 <mark>거부 신</mark> 청 심사 | 기준보기 🔵 고지    | 거부 사유별 증빙서류            |                 |                |              |              |            |        |
| 족정보입력          | ▶ 모든 정                                                                   | 보는 "등록:         | 기준 <mark>일인 2019.1</mark> 2.3 | 31 시점으로 입력 또             | 드는 수정하시기     | 바랍니다.                  |                 |                |              |              |            |        |
| 보제공동의          | ▶ 고지거 <sup>4</sup>                                                       | 부 허가신청          | 에 대한 심사가 완                    | 료되어야 신고서 작성              | 영 및 제출가능     |                        |                 |                |              |              |            |        |
| 지거부신청          | 7 심사결3                                                                   | 과가 '물허' .       | 또는 '반려'인 경우(                  | [고지거부 신청내역] <sup>0</sup> | 에서 확인 가능)    | 해당 진속을 등록해야            | 람               |                |              |              | _          |        |
| 지거부자가진단        | 친족정도                                                                     | <u>t</u>        |                               |                          |              |                        |                 |                |              |              | 친족         | 정보입력   |
|                | 관계                                                                       | 성명              | 주민등록번호                        |                          | 주            | ±                      |                 | 고지거부(기         | 간) 등록        | 등록대상         | 정보제        | 공동의    |
|                |                                                                          |                 |                               |                          |              |                        |                 |                |              |              | 무농산        | 금융     |
|                | 배우자 이여왕 800101-2222255 서울특별시 강남구 연주로122월 25 25, 202동 101호 (논현동, 두산위브아파트) |                 |                               |                          |              |                        |                 | $\checkmark$   | •            | •            |            |        |
|                | 부                                                                        | 홍공              | 500202-3333366                | 전라북도 전주시 덕진-<br>파트)      | 구 인후동1가 무삼⊼  | 가, 부영6차아               |                 |                | $\checkmark$ |              | -          |        |
|                | 모                                                                        | 홍경              | 550303-4444477                | 전라북도 전주시 덕진-<br>파트)      | 구 인후동1가 무삼지  | ] 로 8, 602동 108호 (인후동1 | 가, 부영6차아        | 2019-12-31~202 | 22-12-30     |              | -          | -      |
|                | 장남                                                                       | 홍익              | 900505-5555588                | 경기도 고양시 덕양구              | 주교동 마상로 67,4 | 401호 (주교동)             |                 |                |              | $\sim$       | -          |        |
|                | 장녀                                                                       | 홍주              | 920606-6666699                | 강원도 춘천시 효자동              | 강원대학길 1, A동  | (효자동, 강원대학교 기숙사        | )               |                |              | $\checkmark$ | -          | -      |
|                | 고지거두                                                                     | 르 신청 <i>(</i> 진 | 행)현황                          |                          |              |                        | ב ]             | !지거부 자가진단      | 관<br>고지거부·   | 신청           | 고지거부       | 신청내역   |
|                | 관계                                                                       | 성명              | 주민등록번호                        | 신청구분                     |              | 신청사유                   |                 | 진행당            | Э)Л          |              | 신청일        |        |
|                | 부                                                                        | 홍공              | 500202-3333366                | 허가                       |              | 독립생계유지                 |                 | 제 중인           | 산료           | :            | 2020-01-20 |        |
|                |                                                                          |                 |                               |                          |              |                        |                 |                |              |              |            |        |
|                | 고지거두                                                                     | 김사결             | 과(허가)현황                       |                          |              |                        |                 |                |              |              |            |        |
|                | 관계                                                                       | 성명              | 주민등록번호                        | 신청일                      | 심사결과         | 고지거부(기간)               |                 | 사유             |              |              | 증방서        | ₽<br>Ŧ |
|                | 모                                                                        | 홍경              | 550303-4444477                | 2020-01-20               | 허가           | 2019-12-31~2022-1      | 2-30            | 독립생계           | 유지           |              |            |        |

# 2-1. 고지거부 허가 현황 확인

2. 고지거부 허가 및 정보제공동의서 현황 확인

### 기간('20.1월~2월) 중 고지거부허가 연장을 위한 재심사 신청 대상자임

- 기간이 만료되기 전 재심사 신청 ※ (예시) 고지거부기간의 만료일이 2020.12.30.인 대상자는 2020년 정기재산변동신고
- ▶ ② 고지거부 심사결과 현황에서 "고지거부기간"을 확인하여 고지거부 허가
- ▶ 1 고지거부 신청내역 클릭하여 이전 신청한 고지거부 상세내역 확인

| 🚨 홍길동님 : 재산변동신고서 (정기변동) | ) 🖉 공개구                                      | 분 : 비공개                                      | ⊘ 등록기준일 : 2019                                          | , 12, 31,                          | ⊘ 제 출마 감'                                 | 일 : 2020,02,                     | হ্ম 🥥                  | 고지거부 신     | 청마감일 : : | 2020, 01, 31, |      |              |            | <b>6</b> 로.  | 10F |
|-------------------------|----------------------------------------------|----------------------------------------------|---------------------------------------------------------|------------------------------------|-------------------------------------------|----------------------------------|------------------------|------------|----------|---------------|------|--------------|------------|--------------|-----|
| PETi공직윤리시스템             |                                              |                                              | 마이                                                      | 페이지                                |                                           | 재산신고                             | 1                      | 주식         | 백지신탁     |               | 취업심  | 사            | 거          | 시판           |     |
| 친족정보 🕯                  | ▶ 재산신고 ▶<br>모든 정보는 "∜<br>고지거부 허가<br>심사결과가 '불 | 친족정보입록<br>등록기준일인 2<br>신청에 대한 심<br>허' 또는 '반려' | 력 • 고지거부 신<br>2019.12.31 시점으<br>사가 완료되어야 신<br>인 경우(고지거부 | 청 심사<br>로 입력 또<br>!고서 작성<br>신청내역 0 | 기준보기 :<br>-는 수정하시<br>성 및 제출가능<br>에서 확인 가능 | 교지거부 사<br>기 바랍니[<br>5<br>5) 해당 친 | 유별 증빙서<br>다.<br>족을 등록( | 비류         |          |               |      |              |            |              |     |
| 고지거우신성 친구               | 족정보                                          |                                              |                                                         |                                    |                                           |                                  |                        |            |          |               |      |              | 친족         | 정보입력         |     |
| 고기                      | 지거부 신청                                       | 형내역                                          |                                                         |                                    |                                           |                                  |                        |            |          |               | ×    | 등록대 상        | 정보제        | 공동의          |     |
|                         |                                              |                                              |                                                         |                                    |                                           |                                  |                        |            |          |               |      |              | 부동산        | 금융           |     |
| ב                       | 1지거부신경                                       | 형내역                                          |                                                         |                                    |                                           |                                  |                        |            |          |               |      | $\checkmark$ | -          |              |     |
|                         | 신청일                                          | 소속                                           | 직급                                                      | 직위                                 | 신청구분                                      | 신청안원                             | 허가인원                   | 불허인원       | 반겸인원     | 처리단계          |      | $\checkmark$ |            | -            |     |
|                         | 2020-01-20                                   |                                              | 6급                                                      |                                    | 허가                                        | 2                                | 2                      | 0          | 0        | 심사완료          |      |              |            | -            |     |
|                         |                                              |                                              |                                                         |                                    |                                           |                                  |                        |            |          |               | 2-30 |              |            |              |     |
|                         |                                              |                                              |                                                         |                                    |                                           |                                  |                        |            |          |               |      | $\checkmark$ | •          | -            |     |
|                         |                                              |                                              |                                                         |                                    |                                           |                                  |                        |            |          |               |      | Y            | -          | ( <b>i</b> ) |     |
|                         |                                              |                                              |                                                         |                                    |                                           |                                  |                        |            |          |               | 고지   | 거부 신청 ]      | 고지거부       | 신청내역         |     |
|                         |                                              |                                              |                                                         |                                    |                                           |                                  |                        |            |          | [ 닫기          |      |              | 신청일        |              |     |
|                         |                                              |                                              |                                                         |                                    |                                           |                                  |                        |            |          |               |      |              | 2020-01-20 |              |     |
|                         |                                              |                                              |                                                         |                                    |                                           |                                  |                        |            |          |               |      |              |            |              |     |
|                         | 지거부심ㅅ                                        | ) 결과(허가)                                     | )현황                                                     |                                    |                                           |                                  |                        |            |          |               |      |              |            |              | 1   |
|                         | 관계 성명                                        | 주민등록                                         | (번호 신경                                                  | 경일                                 | 심사결과                                      |                                  | 고지거부(                  | 기간)        |          | Ął            | Ĥ    |              | 증방서 취      | Ê,           |     |
|                         | 모 홍경                                         | 550303-44                                    | 144477 2020-                                            | 01-20                              | 허가                                        | 20                               | 19-12-31~2             | 2022-12-30 |          | 독립생           | 계유지  |              |            |              |     |

# 2-2. 기존에 고지거부 허가 신청내역 확인

# 2-3. 고지거부 허가(재심사) 신청

| 🛛 🚨 홍길동님 : 재산변동신고서 (정기변동) | ) ( | ⊘ 공개 구분 | :비공개          | ⊘ 등록기  | 기준일 : 2019,12 | 2,31, 🖉 제출마감    | 일 : 2020, 02, 29, | ØI    | 고지거부 신청마길 | 발일 : 2020, 01, 31, |                |       |         | <b>∂</b> 로 : | 1아웃 |
|---------------------------|-----|---------|---------------|--------|---------------|-----------------|-------------------|-------|-----------|--------------------|----------------|-------|---------|--------------|-----|
| PETi공직윤리시스템               |     |         |               |        | 마이파           | 이지              | 재산신고              |       | 주식백지      | 신탁                 | 취업심사           | .     | 게       | 시판           |     |
|                           | 고지  | 거부신청    | \$            |        |               |                 |                   |       | ×         |                    |                |       |         |              |     |
| 친족정보 🔺                    | _   |         | _             |        |               |                 |                   |       |           |                    |                |       |         |              | ^   |
| * 친족정보인령                  |     | 성명      | 홍길동           |        |               |                 |                   |       |           |                    |                |       |         |              |     |
|                           |     | 신청구분    | ④ 허가          | 이 재심사  | 신경일           | 2020-01-20      | 공개여부              | 비공개   |           |                    |                |       |         |              |     |
| 8보세ㅎㅎ의                    |     | 소속      | 인사혁신          | 처      | 직급            | 6급              | 직위                |       |           |                    |                |       |         |              |     |
| · 고지거부신청                  |     |         |               |        |               |                 |                   |       |           |                    |                |       | _<br>치족 | 정보인령         |     |
| · 고지거부자가진단                |     |         |               |        |               | 고지거부 사유별 증빙서    | · 친족에서추가          | 삭제    | 서식다운로드    |                    |                |       | 정보제     | 공동의          |     |
|                           | •   | 관계      | 친족명           | 주민     | 등록번호          | 고지거부사유          |                   | 기타사유  | ÷         | 지거부(기간)            | 등록대상           | 등록제외  | 부동산     | 금융           |     |
| вн                        | <   | 부       | 홍장            | 50020  | 2-3333366     | 독립생계유지          |                   |       |           |                    | 191            |       | 동의      | 동의           |     |
|                           |     | 모       | <u></u><br>홍경 | 55030  | 3-444477      | 독립생계유지          |                   |       |           |                    |                |       |         |              |     |
|                           |     |         |               |        |               |                 |                   |       |           |                    | $\checkmark$   |       | 동의      | 동의           |     |
|                           |     |         |               |        |               |                 |                   |       |           |                    | $\checkmark$   |       | 동의      | 동의           |     |
|                           |     |         |               |        |               |                 |                   |       |           |                    |                |       | 5.01    | 50           |     |
|                           |     |         |               |        |               |                 |                   |       |           |                    | $\checkmark$   |       | 공의      | 동의           |     |
| 1                         |     |         |               |        |               |                 |                   |       |           |                    | $\checkmark$   |       | 동의      | 동의           |     |
|                           |     |         |               |        |               |                 |                   |       |           |                    |                |       |         |              |     |
| ב                         |     | כוג ק   | 해보시청서 📘       |        |               |                 |                   |       | 착아보기      | 고지거부 자가진           | <u>!</u> 단 고지7 | '부 신청 | 고지거부    | 신청내역         |     |
|                           |     | 2.47    | 11 Carl       |        |               |                 |                   |       | X-1       | 진형                 | 방단계            |       | 신청일     |              |     |
|                           |     | 1       | 증빙세류1         |        |               |                 |                   |       | 찾아보기      |                    |                |       |         |              |     |
|                           |     |         | 증빙서 류2        |        |               |                 |                   |       | 찾아보기      |                    |                |       |         |              |     |
| ב                         |     |         |               |        | ,             |                 |                   |       |           |                    |                |       |         |              |     |
|                           | × 2 | 니지거부기간니 | 내에 중빙서류       | 를 제출하지 | 않으시면 반려 될     | 될 수 있습니다. 해당 기관 | 의 윤리업무담당자         | 에게 문의 | 바랍니다.     | ٨ł؛                | 2              |       | 증빙 서취   | Ę            |     |
|                           |     |         |               |        |               |                 |                   |       | 저장 닫기     |                    |                |       |         |              |     |
|                           |     |         |               |        |               |                 |                   |       |           |                    |                |       |         |              |     |
|                           |     |         |               |        |               |                 |                   |       |           |                    |                |       |         |              |     |
|                           |     |         |               |        |               |                 |                   |       |           |                    |                |       |         |              |     |

- ▶ 신규로 고지거부를 신청할 경우 [마이페이지] → [고지거부신청] 메뉴에서
   고지거부신청 버튼을 클릭
- 친족에서추가 버튼 클릭하여 고지거부 신청 친족을 선택 후 고지거부 사유 등 신청 내역을 작성, 고지거부 신청서 및 증빙자료 첨부하여 저장 하고 상세화면에 새롭게 생성되는 저출 버튼을 반드시 클릭해야만 고지거부 신청이 완료됨
  - 세식다음로드 클릭하여「재산등록사항 고지거부 신청서」를 출력하여 본인 및 친족의 서명
     또는 날인 후 증빙서류와 함께 관할 공직자윤리위원회로 제출
- 관할 공직자윤리위원회의 <u>심사가 완료되어야 최종 신고서를 제출할 수 있음</u>
   ※ 심사결과가 '불허'인 경우 해당 친족의 재산항목을 모두 등록하여야 함

### 2-4. 금융 및 부동산정보 제공 동의현황 확인

| 마이페이지      | 🏚 🖡 재산신고                 | ↓ · 친족정보            | 보 ▸ 정보제공동의          |               |                      |                          |             |                     |         |            |           |  |
|------------|--------------------------|---------------------|---------------------|---------------|----------------------|--------------------------|-------------|---------------------|---------|------------|-----------|--|
| · 마이페이지    | ▶ 현 화면(정s                | 보제공동의)에             | 서 신규추가한 친족은 -       | 동의서 제출까기      | 이 완료 해야 추기           | 가한 친족 정보                 | !가 저장 됨     |                     |         |            |           |  |
| · 신고서조회    | •동의서를 :                  | 제출하지 않은             | 상태에서 다른 메뉴(회        | 면)로 이동하면      | 신규추가한 친              | 족 정보는 사례                 | 바짐.         |                     |         |            |           |  |
| ▶ 정보제공동의   | ▶ 성보제공동:<br>1) 동의할 대성    | 의서 제줄방법<br>상자 및 동의이 | ]<br>부부 선택(금융, 부동산) | -> 2) 동의서     | 내려받기 <mark>버튼</mark> | 클릭 후 출력히                 | 하여 서명 -> 3) | 스캔하여                | 파일 첨부 후 | 동의서 제출     |           |  |
| · 고지거부신청   | 정보제공 동                   | 의신청                 | 1                   |               |                      |                          |             |                     | 친족      | 추가 추가친     | 족 삭제 제출이력 |  |
| • 신고기한연장신청 | 0                        |                     |                     |               |                      |                          | 최종산고서       |                     |         | 동으         | 10        |  |
| ·신고유예신청    | 관계                       | 8                   | 8 :                 | 수빈농옥변호        |                      | 등록기준일                    |             | 고지거                 | ₽       | 금융         | 부동산       |  |
| · 주식변동사항신고 | <b></b>                  | ŝ                   | 공 50                | 00202-3333366 |                      | 2019-12-31               |             |                     |         | <          | <         |  |
|            | 모                        | \$                  | 3 5:                | 50303-4444477 |                      | 2019-12-31               |             |                     |         | <          | <         |  |
|            | 동의서 내려받<br>정 보제 공 동      | 기<br>5의/철회지         | b 현황                | 205           | 이/처치\\/              | 비도사의                     | 50/처중\\내    |                     |         | 취실 내 유     | 동의서 제출    |  |
|            | 관계                       | 성명                  | 주민등록번호              | 처리상태          | 그(일외)시<br>제축임        | I 구승연승극(열외<br>4일 권기사대 11 |             | 내(월회)M<br>제추인 그은 번( |         | 일외에주<br>철정 | 1410      |  |
|            | 본인                       | 홍길동                 | 830101-1234567      | 동의            | 2019-09-25           | 동의                       | 2019-09-25  |                     |         | -          |           |  |
|            | 배우자                      | 이여왕                 | 800101-2222255      | 동의            | 2019-09-25           | 동의                       | 2019-09-25  |                     |         |            |           |  |
|            | 장남                       | 홍익                  | 900505-5555588      | 동의            | 2019-09-25           | 동의                       | 2019-09-25  |                     |         |            |           |  |
|            | 장녀                       | 홍주                  | 920606-6666699      | 동의            | 2019-09-25           | 동의                       | 2019-09-25  |                     |         |            |           |  |
|            | <b>첨부파</b> 일<br>※ 동의서 처리 | 【(웹수)<br>중에는 철회차    |                     |               |                      |                          |             |                     |         |            |           |  |

- ▶ 금융 및 부동산 동의·철회서를 제출하는 경우 [마이페이지] → [정보제공동의] 메뉴 클릭
- 금융 및 부동산 정보제공에 동의할 친족을 선택하고 동의서 제출 버튼을 클릭하여 정보 제공동의 신청 가능(동의하고자 한 경우 동의자의 친필서명(미성년자는 법정대리인)을 받아 제출)
- 「금융 및 부동산정보 제공동의서」를 제출한 친족의 금융 및 부동산정보를 정기재산변동신고서 작성 시 제공하며 제공된 내용을 참고하여 재산 신고

### ※ 정보제공에 동의한 친족이라도 고지거부자, 등록제외자인 경우 정보가 제공되지 않음

# 3. 정기재산변동신고서 작성

### 3-1. PETI 메뉴 주요기능

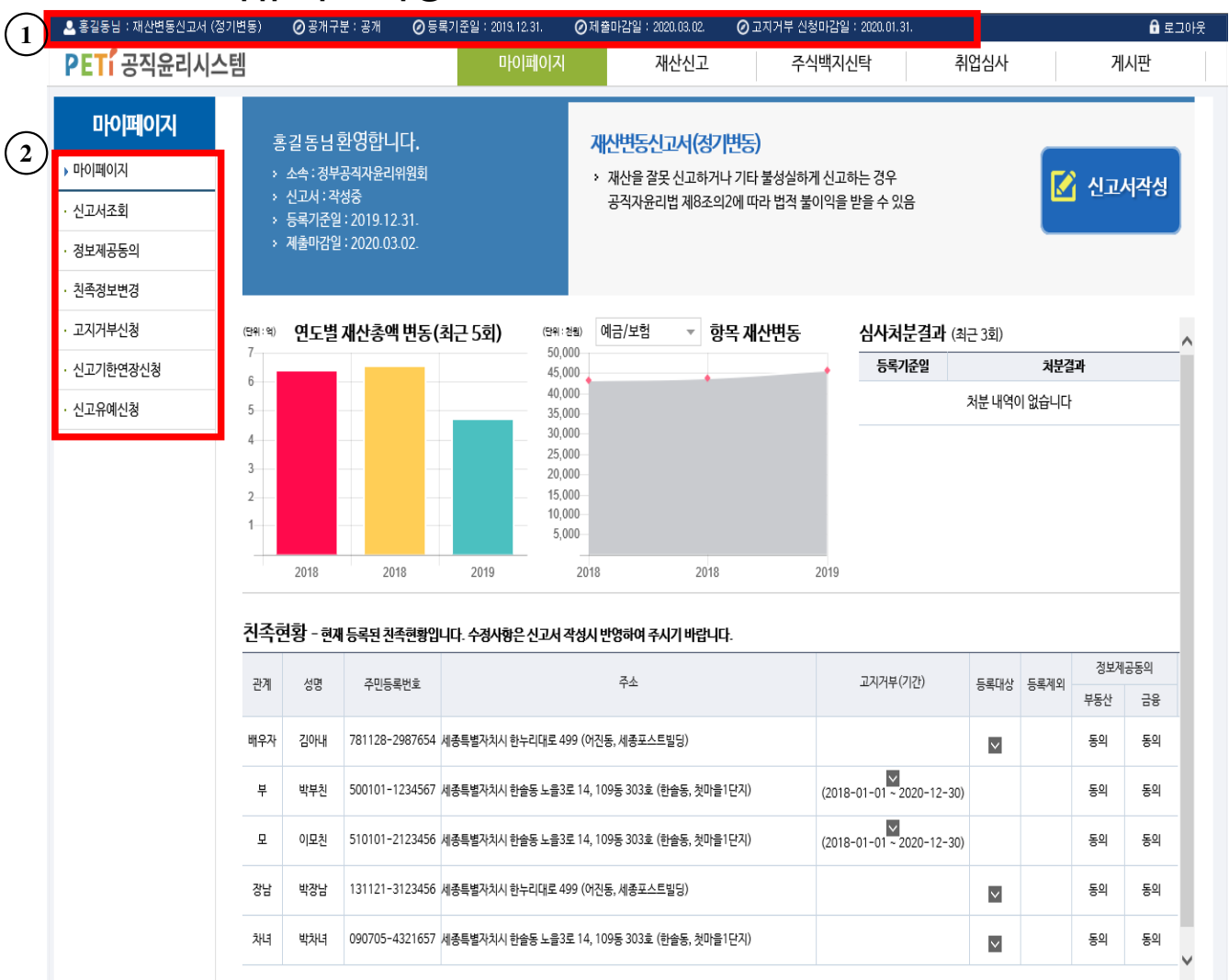

- ①은 등록의무자의 신고서 종류 및 일정 안내
- ▶ ②는 PETI 시스템의 메뉴 주요기능

| 메뉴명      | 하위메뉴        | 주요기능                       |  |  |  |  |  |
|----------|-------------|----------------------------|--|--|--|--|--|
|          | 제출신고서 조회    | 과거 제출한 신고서, 조회 및 출력        |  |  |  |  |  |
|          | 재산변동요약서 조회  | 과거 변동요약서 조회 및 출력           |  |  |  |  |  |
| 시고서조히    | 공개목록조회      | 과거 공개목록 조회 및 출력(공개자에 한함)   |  |  |  |  |  |
| 전표적포외    | 연도별 변동흐름 조회 | 과거 제출한 신고서 간의 변동흐름 조회      |  |  |  |  |  |
|          | 소명서관리       | 소명서 작성 및 소명이력조회            |  |  |  |  |  |
|          | 보완신고서 관리    | 보완신고 이력 및 보완요청 내역 조회       |  |  |  |  |  |
| 정.       | 보제공동의       | 정보제공동의·철회서 제출 및 신청내역 확인    |  |  |  |  |  |
| 친-       | 족정보변경       | 등록된 친족정보(이름, 주민등록번호, 관계)변경 |  |  |  |  |  |
| <u>ت</u> | 지거부신청       | 고지거부 신청 및 신청내역 확인          |  |  |  |  |  |

# 3-2. 신고서 작성화면

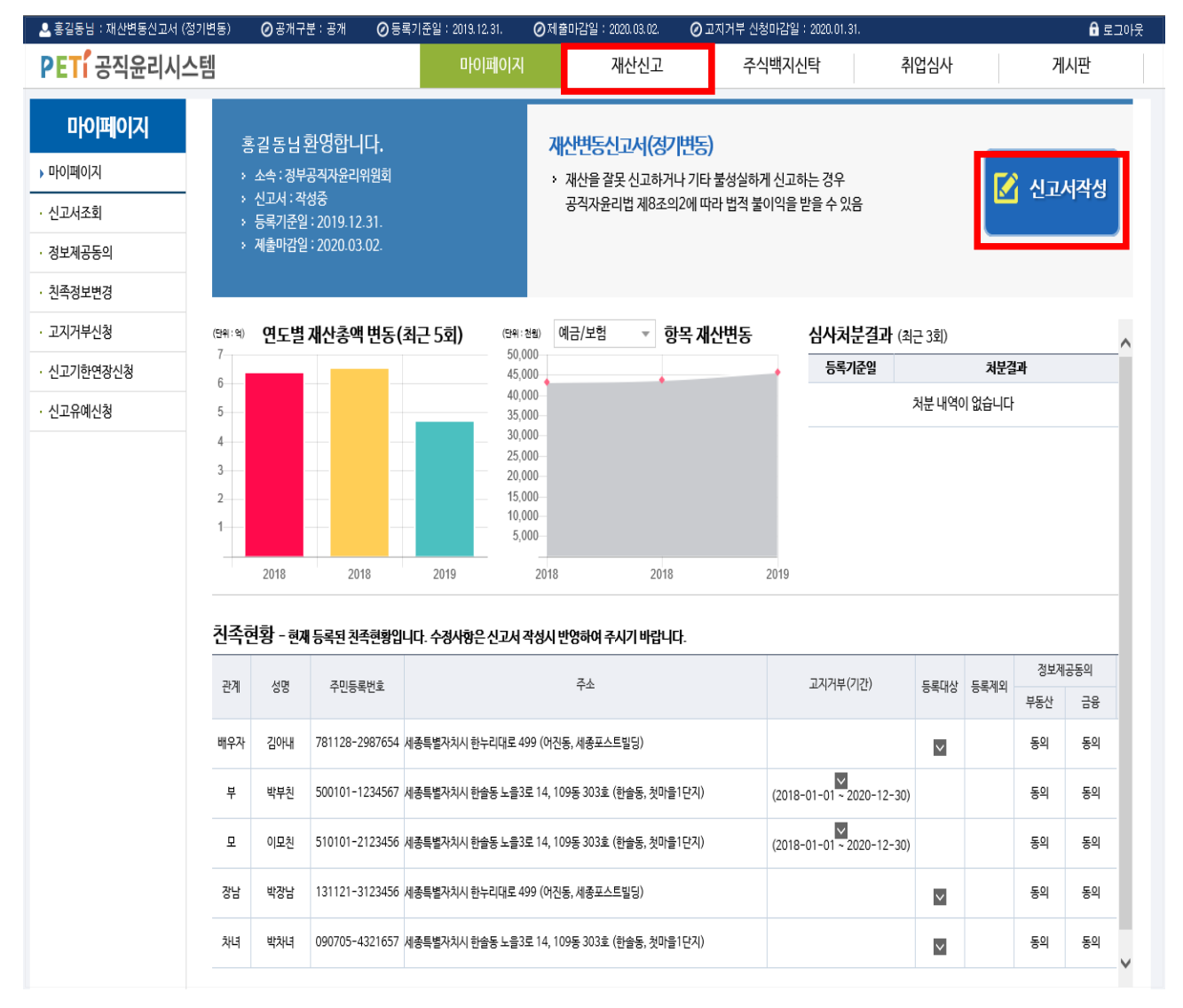

- ▶ 로그인 후 나타나는 화면에서 상단의 \_\_\_\_\_\_ 메뉴 또는 화면 우측의 🗹 샌교서작성 버튼클릭
- ▶ 정기변동신고서가 존재하지 않을 경우 <<u>▲ 제출원로</u> 버튼이 보임
- ▶ 신고서 작성을 해야 하는 경우 등록의무자 본인 소속기관에 문의하여 신고서 생성 요청

### 3-3. 본인 정보 입력 ■ 등록의무자의 본인정보 확인 STEP.01 본인정보 STEP.02 친족정보 STEP.03 총괄표작성

| 본인정보                           | 친족정보 /                                      | 총괄              | 표작성                             | 변동요약서                   | 신고서제출            |  |  |  |  |  |
|--------------------------------|---------------------------------------------|-----------------|---------------------------------|-------------------------|------------------|--|--|--|--|--|
| <b>會 →</b> 재산신고 <b>→ 본인정</b> . | 보입력                                         |                 |                                 |                         |                  |  |  |  |  |  |
| ○ 모든 정보는 "등록기준일                | 실인 2019.12.31." 시점으로 입력 또는 수                | 정하시기 바랍니        | 다.                              |                         |                  |  |  |  |  |  |
| 성명                             | 한글 : 홈길동 한자 :                               |                 | 주민등록번호                          | 830101 - 1234567        |                  |  |  |  |  |  |
| 소속                             | 대표소속 : 인사혁신처<br>상세소속 :                      |                 | 선택하기 🏹 🗌 상세소                    | 속이 없을시 체크               |                  |  |  |  |  |  |
| 직급 (필수)                        | 4급                                          | 선택              | 하기                              |                         |                  |  |  |  |  |  |
| 직위                             | 윤리정책과장                                      | 다음              | 과 같이 상세하게 기재 ※ 여                | : <b>윤리정책과장</b> (0) 과장( | $\sim$           |  |  |  |  |  |
| (1)                            | 도로명주소 💌 06101 주소찾기                          | 법정동 코드 :        |                                 | 1135010500              |                  |  |  |  |  |  |
| 자택주소 (필수)                      | 서울특별시 강남구 언주로122길<br>※ 지번주소 : 서울특별시 강남구 논현동 | 2<br>258 , 두산위브 | 202 동 101 호 (논<br>아파트 202동 101호 | 현동 , 두산위                | 브아파트 ) 🔽         |  |  |  |  |  |
| 관리형태 (필수)                      | 자가 💌 🔋                                      |                 |                                 |                         |                  |  |  |  |  |  |
| 지자주수 개 · · ·                   | 도로명주소 🔻 30102 <mark>주소찾기</mark>             |                 |                                 |                         |                  |  |  |  |  |  |
| 역 8 주조 (필수)                    | 세종특별자치시 어진동 한누리대로 49                        | 99              | 동 호 (어                          | 진동 , 세종포:               | 스트빌딩 ) 👔         |  |  |  |  |  |
|                                | 자택선택 ▼                                      | -               | ※ 해외거주자일                        | 경우 '기타' 선택              |                  |  |  |  |  |  |
|                                | <b>직장</b> 선택 ▼                              | -               | ※ 해외거주자일                        | 경우 '기타' 선택              |                  |  |  |  |  |  |
| 연락처                            | 휴대전화 (필수) 010 ▼ 1522                        | - 4273          | ※ SMS수신 및 로                     | 드그인을 위해 현행화 하여          | 키 기재             |  |  |  |  |  |
|                                | 전자우편 (필수) gong                              | @ korea.kr      | 대한민국정책포                         | 발 <b>*</b>              |                  |  |  |  |  |  |
|                                | 온나라메일                                       | @ mail.go.kr    | ※ 온나라메일 IC                      | 아가 있는 경우 내부업무머          | 11일로 정보를 받을 수 있음 |  |  |  |  |  |
|                                |                                             | 저장              | 1                               |                         | 다음               |  |  |  |  |  |
|                                |                                             |                 |                                 |                         |                  |  |  |  |  |  |

STEP.04

STEP.05

- 정기변동신고서 작성의 첫 번째 단계로, 등록기준일 현재 등록의무자의 성명, 상세소속, 직급, 직위 자택주소 등 본인의 신상명세를 반드시 현행화하여 작성
  - (필수) 표시는 필수입력사항
  - 등록의무자의 한글성명, 주민등록번호, 등록기준일, 신고서 종류, 소속 등의 기본정보가 잘못된 경우, 소속기관의 윤리업무담당자에게 정정요청
  - 소속은 상세소속만 변경이 가능하며, 선택하기 버튼을 클릭하여 상세소속 조회 후 입력
  - ※ '대표소속'이 타기관으로 변경된 경우 해당 기관 윤리업무담당자에게 소속변경 요청

| 구 분              | 처리방법                    |  |  |  |  |  |
|------------------|-------------------------|--|--|--|--|--|
| 도로명주소가 있는 국내 주소지 | 주소찾기 로 검색 후 선택          |  |  |  |  |  |
| 도로명주소 없는 경우      | ①을 [기타]로 선택 후 주소를 직접 입력 |  |  |  |  |  |
| 주소가 국외(해외)인 경우   | ①을 [국외]로 선택 후 주소를 직접 입력 |  |  |  |  |  |

▶ 항목 입력을 마치면 '저장' 후 <mark>대</mark> 버튼을 클릭하여 '친족정보입력' 화면으로 이동

▶ 의무자의 자택주소 변경 시 팝업되는 친족주소 일괄변경 알림 처리

| 친족주소 일괄변경 알림                                    |
|-------------------------------------------------|
| = 기험이 가장 조고의 이번함도 반장이 이제이 같이 이상되다.              |
| ■ 귀아의 기존 구조와 열시아는 신속이 아래와 같이 있습니다.              |
| • 이여왕 (배우자)                                     |
| 의 치족이 주소를 귀하여 벼경되 주소로 일관 벼경 하시려며 _ 일관병경 은 서택하시고 |
| 기존 주소를 유지하시려면 유지 을 선택하세요.                       |
|                                                 |
| 일괄변경 유지                                         |
|                                                 |

| 기 능  | 내 용                                            |
|------|------------------------------------------------|
| 일괄변경 | 친족의 자택 주소를 등록의무자가 변경한 주소지로 일괄 변경 실행            |
| 유지   | 등록의무자의 자택 주소만 변경하고 친족의 자택 주소는 '친족정보입력'에서 직접 변경 |

### 3-4. 친족 정보 입력

친족현황(등록의무자의 배우자 및 직계 존·비속)

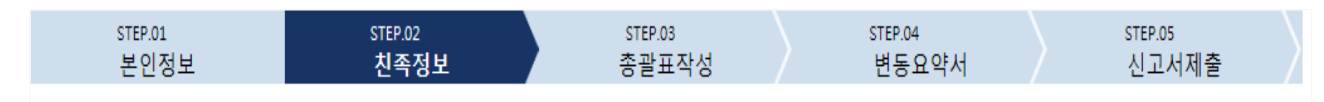

### \* 재산신고 · 친족정보입력

▶ 모든 정보는 "등록기준일인 2019.12.31." 시점으로 입력 또는 수정하시기 바랍니다.
 ▶ (대상) 등록의무자 본인, 배우자, 본인의 직계 존·비속 등록대상 친족보기

\* 친부모가 아닌 계부(새아버지), 계모(새어머니), 양부모, 계자녀, 양자녀, 며느리, 형제자매, 결혼한 딸 등은 대상이 아님

|                                            |                                                                                                    |                |                                                  | (1)    | _       |        |           |          |               |          | 71 1.1 71 | 200         |  |
|--------------------------------------------|----------------------------------------------------------------------------------------------------|----------------|--------------------------------------------------|--------|---------|--------|-----------|----------|---------------|----------|-----------|-------------|--|
| 관계                                         | 성명                                                                                                    | 주민등록번호         | 즈시                                               | U      | 거주형태    | 직업     | עב        | 지거부(기간)  | 등록대상          | 등록제외     | 영모세       | 공동의         |  |
|                                            |                                                                                                    |                | 1-                                               |        |         |        |           |          |               |          | 부동산       | 금융          |  |
| 배우자                                        | 이여왕                                                                                                    | 800101-2222255 | 세종특별자치시 보람로 15 15 (도담동, 도램<br>지)                 | 마을9단   | 자가      | 회사원    |           |          | ~             |          | 동의        | 동의          |  |
| 부                                          | 홍공                                                                                                    | 500202-3333366 | 전라북도 전주시 덕진구 인후동1가 무삼지의<br>108호 (인후동1가, 부영6차아파트) | 로,602동 | 자가      | 회사원    |           |          | ~             |          | 동의        | 동의          |  |
| 모                                          | 홍경                                                                                                    | 550303-4444477 | 전라북도 전주시 덕진구 인후동1가 무삼지희<br>108호 (인후동1가, 부영6차아파트) | 로,602동 | 자가      | 무직     |           |          | $\checkmark$  |          | 동의        | 동의          |  |
| 장남                                         | 홍익                                                                                                    | 900505-5555588 | 경기도 고양시 덕양구 주교동 마상로 , 401호<br>동)                 | 호(주교   | 자가      | 주)공익   |           |          | ~             |          | 동의        | 동의          |  |
| 장녀                                         | 홍주                                                                                                    | 920606-6666699 | 강원도 춘천시 효자동 강원대학길 (효자동,<br>교 기숙사A동)              | 강원대학   | 자가      | 대학생    |           |          | ~             |          | 동의        | 동의          |  |
| ※ 직계                                       | ※ 직계 존속·비속 중 다음 사유에 해당하시면 해당란에 체크해 주세요. $2$                                                                                                    |                |                                                  |        |         |        |           |          |               |          |           |             |  |
| * 직계존속(부모) 중 사망하신 분이 있는 경우 해당란에 체크 🛛 부 🗌 모 |                                                                                                    |                |                                                  |        |         |        |           |          |               |          |           |             |  |
| * 8                                        | 우자를 등                                                                                                    | 등록하지 않은 경우 디   | 음 사항 중 하나를 체크                                    |        |         |        | 🗌 미혼      | 🗌 이혼     | 🗌 사별          |          |           |             |  |
| * 7                                        | ·녀를 등록                                                                                                    | 록하지 않은 경우 등록   | 대상 자녀없음에 체크                                      |        |         |        | 🗌 등록대성    | 상 자녀없음   |               |          |           |             |  |
| 미등획                                        | 록친족                                                                                                    | 3              |                                                  |        |         |        |           |          |               |          |           |             |  |
| _                                          |                                                                                                    |                |                                                  |        | 금융동익(   | 철회)서   |           | 부동(      | 난동익(철회)서      |          |           |             |  |
| ť                                          | [.A]                                                                                                    | 생명             | 수빈 농옥인 호                                         | 처리(    | 상태      | 제출     | 일         | 처리상태     | 제출일           |          | 비꼬        |             |  |
| ž                                          | ŀĠ                                                                                                    | 홍지             | 950101-2121212                                   | 동의     | 의       | 2019-0 | 9-25      | 동의       | 2019-09-25    |          | 이용록 친족    | <u></u> 옥추가 |  |
| 저강파                                        | 실                                                                                                    |                |                                                  |        |         |        |           |          |               | ۳        | 실삭제 ] 파일  | 일내려받기       |  |
|                                            |                                                                                                    |                |                                                  |        |         |        |           |          |               | <br>찾아보  | 7         | 파일업로드       |  |
| 파일첨                                        | <b>부</b> ※친족                                                                                                    | 정보 신고내역 중 별도의  | 소명(가명, 주민등록번호 변경, 이혼, 사망 등) 필                    | 요시에 증병 | 방자료를 제출 | 하시기 바립 | 입니다. 파일선택 | 후 [피일업로드 | .] 버튼을 눌러야 파일 | 이 저장됩니다. |           |             |  |
|                                            | ※ 전육장포 신교대역 풍 별도의 소명 (개명, 우민등록면 회면경, 이혼, 사망 등) 별표시에 중망자료를 세울하시기 바랍니다. 파일전력 후 [파일만되도는] 비튼을 눌러야 파일이 서경됩니다.<br>※ 첨부파일은 1개만 등록 가능합니다. (마지막에 업로드한 파일 1개만 유효 합니다. tři, jpg, jpeg, giř, png, bmp, pdf, zip 파일만 기능합니다.) |                |                                                  |        |         |        |           |          |               |          |           |             |  |

\* 대상자를 선택하면 친족정보 변경이 가능합니다. 추가하시려면 추가 버튼을 클릭하세요.

### 이전

친족(배우자, 직계존·비속) 현황 수정

- 등록기준일('19.12.31.) 시점으로 이전과 변동사항이 있는 친족의 상세화면에서 주소나 직업, 등록상태(등록대상자, 고지거부자, 등록제외자), 변동사유 등을 수정
  ※ 기존에 고지거부허가를 받은 친족은 등록상태에 이미 '고지거부자'로 체크되어 있음. 신규로 고지거부 "허가" 받은 친족만 등록상태를 '고지거부자'로 선택 가능
- ▶ ①에서 친족의 거주형태가 선택되지 않은 친족이 있을 시 다음단계로 진행되지 않으므로 해당 친족의 상세화면에서 거주지의 거주형태(자가, 전월세 등)를 선택하여 저장
- ▶ (2)에서 아래 내용 확인 후 해당되는 내용에 체크하여 저장
  - 직계존속(부모)중 사망하신 분이 있는 경우 {부/모} 란에 반드시 체크
  - 배우자를 등록하지 않는 경우 {미혼/이혼/사별} 란에 반드시 체크
  - 자녀를 등록하지 않는 경우 {등록대상 자녀 없음} 란에 반드시 체크
- ▶ ③은 친족현황에 친족으로 등록되지 않았으나 정보제공동의서를 제출한 친족으로 상태에 따라 아래와 같이 처리

| 상태             | 조치방법                       |
|----------------|----------------------------|
| 등록대상 친족인 경우    | 미등록친족추가 버튼을 클릭하여 친족으로 등록   |
| 등록대상 친족이 아닌 경우 | 정보제공동의철회서를 기관 윤리업무담당자에게 제출 |

▶ 사망, 혼인 등 변동 친족에 대한 참고자료 있다면 첨부하여 등록

▶ 모든 작업완료 후 <sup>다음</sup> 버튼 클릭

### 등록된 친족정보 변경 시(고지거부, 등록제외 등)

| 친족경보수경                                                   |                    |                                  |      |       |          |                |  |  |  |  |  |  |
|----------------------------------------------------------|--------------------|----------------------------------|------|-------|----------|----------------|--|--|--|--|--|--|
| > 모든 정보는 "등록기준일인 <b>2019년 12월 31일</b> " 시점으로 입력하시기 바랍니다. |                    |                                  |      |       |          |                |  |  |  |  |  |  |
| 기본정보                                                     |                    |                                  |      |       |          |                |  |  |  |  |  |  |
| 관계                                                       | 장녀                 | 성명                               | 박공주  |       | 주민등록번호   | 860606-6666804 |  |  |  |  |  |  |
| 추가정보                                                     | 추가정보               |                                  |      |       |          |                |  |  |  |  |  |  |
| <b>등록상태</b> (필수)                                         | ◉ 등록대상자 ◎ 고지거부자 ◎등 | ◉ 등록대상자 ◎ 고지거부자 ◎등록제외자(사망, 혼인) 🔱 |      |       |          |                |  |  |  |  |  |  |
| <b>직업</b> (필수)                                           | 대학생                |                                  |      |       |          |                |  |  |  |  |  |  |
|                                                          | ==선택==             |                                  |      | ▼     |          |                |  |  |  |  |  |  |
| 자택주소(필수)                                                 | 도로명 🔻 200090 주     | 소찾기                              |      |       |          |                |  |  |  |  |  |  |
|                                                          | 강원도 춘천시 강원대학길      |                                  | 동    | 호 (효지 | ·동 , 기숙사 | (A동            |  |  |  |  |  |  |
| 거주형태(필수)                                                 | 자가 🔻               |                                  |      |       |          |                |  |  |  |  |  |  |
| 변동사유(필수)                                                 |                    |                                  |      |       |          |                |  |  |  |  |  |  |
|                                                          |                    | 저장                               | 변동취소 |       |          | 닫기             |  |  |  |  |  |  |

- ▶ 친족현황에서 변경할 친족의 주소를 클릭하여 친족정보 수정 처리
- 등록대상자 또는 고지거부 허가자가 사망, 혼인 등의 사유로 등록제외자가 된 경우 '등록제외자'를 클릭하고 '변동사유'에 사유와 발생일자를 입력
  - ※ 고지거부 허가받은 친족을 고지거부자로 체크하지 않고 다음 진행할 경우 아래와 같이 팝업 발생하며, 해당 팝업에서 바로 고지거부 적용 가능

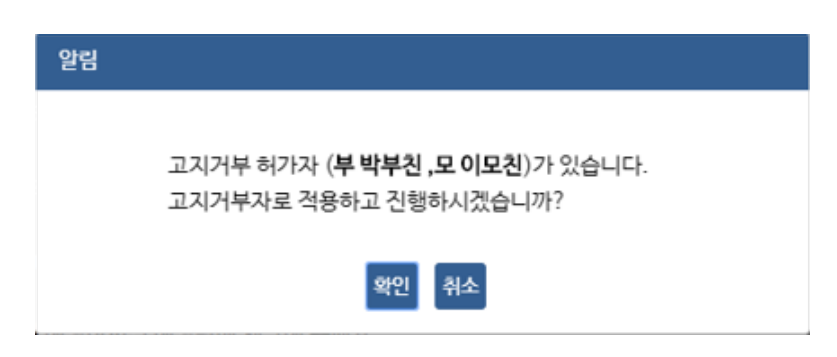

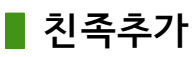

친족정보추가

| › 모든 정보는 <b>등록기준일 2019년 12월 31일</b> 시점으로 입력하시기 바랍니다. |                                                  |  |  |  |  |  |  |  |  |  |  |  |
|------------------------------------------------------|--------------------------------------------------|--|--|--|--|--|--|--|--|--|--|--|
| 기본정보                                                 |                                                  |  |  |  |  |  |  |  |  |  |  |  |
| 관계 (필수)                                              | 차녀 ▼                                             |  |  |  |  |  |  |  |  |  |  |  |
| <b>성명</b> (필수)                                       | 홍지                                               |  |  |  |  |  |  |  |  |  |  |  |
| 주민등록번호 (필수)                                          | 950101 - 2121212 실명인증 👔 🗌 외국인 여부 🗌 주민등록번호 미소유자   |  |  |  |  |  |  |  |  |  |  |  |
| 추가정보                                                 |                                                  |  |  |  |  |  |  |  |  |  |  |  |
| 등록구분(필수)                                             | ◉ 등록대상자 ○ 고지거부자 🟮                                |  |  |  |  |  |  |  |  |  |  |  |
| 직업(필수)                                               | 대학생                                              |  |  |  |  |  |  |  |  |  |  |  |
|                                                      | 세종특별자치시 보람로 15 15 (도담동, 도램마을9단지)                 |  |  |  |  |  |  |  |  |  |  |  |
| 자택주소(필 <mark>수</mark> )                              | 도로명 🐨 30098 주소찾기                                 |  |  |  |  |  |  |  |  |  |  |  |
|                                                      | 세종특별자치시 보람로 15 15 9 9 동 909 호 (도담동 , 도램마을9단지 ) 🕴 |  |  |  |  |  |  |  |  |  |  |  |
| 거주형태(필수)                                             | 자가 👻                                             |  |  |  |  |  |  |  |  |  |  |  |
| 변동사유                                                 |                                                  |  |  |  |  |  |  |  |  |  |  |  |
|                                                      | 저장                                               |  |  |  |  |  |  |  |  |  |  |  |

▶관계, 성명, 주민등록번호 입력 후 🖉 🕫 을 하고 '추가정보' 입력, 기재사항을

모두 입력하고 이상이 없을 경우 🛛 🛪 을 선택

- ※ 외국인등록번호 소유자인 경우
- '**☑외국인 여부**'에 체크 후 외국인 등록번호 입력
- ※ 주민등록번호 미소유자인 경우

- 예) 76.12.5.생 남자 외국인의 경우 "760000-1000000" 또는 "761205-1000000"으로 등록

# 3-5. 재산항목별 작성 방법

▌ 재산총괄표 보기

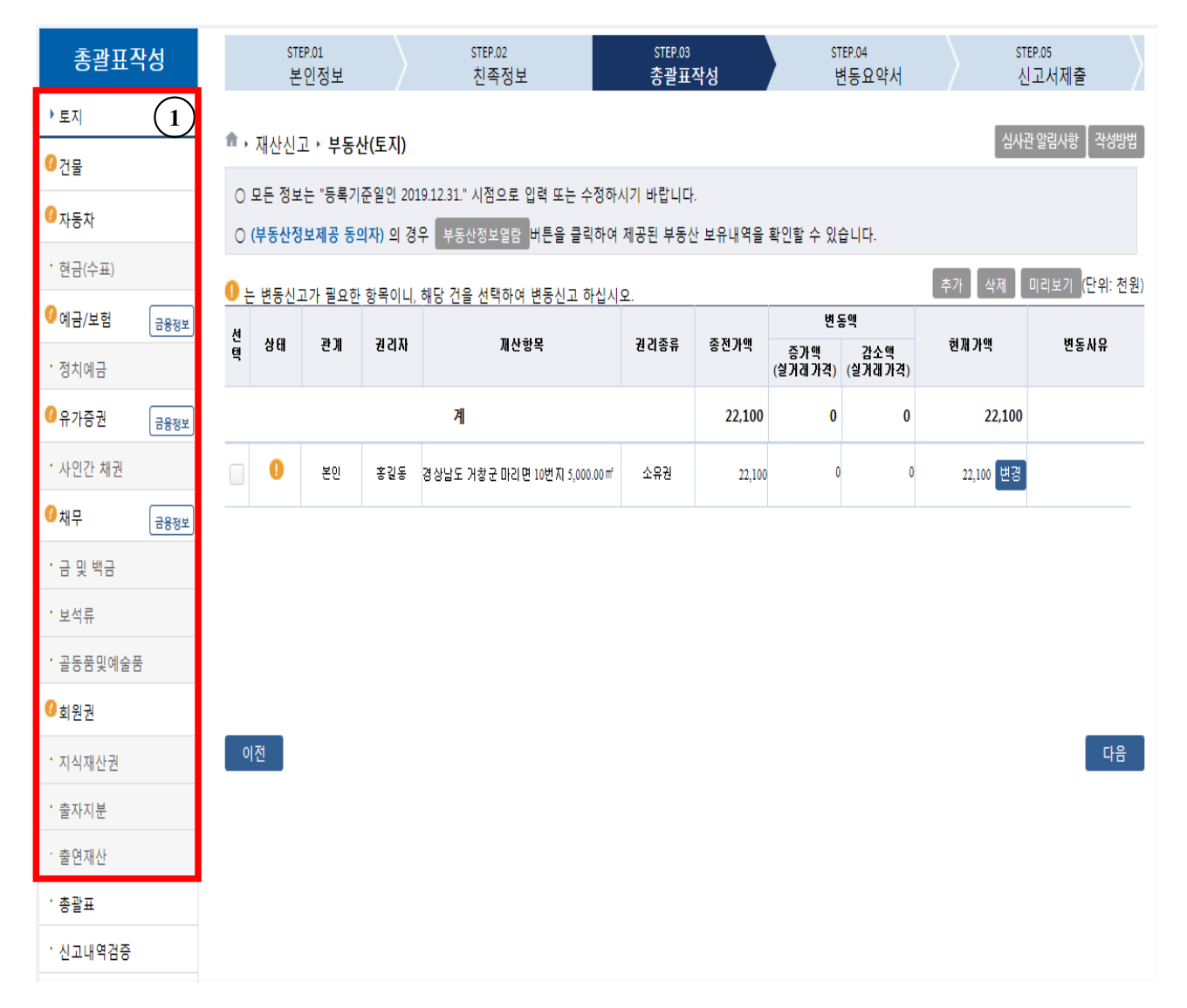

### ▶ 16개의 재산신고 항목을 클릭하여 항목별 목록이 나타나면 변경 처리

- 신규재산을 등록하는 경우 해당 재산항목 오른쪽의 추가 버튼 클릭
- 신고된 재산을 변동하는 경우 해당 재산항목을 클릭하여 진행

- ① ' ④'가 있는 항목은 변동 처리되지 않은 항목이므로 해당 재산항목을 클릭하여 변동처리

### ▋ 토지(소유권·지상권·전세권·분양권) 입력방법

| ▲ · 재산신고 · 부동산(토지) 심사관 알림사항 작성방법                                                                     |                                      |             |                                                                                                    |                   |                    |                      |                 |                      |             |               |  |
|----------------------------------------------------------------------------------------------------|--------------------------------------|-------------|----------------------------------------------------------------------------------------------------|-------------------|--------------------|----------------------|-----------------|----------------------|-------------|---------------|--|
| ○ 모든 정보                                                                                              | 는 "등록기                               | 준일인 20      | 19.12.31." 시점으로 입                                                                                                    | 입력 또는 수정하         | 시기 바랍니다            |                      |                 | G                    | )           |               |  |
| ○ (부동산정보제공 동의자) 의 경우 부동산정보열람 버튼을 클릭하여 제공된 부동산 보유내역을 확인할 수 있습니다. ▲▲▲▲▲▲▲▲▲▲▲▲▲▲▲▲▲▲▲▲▲▲▲▲▲▲▲▲▲▲▲▲▲▲▲▲ |                                      |             |                                                                                                    |                   |                    |                      |                 |                      |             |               |  |
| 1 는 변동신                                                                                              | ···································· |             |                                                                                                    |                   |                    |                      |                 |                      |             |               |  |
| 선<br>택 상태                                                                                            | 관계                                   | 권리자         | 전 동백<br>자 재산항목 권리종류 종전가액 증가액 감소<br>(실거래가격)(실거래                                                                                    |                   |                    |                      |                 | 통액<br>갑소액<br>(실거래가격) | 현재가액        | 변동사유          |  |
| 계 22,100                                                                                             |                                      |             |                                                                                                    |                   |                    |                      |                 |                      | 22,100      |               |  |
|                                                                                                    | 조회 자료가 없습니다                          |             |                                                                                                    |                   |                    |                      |                 |                      |             |               |  |
|                                                                                                    | 본인                                   | 홍길동         | 경상남도 거창군 마리면                                                                                                    | ! 10번지 5,000.00㎡  | 소유권                | 22,100               | 0               | 0                    | 22,100 변경   |               |  |
| 벼돟재사                                                                                                 |                                      |             |                                                                                                    |                   |                    |                      |                 |                      |             |               |  |
| 20/12                                                                                                |                                      |             |                                                                                                    |                   |                    |                      | ※ 가             | 액이나 면적 변             | 동시에는 체크없이 변 | 동신고하시기 바랍니다.  |  |
| 🗌 소유권 상                                                                                              | 실 👎 🗆 :                              | 소재지 오       | 기정정 □행정구역                                                                                                    | 변경                |                    |                      |                 |                      |             |               |  |
|                                                                                                    | 관계                                   | ł           | 본인                                                                                                    |                   |                    |                      |                 |                      |             |               |  |
| :                                                                                                    | 권리자                                  | 4           | 홍길동                                                                                                    |                   |                    |                      |                 |                      |             |               |  |
| 74                                                                                                   | ]리종류                                 | -           | 소유권                                                                                                    |                   |                    |                      |                 |                      |             |               |  |
| :                                                                                                    | 소재지                                  | 4           | 령상남도 거창군 마리                                                                                                    | 면 10번지            |                    |                      |                 |                      |             |               |  |
|                                                                                                    | 시옥                                   | 1           | 임야<br>************************************                                                                                        |                   |                    |                      |                 |                      |             |               |  |
| 면적                                                                                                   | 변경(필수)                               |             | n 29                                                                                                    | 몇 번식(             | 월수)<br>·           |                      | 6/12-1          |                      | 82 24       |               |  |
|                                                                                                    |                                      |             | 5,000                                                                                                    | (m*)              | 5,0                | 5,000 (m²)           |                 | 0 (m <sup>-</sup> )  |             | 0 (m*)<br>가스애 |  |
|                                                                                                    |                                      |             | 前小雪                                                                                                    | 1                 | 現가먹(               | 월수)                  |                 | 중가백                  |             | 감조백           |  |
| 가액                                                                                                   | 변경(필수)                               |             | 22,100<br>[이천이                                                                                                    | (천원)<br>백일십만]원    | 22,1<br>[0]        | LOO (천원)<br>천이백일십만]원 |                 | 0 (찬                 | 1원)         | 0 (천원)        |  |
|                                                                                                    |                                      |             | 공시가격조회 록 클릭하면 공시가격 자동조회 / 인터넷맞에서 부동사공시가격 악리미 클릭하여 공시가격 확인가는                                                                       |                   |                    |                      |                 |                      |             |               |  |
|                                                                                                    |                                      |             | (천원                                                                                                    | b                 |                    |                      |                 |                      |             |               |  |
| 現台                                                                                                   | 실거래가격                                | L           |                                                                                                    |                   |                    |                      |                 |                      | 26.151      |               |  |
|                                                                                                    |                                      | 2           | ※ 소유(선세)권 상실 등으로 실거래가격이 있는 경우에는 <b>반드시 실거래가격</b> 을입력하시기 바랍니다.<br>단, 기타(상속·증여 등) 실거래가격이 없는 경우에는 변경사유란에 '상속' 또는 '증여' 문구를 입력하시기바랍니다. |                   |                    |                      |                 |                      |             |               |  |
| 가액변                                                                                                  | !동여부(필수)                             | (           | 이에 이아니오 ※ 🛛                                                                                                    | 변적의 변동없이 !        | 부동산의 공지:           | 가격등 평가가              | 액만이 변동된         | 년 경우에 "예"·           | 를 선택하십시오    |               |  |
|                                                                                                    |                                      |             |                                                                                                    |                   |                    |                      |                 |                      |             |               |  |
| 변동                                                                                                   | 사유(필수)                               |             |                                                                                                    |                   |                    |                      |                 |                      |             |               |  |
|                                                                                                    |                                      |             | ※ 때 때 기타(사소,주에 도) 귀가 주가 나오여 지금초님, 나요요ㄷㄹ 가져 하시니요.                                                                                  |                   |                    |                      |                 |                      |             |               |  |
|                                                                                                    |                                      |             |                                                                                                    | 10/2408/          | 이유지 사람을            | 지, 시 8 8 포함          |                 | ±.                   |             |               |  |
| 파일침                                                                                                  | 범부                                   | V [7:74] ·· |                                                                                                    |                   |                    | - h 16               | - 70005 700 700 | 151)                 |             | 찾아보기          |  |
|                                                                                                    |                                      | ※ [시상] 바    | I든글 선택 하면 해당 파일(                                                                                                    | 기 지상 됩니다. (tif, j | Ipg, jpeg, gif, pr | ıg, omp, pdf, zi     | p 파일만 가능합!      |                      |             |               |  |
| 변동취소                                                                                                 |                                      |             |                                                                                                    |                   | 저장                 |                      |                 |                      |             | 작성취소          |  |

### ▶ 토지 공시가격 변경 방법

- 1 **공시지가일괄반영** 은 기존 신고 항목에 소유권, 사실상소유권으로 등록되어 있는 경우 중 법정동 주소가 정상 입력되어있는 재산항목에 대해 일괄반영 가능
- ※ 본 기능은 등록의무자의 재산신고 편의를 위한 선택사항으로 재산신고 내용은 본인이 반드시 확인하여야 함
- 기존 신고금액보다 조회된 공시지가가 낮을 경우 변경되지 않으며, 변경되지 않은
   경우 해당 재산항목 클릭하여 개별적으로 변경해야 함

- 토지를 변동처리 할 경우 해당 항목을 클릭하여 변동사항 입력, 공시가격을 변경할 경우 '공시가격조회' 또는 '부동산공시가격 알리미'를 통하여 확인 후 신고
- 이전 재산신고 시 가액을 실거래가격으로 신고한 경우 현 신고기준일의 공시지가가 높아진 경우만 가액변경 처리(공시지가가 낮으면 現 가액 유지)
- 토지를 신규 취득한 경우 가액을 실거래가격으로 신고하되, 상속·증여 등으로 실거래가격을 알 수 없는 경우 공시지가로 신고
- 가액이 일괄 반영되지 않은 경우 공시가격조회 또는 부동산공시가격 알리미 클릭하여 개별 조회하여 변경 처리
  - 소재지 정보(법정동 코드)가 정확히 기재되어 있고 부동산공시가격알리미
     사이트에 정보가 있는 경우에만 자동조회 됨

| 공 | 시지가 조회         |                       | ×            |
|---|----------------|-----------------------|--------------|
|   | 면적             | <b>1,323</b> (m²)     |              |
|   | 개별공시지가(원/㎡)    | 74,200 (원)            |              |
|   | <b>가액</b> (필수) | <b>98,167</b> (천원) (9 | 8,166,600 원) |
|   |                |                       | 확인 닫기        |

- 확인을 클릭하여 "가액(면적\*개별공시지가)"이 입력되며, "現 가액" 입력 시 증가/감소액이 자동계산 됨
- ▶ 면적의 증감 없이 공시지가 등 평가액만 변동된 경우도 가액 증감분 신고
- ▶ 매도, 증여, 상속 등으로 소유권이 상실된 경우 "**⊡소유권 상실**"에 체크
- 토지 소재지가 오기된 경우 "교소재지오기정정"에 체크하여 소재지 변경 가능
   ※ 토지의 매도·매입인 경우는 소유권상실, 추가 입력 등을 통하여 신고하여야 함
- > 항목별 특이사항이나 참고사항 있을 경우 첨부파일 등록
- ▶ 변동사항을 입력 한 후 저장 버튼을 클릭해 내용 저장
- 변동 신고한 재산을 변동취소 할 경우 변동취소 버튼을 클릭하면 원상태로 초기화 됨

### ▋ 토지 부동산정보열람

|     | 재산신그  | 止 • 부동(       | 산(도시)                   |                        |                     |                               |             |                      |            |            | _ 심사관 일   | 팀사항 【 작성방법       |
|-----|-------|---------------|-------------------------|------------------------|---------------------|-------------------------------|-------------|----------------------|------------|------------|-----------|------------------|
| 0   | 모든 정보 | .는 "등록기       | 준일인 2019.12.            | 31." 시점으로 입            | 력 또는 수정             | 하시기 바랍니다.                     |             |                      |            |            |           |                  |
| 0   | (부동산정 | 보제공 동         | 의자) 의 경우 <mark> </mark> | 부동산정보열람                | ·<br>튼을 클릭하         | 여 제공된 부동산 보유                  | 내역을 획       | 박인할 수 있 <sub>1</sub> | 습니다.       |            |           |                  |
| •   |       |               |                         | (                      | 1)                  |                               |             | 고미기                  | 1740121110 | ± 7        | ALT21 TH: | -<br>            |
| U - | 변동신고  | 고가 필요한        | · <u>항목이니,</u> 해당       | 부동산(토                  | .지) 정보              | 내역                            |             |                      |            |            |           | X                |
| 선택  | 상태    | 관계            | 권 CI 자                  |                        |                     |                               |             |                      |            |            |           | <sup>1</sup> 동사유 |
|     |       |               |                         | ※ 소재지를<br>※ 토지정보       | 선택아면 해!<br>는 국토부 "토 | 당 정보가 자동입력됩니<br>[지대장"이므로 등록기관 | 다.<br>2일의 보 | 유정보와 오               | 차가 있을      | 수 있으니,     |           |                  |
|     |       |               |                         | 반드시 기                  | 준일자의 보위             | 유정보를 직접 확인하신                  | 후 신고        | 하시기 바랍               | 니다.        |            | 추려 다기     | I                |
|     |       |               |                         | 소요자성면                  | 조하기준일               | LIII                          | 지모          | 며전(㎡)                | 공요자수       | 벼도일자       | 절보제공처     |                  |
|     | 0     | 보이            | 호간도 견사                  | 111100                 | 11/165              | 고세지<br>겨사나도 거차구 미리며           |             | L-1(/                | Ondi       | 020        | 대법원       |                  |
|     | ·     |               | 00 00                   | 홍길*                    | 2019-12-31          | 이오리 10번지                      |             | 5,000.00             |            | 2009-07-01 | 국토부       |                  |
|     |       |               |                         |                        |                     |                               |             |                      |            |            |           | 4                |
| 신규  | 재산    |               |                         |                        |                     |                               |             |                      |            |            |           |                  |
|     | 고미포   | 2 -           | 소유권                     | ~                      |                     |                               |             |                      |            |            |           |                  |
|     | 권디공   | 뉴(필수)         | ※ 타인에게<br>※ 등기여부        | 임대(전,윌세)하<br>와 관계없이 선목 | 이 임대보증금<br>1해 주시기 비 | 금을 받은 경우 '임대보종<br>바랍니다.       | 등금'을 차      | 무항목에 '임              | 임대채무'로     | 린 신고하십시    | 오.        |                  |
|     |       |               | 지변                      | ▼ 주소찬                  | 71                  |                               |             |                      |            |            |           |                  |
|     |       |               |                         |                        |                     |                               |             |                      |            |            |           |                  |
|     | 소재자   | (필수)          | 경상남도 거                  | 남장군 마리면 이              |                     | 일반 <u>10</u> - 번지             |             |                      |            |            |           |                  |
|     |       |               |                         | 동 호                    |                     |                               |             |                      |            |            |           |                  |
|     |       |               | ※ 소재지 정                 | 성보(지번)을 정확             | 히 입력하셔(             | 야 공시가격이 자동계산                  | 됩니다.        |                      |            |            |           |                  |
|     | 지목    | (필수)          | ==선택==                  | Ŧ                      |                     |                               | _           |                      |            |            |           |                  |
|     | 전체면   | <b>적</b> (필수) |                         | (m²)                   |                     | (                             | 2)          |                      |            |            |           |                  |
|     | 취득    | 형태            | ● 매입의 경 <del>역</del>    | ₽ ○ 상속또는 중             | 여 등으로 실거i           | 래가격을 확인하기 어려운 경               | ¦ዋ          |                      |            |            |           |                  |
|     |       |               |                         |                        |                     |                               |             |                      |            |            | 공유자       | 추가 공유자 삭제        |
|     |       | 권리자 (필수       | )                       | 지분                     | 면적 (필수)             |                               | 7           | <b>액</b> (필수)        |            |            | 실거래가격(실미  | <b>'입액)</b> (필수) |
|     |       | 서태==          | -                       |                        | (-1)                |                               |             |                      |            | (천원)       |           | (74.91)          |
|     |       | Ľ 7           | -                       |                        | (117)               |                               |             |                      |            |            |           | (신권)             |
|     |       |               |                         |                        |                     |                               |             |                      |            |            |           |                  |

- '부동산 정보제공'에 동의한 등록의무자는 ① #동산정보열람을 클릭하여 부동산 소유 정보 확인 가능(정보제공처의 사정으로 실제보유정보는 다를 수 있음)
- 등록의무자 및 친족의 부동산 보유내역을 보여주며, 신규로 추가할 경우 해당 소재지 주소를 클릭하여 기본정보가 표시되면 추가적인 정보 입력하여 저장

### ※ 토지정보는 국토교통부의 토지대장 자료와 대법원의 등기 자료가 제공되어 보여지므로 반드시 기준일자의 보유정보를 직접 확인하여 중복되지 않도록 확인 후 신고하여야 함

- > ② 취득형태에 따라 매입의 경우 실거래가격, 상속 등의 경우 공시지가 조회하여 입력
- ▶ 공동소유토지는 공유자 추가 클릭하여 소유 지분만큼의 면적·가액 입력

# ▌건물(소유권·전세(임차)권·분양권) 입력방법

| ▲ · 재산신고 · 건물(소유권 · 전세권 · 분양권) 심사관알림사항 작성방법                                                                             |                                                                                    |                                                                     |                                      |                                        |                                    |                 |                            |                              |                            |              |  |  |
|----------------------------------------------------------------------------------------------------|------------------------------------------------------------------------------------|---------------------------------------------------------------------|--------------------------------------|----------------------------------------|------------------------------------|-----------------|----------------------------|------------------------------|----------------------------|--------------|--|--|
| ○ 모든 정보는 "등록기준일인 2019.12.31." 시점으로 입력 또는 수정하시기 바랍니다.<br>○ (부동산정보제공 등의자) 의 경우 부동산정보열람 버튼을 클릭하여 제공된 부동산 보유내역을 확인할 수 있습니다. |                                                                                    |                                                                     |                                      |                                        |                                    |                 |                            |                              |                            |              |  |  |
| <ul> <li>한 년 8 신고</li> </ul>                                                                                            | • 변동신고가 필요한 항목이니, 해당 건을 선택하여 변동신고 하십시오.       ···································· |                                                                     |                                      |                                        |                                    |                 |                            |                              |                            |              |  |  |
| 구<br>분 상태                                                                                                    | 관계 권리자 재산항목 권리종류 종전가액                                                              |                                                                     |                                      |                                        |                                    |                 | 변 :<br>증가액<br>(실 거래가격)     | 동 맥<br>감 소 맥<br>(실 거 래 가 격 ) | 현재가액                       | 변동사유         |  |  |
|                                                                                                    |                                                                                    |                                                                     | 계                                    |                                        | o                                  | 0               | 747,177                    |                              |                            |              |  |  |
|                                                                                                    | 본인                                                                                 | 본인 홍길동 서울특별시 강남구 논현동 258번지 두산위브0<br>파트 202동 101호 견물 68.48㎡ 중 68.00㎡ |                                      |                                        | 소유권                                | 594,000         | C                          | 0                            | 594,000 변경                 |              |  |  |
|                                                                                                    | 배우자 이여왕 대전왕역시 서구 탄방동 626번지 개나리아파<br>101동 101호 건물 \$4.84㎡ 중 \$4.00㎡                 |                                                                     |                                      |                                        | 소유권                                | 153,177         | C                          | 0                            | 153,177 변경                 |              |  |  |
| 변 동재산<br>※ 가액이나 면적 변동시에는 체크없이 변동신고하시기 바랍니다.<br>□ 소유권 상실 ♥ □ 소재지 오기정정 □ 행정구역 변경                                          |                                                                                    |                                                                     |                                      |                                        |                                    |                 |                            |                              |                            |              |  |  |
| 관계                                                                                                    | 배우자                                                                                |                                                                     |                                      |                                        |                                    |                 |                            |                              |                            |              |  |  |
| 권리자                                                                                                    | 이여왕                                                                                |                                                                     |                                      |                                        |                                    |                 |                            |                              |                            |              |  |  |
| · 천리종류<br>                                                                                                    | 소유권                                                                                |                                                                     | 바둑 626번 제 개비                         | 리아파트 101동 101호                         |                                    |                 |                            |                              |                            |              |  |  |
| 조류 및 용도                                                                                                    | 대신광덕                                                                               | 시 지구 단3                                                             | 영종 020인지 개나                          | 김아파드 101중 101호                         | -                                  |                 |                            |                              |                            |              |  |  |
| 건물질체면                                                                                                    |                                                                                    | 84.8                                                                | 4 (m²) 🔽 골유지                         | 부 여브                                   |                                    |                 |                            |                              |                            |              |  |  |
|                                                                                                    |                                                                                    | 前 건물                                                                | 면적                                   | 現 본인지분                                 | (필수)                               |                 | 증가 본인지                     | 분                            | 감소 본 (                     | 민지분          |  |  |
| 건물면적면<br>경(필수)                                                                                                    |                                                                                    | 8                                                                   | 4 (m <sup>2</sup> )                  | 84                                     | (m <sup>2</sup> )                  |                 | <b>0</b> (r                | n²)                          | <b>0</b> (m <sup>2</sup> ) |              |  |  |
|                                                                                                    |                                                                                    | 前대지                                                                 | 면적                                   | 現대지면적                                  | 現대지면적(필수)                          |                 | 증가면적                       |                              | 감소면적                       |              |  |  |
| 네지권역면<br>경(필수)                                                                                                    |                                                                                    |                                                                     | <b>0</b> (m <sup>2</sup> )           | 0                                      | (m²)                               |                 | <b>0</b> (m <sup>2</sup> ) |                              | <b>0</b> (m <sup>2</sup> ) |              |  |  |
|                                                                                                    |                                                                                    | 前가                                                                  | 액                                    | 現 가액(필                                 | ·<br>  수)                          |                 | 증가맥                        |                              | 감소액                        |              |  |  |
| 가액변경(필<br>수)                                                                                                    |                                                                                    | 153,17                                                              | 7(천원)                                | <b>153,177</b><br>[일억오천삼백              | ( <b>천원</b> )<br>백일십칠만칠천]          | 8               | 0 (?                       | 전원)                          |                            | 0 (천원)       |  |  |
|                                                                                                    | 공시가격                                                                               | 공시가격조회 를 클릭하면 가액자동조회 부동산공시가격 알리미 인터넷망에서 클릭하여 공시가격 확인가능              |                                      |                                        |                                    |                 |                            |                              |                            |              |  |  |
| 現 실거래가<br>격                                                                                                    | ※ <b>소유(전</b><br>여 등) 실                                                            | (천<br>1세)권 상실<br>거래가격이                                              | <b>원)</b><br>(매매)로 실거래가<br>없는 경우에는 변 | · <b>격이 있는 경우 부동산</b><br>경사유란에 '상속' 또는 | - <mark>매매 계약서</mark><br>'증여' 문구 ( | 등을 참고하여<br>입력   | 비반드시 실거                    | 래가격(매매가                      | 격, 취득가 등)로 신고              | . 단, 기타(상속·증 |  |  |
| 가액변동여<br>부(필수)                                                                                                    | 〇 예 (<br>※ 면적의                                                                     | ) <b>아니오</b><br>변동없이                                                | 부동산의 공시가격                            | 등 평가가액만이 변동                            | 된 경우에 "예                           | '를 선택하십시        | 오                          |                              |                            |              |  |  |
| 변동사유(필<br>수)                                                                                                    | ※ 매매, 2                                                                            | 기타(상속·증                                                             | 여 등) 권리 증감                           | 사유와 자금출처, 사용                           | 용도를 기재 히                           | 하십시오.           |                            |                              |                            |              |  |  |
| 파일첨                                                                                                    | ۱ <del>۲</del>                                                                     | ※ [저장] 버                                                            | l튼을 선택 하면 해당 피                       | '일이 저장 됩니다. (tif, jpg,                 | jpeg, gif, png,                    | bmp, pdf, zip 피 | 일만 가능합니다                   | )                            |                            | 찾아보기         |  |  |
| 변동취소                                                                                                    |                                                                                    |                                                                     |                                      |                                        | 저장                                 |                 |                            |                              |                            | 작성취소         |  |  |

### ▶ 건물 공시가격 일괄변경 방법

- 1 <sup>공시가격일괄반영</sup>은 기존 신고 항목에 소유권, 사실상소유권으로 등록되어 있는 경우 중 법정동 주소가 정상 입력되어있는 재산항목에 대해 일괄반영 가능
- ※ 본 기능은 등록의무자의 재산신고 편의를 위한 선택사항으로 재산신고 내용은 본인이 반드시 확인하여야 함 (단독주택과 공동주택만 가능)
- 기존 신고금액보다 조회된 공시가격이 낮을 경우 변경되지 않으며, 변경되지
   않은 경우 해당 재산항목 클릭하여 개별적으로 변경해야 함

- ▶ 종전에 신고한 건물을 변동처리 할 경우 해당 항목을 클릭하여 변동사항 입력
- 이전 재산신고 시 가액을 실거래가격으로 신고한 경우 현 신고기준일의 공시가격이 높아진 경우만 가액변경 처리(공시가격이 낮으면 現 가액 유지)
- 건물을 신규 취득한 경우 가액을 실거래가격으로 신고하되, 상속·증여 등으로 실거래가격을 알 수 없는 경우 공시가격으로 신고
- 토지위에 건물이 있는 경우 건물항목에 토지와 건물을 같이 신고하되, 소유자가 다른 경우 분리하여 신고(아파트는 전용면적만 기재)
- ▶ 건물 소재지가 오기된 경우 "☑소재지오기정정"에 체크하여 소재지 변경 가능

※ 건물의 매도·매입인 경우는 소유권상실, 추가 입력 등을 통하여 신고하여야 함

- ▶ 면적은 m<sup>\*</sup>(1평은 3.3m<sup>\*</sup>), 금액은 천원단위로 입력
- 가액이 일괄 반영되지 않은 경우 공시가격조회 또는 부동산공시가격 알리며 클릭하여 개별 조회하여 변경 처리

| 공 | 시가격조회          |                                                        | × |
|---|----------------|--------------------------------------------------------|---|
|   | 면적             | <b>42.49</b> (m <sup>2</sup> ) (84.98 m <sup>2</sup> ) | _ |
|   | 공동주택가격         | 248,000,000 (원)                                        |   |
|   | <b>가액</b> (필수) | <b>122,542</b> (천원) <b>(122,541,176원)</b>              |   |
|   |                | 가액 = (건물지분면적 / 건물면적) * 공동주택가격 확인 닫기                    |   |

소재지 정보(법정동코드, 지번 등)와 종류 및 용도를 정확히 입력해야 공시가격이
 자동조회 됨 (단, 단독주택·아파트 등에 한함)

- 부동산 평가액 산정방법

| ▶ (토지+건물 일괄공시) 아래 평가액에는 토지와 건물 가액이 합산되어 있음 |             |                         |  |  |  |  |  |  |  |
|--------------------------------------------|-------------|-------------------------|--|--|--|--|--|--|--|
| 주택유형                                       | 유형 평가액 확인방법 |                         |  |  |  |  |  |  |  |
| ▶ 개인주택                                     | ᆒᄖᇊᆮᇰᇭᇰᇧᅿᆋ  |                         |  |  |  |  |  |  |  |
| ▶ 다가구주택                                    | 개별단독수택공시가격  | 국도부 "부동산 공시가격 알리미" 홈페이지 |  |  |  |  |  |  |  |
| ▶ 연립주택                                     |             |                         |  |  |  |  |  |  |  |
| ▶ 다세대주택                                    | 고드고민고나라려    |                         |  |  |  |  |  |  |  |
| ▶ 아파트                                      | 공동수택공시가격    | 국토무 "무동산 공시가격 알리미" 홈페이지 |  |  |  |  |  |  |  |
| 도시형생활주택                                    |             |                         |  |  |  |  |  |  |  |
| · 공시가격이 있는 일부                              |             |                         |  |  |  |  |  |  |  |
| 상가·빌딩·오피스텔                                 | 국세청 기준시가    | 국세청 "홈택스" 홈페이지          |  |  |  |  |  |  |  |
| (수도권 및 광역시 일부)                             |             |                         |  |  |  |  |  |  |  |

▶ (토지/건물 별도공시) 토지 또는 건물을 따로 소유한 경우 아래 평가액으로 산정

| 유형           | 평가액                    | 확인방법                                |  |  |  |  |
|--------------|------------------------|-------------------------------------|--|--|--|--|
| ▶ 토지         | 개별공시지가                 | 국토부 "부동산 공시가격 알리미" 홈페이지             |  |  |  |  |
|              |                        | 서울 소재 - "이택스" 홈페이지                  |  |  |  |  |
|              | 지방세 시가표준액<br>(건물 과세표준) | [ETAX이용안내] → [조회/발급] → [주택외건물       |  |  |  |  |
|              |                        | 시가표준액 조회]                           |  |  |  |  |
| · 공시가격 없는 건물 |                        | 서울 외 소재 - "위택스" 홈페이지                |  |  |  |  |
|              |                        | [전체메뉴] → [지방세정보] → [시가표준액 조회]       |  |  |  |  |
|              |                        | ※ 조회되지 않는 경우 해당 지자체 세무과에<br>문의하여 확인 |  |  |  |  |

※ 일괄공시 되는 평가액이 없는 건물 및 무허가 건물은 위 표에 따라 별도 공시된 <u>토지의 개별</u> 공시지가와 건물의 지방세 시가표준액을 합산하여 신고

▶ 매도, 증여, 수용 등으로 소유권이 상실된 경우 **⊡소유권 상실**에 체크

▶ 면적의 증감 없이 공시가격 등 평가액만 변동된 경우도 가액 증감분 신고

▶ 변동사항을 입력 한 후 저장을 클릭해 내용 저장

변동 신고한 재산을 변동취소 할 경우 변동취소 버튼을 클릭하면 원상태로 초기화 됨

### ▌ 건물 부동산정보열람

| ☆ ▶ 재산신고 ▶ 건물(소유권 • 전세권 • 분양권)       심사관 알림사항       작성방법        |                                                                |                  |                           |                                  |                                                |                                     |         |            |              |          |
|-----------------------------------------------------------------|----------------------------------------------------------------|------------------|---------------------------|----------------------------------|------------------------------------------------|-------------------------------------|---------|------------|--------------|----------|
| ○ 모든 정보                                                         | 보는 "등록기                                                        | 준일인 2019.12.31   | L." 시점으로 입                | 력 또는 수정                          | 영하시기 바랍니다.                                     |                                     |         |            |              |          |
| ○ (부동산정보제공 동의자) 의 경우 부동산정보열람 버튼을 클릭하여 제공된 부동산 보유내역을 확인할 수 있습니다. |                                                                |                  |                           |                                  |                                                |                                     |         |            |              |          |
| <ol> <li>는 변동신.</li> </ol>                                      | 고가 필요한                                                         | 항목이니,해당          |                           | (1)                              |                                                | 공시7                                 | ·견잌괔반영  |            | 츠가 사제 미리브기   | (단위: 천원) |
| 군 상태                                                            | 관계                                                             | 3121 XF          | 부동산(건                     | 물) 정보                            | 내역                                             |                                     |         |            | ×            | 벼도사요     |
| 분 이내                                                            | 2.24                                                           | Calif            | ※ 소재지를                    | 선택하면 해                           | 당 정보가 자동입력됩니                                   | 다.                                  |         |            |              | 28.41    |
|                                                                 |                                                                |                  | ※ 건물정보는<br>반드시 기          | ≘ "지방세 고<br>준 <mark>일자 보유</mark> | 바세자료(매년 6.1)"이므.<br><mark>정보를 직접 확인하신</mark> 3 | 로 등록기준일 보<br><mark>후 신고바랍니다.</mark> | 유정보와 오  | 2차가 있을ქ    | ≻ 있으니,<br>   |          |
|                                                                 | 본인                                                             | 홍길동 서울특          |                           |                                  |                                                |                                     |         |            | 출력 닫기        |          |
|                                                                 |                                                                | ш = 2<br>Си 74 Р | 소유자성명                     | 조회기준일                            | 소재지                                            | 면적(㎡)                               | 지분비 율   | 취득일자       | 정보제공처        |          |
|                                                                 | 배우자                                                            | 이여왕 대신용<br>101동  | 0104*                     | 2019-12-31                       | 대전광역시 서구 탄방동 7<br>아파트 1동 101호                  | 개나리 84.00                           | D       | 2009-02-01 | 내법원<br>행안부   |          |
|                                                                 |                                                                |                  |                           |                                  |                                                |                                     |         |            |              |          |
| 신규재산                                                            |                                                                |                  |                           |                                  |                                                |                                     |         |            |              |          |
|                                                                 |                                                                | 소유권              | ▼ □ 임대                    | 여부 💶 🖊                           |                                                |                                     |         |            |              |          |
| 권리종                                                             | 동류(필수)                                                         | ※ 타인에게 위         | 임대(전,윌세)하<br>노과계었이 서탈     | 여 임대노증·<br>백해 주시기 비              | 금을 받는 경우 "임대보<br>바랍니다                          | 증금"을 채무항목                           | 에 "임대채  | 무"로 신고히    | 하십시오.        |          |
|                                                                 |                                                                | 지변               | <ul> <li>▼ 주소찾</li> </ul> | 71                               |                                                |                                     |         |            |              |          |
|                                                                 |                                                                | 대저과여시            | 너구 타바도                    | <i>r</i>                         |                                                | 인바 포                                |         |            | 비지           |          |
| 소재:                                                             | 지(필수)                                                          |                  |                           |                                  |                                                |                                     | =       | 101 =      | 24           |          |
|                                                                 |                                                                | ※ 소재지 정보         | -<br>코(지번)을 정확            | 히 입력하셔                           | 야 공시가격이 자동계신                                   | ▲<br>! 됩니다.                         | 5       | 101 👳      |              |          |
| 종류 및                                                            | 용도(필수)                                                         | ==선택==           | -                         |                                  |                                                |                                     |         |            |              |          |
| 건물면적                                                            | (RA) 🔽                                                         | 저체며적·            | 0                         | (m <sup>2</sup> )                |                                                |                                     |         |            |              |          |
|                                                                 |                                                                |                  | •                         | ()                               |                                                | $\bigcirc$                          |         |            |              |          |
|                                                                 | ~ - ura                                                        | 전체면적:            | 0                         | (m²)<br>에 드 이 르 시 기              | 기 가 의 공사이는 기 시 귀 이 .                           |                                     |         |            |              |          |
| 쥐=                                                              | 특명대                                                            | ● 매입의 경두         | ○ 생속 포근 중                 | 어 등으로 절기                         | 데가격을 확인하기 어려운 ?                                | 3Ŧ                                  |         |            |              |          |
| 212171                                                          | (四人)                                                           | 거무기비미            | 74 (四人)                   |                                  | F117111111124                                  | 7                                   | 니에 /피스\ |            | 공유사 추가       | 공유사 작세   |
| ==4태==                                                          | = -                                                            | 22422            | (m²)                      | \<br>\                           | <u> </u>                                       |                                     |         | (천위)       | 2기대가 5 (2배급~ | (거의)     |
| ※ 온라인으로 3                                                       | 조회가 안되는                                                        | 경우는 해당지역 시       | ·군·구청에서 확                 | '<br>인할 수 있습니                    | 니다.(무허가 건물의 경우 미                               | 비입가나 사실상 거리                         | 가액을 기재  | (22)       |              | (22)     |
|                                                                 |                                                                |                  |                           |                                  |                                                |                                     |         |            |              |          |
| 변동시                                                             | <b>남유</b> (필수)                                                 |                  |                           |                                  |                                                |                                     |         |            |              |          |
|                                                                 |                                                                | ※ 매매, 기타(        | 상속, 증여 등) 권               | 리 증감 사유외                         | 아자금출처, 사용용도를 기                                 | 재 하십시오.                             |         |            |              |          |
|                                                                 |                                                                | ※ 외국 소재 부        | 동산은 외화종류                  | (달러, 파운드                         | 등)을 기재하십시오.                                    |                                     |         |            |              |          |
|                                                                 |                                                                |                  |                           |                                  |                                                |                                     |         |            |              |          |
|                                                                 |                                                                |                  |                           |                                  |                                                |                                     |         |            |              | 찿아보기     |
| 파일첨                                                             | <u></u> (년<br>) (년<br>) (년) (년) (년) (년) (년) (년) (년) (년) (년) (년 | < [거장] 버튼을 선택 ㅎ  | 배야 해당 파일이 저경              | 장됩니다. (tif, j                    | ipg, jpeg, gif, png, bmp, pd                   | f, zip 파일만 가능합니                     | -b      |            |              | 찾아보기     |
| 파일첨                                                             | 3 <del>7</del> 3                                               | ※ [거강] 버튼을 선택ㅎ   | 배야 해당 파일이 저경              | 장됩니다. (tif, jj                   | ipg, jpeg, gif, png, bmp, pd<br>지장             | f, zip 파일만 가능합니                     | ΞĐ      |            |              | 찾아보기     |

- '부동산 정보제공'에 동의한 등록의무자는 ① 부동산정보열람을 클릭하여 부동산 소유 정보 확인 가능(정보제공처의 사정으로 실제보유정보는 다를 수 있음)
- 등록의무자 및 친족의 부동산 보유내역을 보여주며, 신규로 추가할 경우 해당 소재지 주소를 클릭하여 기본정보가 표시되면 추가적인 정보 입력하여 저장
- ※ <u>행정안전부의 '지방세 과세자료(6.1.기준)'와 대법원의 등기 자료가 제공되어 보여지므로</u> 반드시 기준일자의 보유정보를 직접 확인하여 중복되지 않도록 확인 후 신고하여야 함
- 2 취득형태에 따라 매입의 경우 실거래가격, 상속 등의 경우 공시가격 조회하여 입력
- ▶ 공동소유토지는 공유자 추가 클릭하여 소유 지분만큼의 면적·가액 입력

### 부동산에 관한 규정이 준용되는 권리와 자동차·건설기계·선박 및 항공기 입력방법

### \* 재산신고 > 부동산에 관한 규정이 준용되는 권리와 자동차 · 건설기계 · 선박 및 항공기

심사관 알림사항 🗌 작성방법

추가 삭제 미리보기 (단위: 천원)

○ 모든 정보는 "등록기준일인 2019.12.31." 시점으로 입력 또는 수정하시기 바랍니다.

○ 자동차, 건설기계, 선박, 항공기 등

※ 계속 보유하는 경우(상속·중여포함) 보험기준 가액, 시가표준액 순으로 신고 / 할부로 구입한 경우 자동차 가액 신고 후 할부 잔액은 채무 란에 신고 ※ 신규 추가 시 권리종류, 제작연도, 배기량, 등록번호 등 권리명세를 신고하고, 가액은 실거래가격으로 신고

### 나 변동신고가 필요한 항목이니, 해당 건을 선택하여 변동신고 하십시오.

| 2 |    |     |     |                                 |      |        | 변 동맥           | (천원)           |        | 변동사유 |
|---|----|-----|-----|---------------------------------|------|--------|----------------|----------------|--------|------|
| 분 | 상태 | 관계  | 권리자 | 재 산항목                           | 권리종류 | 종전가액   | 증가액<br>(실거래가격) | 감소액<br>(실거래가격) | 현재가액   |      |
|   |    |     |     | 계                               |      | 58,000 | 0              | 0              | 58,000 |      |
|   | 0  | 본인  | 홍길동 | 10년식 그랜져 배기량(2,359cc), 51보1084  | 자동차  | 20,000 | 0              | 0              | 20,000 | 변동없음 |
|   | 0  | 배우자 | 이여왕 | 15년식 제네시스 배기량(5,038cc), 23너3112 | 자동차  | 38,000 | 0              | 0              | 38,000 | 변동없음 |

### 변동재산

# 권리명세번경(자량등록번艺) 환계 환인 환계 환인 환려명세번경(자량등록번艺) 형진 환계 양신 환기 양신 환경 양신 환경 양신 환경 양신 환경 양신 환경 양신 환경 양신 환경 양신 환경 양신 환경 양신 환경 양신 환경 양신 환경 양신 환경 양신 환경 양신 환경 양신 환경 양신 환경 양신 환경 양신 환경 양신 환경 양신 환경 양신 환경 양신 환경 양신 환경 양신 환경 양신 환경 양신 환경 양신 환경 양신 환경 양신 환경 양신 환경 양신

### □ 소유권 상실(매도, 증여, 상속, 멸실, 폐차 등)의 경우 체크를 하십시오.

|             | 前 가액                                     | 現 가액 (필수)                                                                                                    | 증가액           | 감소맥    |  |  |  |  |  |  |  |
|-------------|------------------------------------------|----------------------------------------------------------------------------------------------------|---------------|--------|--|--|--|--|--|--|--|
| 가액변경 (필수)   | 20,000 (천원)<br>[이천만]원                    | 20,000 (천원)<br>[이천만]원                                                                                                    | 0 (천원)        | 0 (천원) |  |  |  |  |  |  |  |
|             | ※ 자동자보험상 차량기준가액을<br>기재하고, 기준가액 등 평가액이    | ※ 자동차보험상 차량기준가액을 기재하며, 기준가액이 없는 경우에는 [지방세법 시행령] 제40조에 따른 시가표준액(과세표준)을<br>기재하고, 기준가액 등 평가액이 없는 경우 해당 차량의 실매입액을 '실거래가격'에 기재할 수 있습니다. |               |        |  |  |  |  |  |  |  |
| 現 실거래가격     | 0<br>※ 소유권 상실 등으로 실거래가기                  | · 있는 경우에는 실거래가격을 입력                                                                                                    | 하시기 바랍니다.     |        |  |  |  |  |  |  |  |
| 가액변동여부 (필수) | ○예 ◉아니오                                  |                                                                                                    |               |        |  |  |  |  |  |  |  |
| 변동사유 (필수)   | <b>가액변동 없음</b><br>※ 매매, 상속, 증여 등 권리 증감 / | 사유와 자금출처, 사용용도를 기재 t                                                                                                    | 하십시오.         |        |  |  |  |  |  |  |  |
| 파일첨부        | ※ [저장] 버튼을 선택 하면 해당 파일이 저장 됩니            | 다. (tif, jpg, jpeg, gif, png, bmp, pdf, z                                                                                          | ip 파일만 가능합니다) | 찾아보기   |  |  |  |  |  |  |  |
| 변동취소        |                                          | 지장                                                                                                    |               | 작성취소   |  |  |  |  |  |  |  |

### ▶ 신규재산을 등록하는 경우 우측 상단의 추가 버튼 클릭

- 권리자, 권리종류, 제작연도(연식), 차명(자동차명), 배기량(CC), 차량번호, 신규(이전)등록일, 소유여부, 평가가액, 변동사유를 입력

- 공동소유일 경우 ▲유자추가 클릭하고, 공동소유자 수와 지분율(소수점 이하 절사), 가액입력
- ▶ 종전에 신고 건을 변동처리 할 경우 해당 항목을 클릭하여 변동사항 입력
- ▶ 광업권, 어업권은 시가표준액 또는 전문가 평가액을 신고
- <u>자동차의 경우 매매 시 실거래가격으로 신고하며 보유 시 자동차보험의 차량</u> <u>기준가액, 시가표준액 등의 순으로 가액을 변동 신고</u>
- 순수하게 평가가액만 변동된 경우에도 가액 증감분 신고(자동차보험의 차량 기준가액 등 확인)
- 리스자동차 신고방법 ※ 소유권으로 신고하지 않음

|      | 리스 계약 종료 후 법인 등에 자동차 반납(≒렌터카)              |
|------|--------------------------------------------|
| 운용리스 | - 리스 보증금은 채권란에, 리스 잔여대금은 채무란에 신고           |
|      | ※ 장기렌터카는 보증금을 채권란에 신고하되, 렌트비·선납금은 신고하지 않음  |
|      | 리스 계약 종료 후 개인에게 소유권 이전(늑할부구매)              |
| 그ㅇ긔ㅅ | - 리스차량의 보험기준 가액은 채권란에, 리스 잔여대금은 채무란에 신고하되, |
| 금평니스 | 채권의 '비고'란에 리스 관련 사실관계 기재                   |
|      | ※ 잔여대금을 모두 납부한 후 소유권이 이전되면 자동차 항목으로 변경 처리  |

- ▶ 매도·증여 등으로 소유권이 상실된 경우 **교소유권 상실**에 체크
- ▶ 변동사항을 입력 한 후 저장 을 클릭해 내용 저장
- ▶ 변동 신고한 재산을 변동취소 할 경우 변동취소 버튼 클릭

### ▋ 현금(수표 포함) 입력방법

| ÷.               | ▲ · 재산신고 · 현금(수표) 작성방법 |              |              |                        |                                  |                |               |                |                |        |                           |  |  |  |
|------------------|------------------------|--------------|--------------|------------------------|----------------------------------|----------------|---------------|----------------|----------------|--------|---------------------------|--|--|--|
| 0                | 모든 정보                  | 1는 "등록기      | 준일인 201      | 19.12.31." 시점으로        | 로 입력 또는 수정하시기 바랍니                | 다.             |               |                |                |        |                           |  |  |  |
| <b>0</b> ÷       | - 변동신                  | 고가 필요히       | 항목이니,        | 해당 건을 선택하              | 여 변동신고 하십시오.                     |                |               |                | 추가             | 삭제 미리브 | 보기 <mark>(단위: 천원</mark> ) |  |  |  |
| 7                | NG                     |              | ודורור       |                        |                                  | ב אורור        |               | 변용             | 동액             |        | HEUO                      |  |  |  |
| 분                | थव                     | 신게           | 견디서          |                        | 세산영국                             | 원다중류           | 동신가백          | 증가액<br>(실거래가격) | 감소액<br>(실거래가격) | 현세개액   | 연공사류                      |  |  |  |
|                  |                        |              |              | 계                      |                                  |                | 15,000        | 0              | 0              | 15,000 |                           |  |  |  |
|                  | 0                      | 배우자          | 이여왕          | 현금                     |                                  |                | 15,000        | o              | 0              | 15,000 |                           |  |  |  |
| 변동               | 변 동재산<br>관계 배우자        |              |              |                        |                                  |                |               |                |                |        |                           |  |  |  |
|                  |                        | : Л <b>І</b> | 배우자          |                        |                                  |                |               |                |                |        |                           |  |  |  |
|                  | <b>소</b> ፡             | 유자           | 이여왕          |                        |                                  |                |               |                |                |        |                           |  |  |  |
| <mark>고</mark> 소 | 비(※ 보                  | 유 현금을 ?      | 전액 소비하       | 였을 경우에만 체              | 크 하십시오.)                         |                |               |                |                |        |                           |  |  |  |
|                  |                        |              | Ť            | 前 보유액                  | 現 보유액(필수)                        |                | 증가            | ·액             |                | 감소액    |                           |  |  |  |
|                  | 보유역                    | 백 (필수)       | ſ            | 15,000(천원)<br>[일천오백만]원 | 15,000 ×<br>[일천오백                | (천원)<br>만]원    |               | 0 (?           | 천원)            |        | 0 (천원)                    |  |  |  |
|                  | 변동사                    | 유 (필수)       |              |                        |                                  |                |               |                |                |        |                           |  |  |  |
|                  | 파일침                    | 뵠부           | <br>※ [저장] 버 | l튼을 선택 하면 해당 피         | 가일이 저장 됩니다. (tif, jpg, jpeg, gif | , png, bmp, pd | f, zip 파일만 가능 | 합니다)           |                |        | 찾아보기                      |  |  |  |
| Ľ                | 변동취소                   |              |              |                        | ~ 저장                             |                |               |                |                |        | 작성취소                      |  |  |  |

- ▶ 소유자별 합계액이 1천만원 이상인 경우 모두 신고
- 신규재산을 등록하는 경우 총괄표 현금항목 오른쪽의 추가 버튼 클릭
   소유자, 보유액, 변동사유 입력
- 종전에 신고한 현금을 변동처리 할 경우 해당 항목을 클릭하여 변동사항 입력
   변동된 보유액을 "現 보유액"에 입력
- ▶ 보유액을 모두 소비했을 경우 "☑소비"에 체크 후 변동사유 입력
- ▶ 변동사항을 입력 한 후 저장 버튼을 클릭해 내용 저장
- 변동 신고한 재산을 변동취소 할 경우 변동취소 버튼을 클릭하면 원상태로 초기화 됨

### ▮ 예금·보험 입력방법

| <b>f</b> .        | <ul> <li>▲ · 재산신고 · 예금/보험</li> <li>△사관 알림사항 작성방법</li> <li>○ 모든 정보는 "등록기준일인 2019.12.31." 시점으로 입력 또는 수정하시기 바랍니다.</li> <li>○ 스유 자보로 예금이 참계액 정치자금법에 따로 정치자금이 수있 및 지층은 위한 예금계자이 예금 포함(이 1정만위 이상인 것은</li> </ul>                                                                           |          |        |                                         |                                                 |                      |                 |                |                |          |                           |  |  |  |
|-------------------|----------------------------------------------------------------------------------------------------|----------|--------|-----------------------------------------|-------------------------------------------------|----------------------|-----------------|----------------|----------------|----------|---------------------------|--|--|--|
| 0                 | <ul> <li>○ 보파시 같소 데 미국 입 세 기 (5 시시 미리 비 에는 30 시시 미국 구입 및 시 비를 취한 데 미 프리아 1 간인 큰 이 5 근 5 구<br/>등록 대상자의 모든 계좌를 등록하되겠지 ~ 법에 따른 정치자금의 수입 및 지응을 위한 예금계좌의 예금은 별도의 항목에 등록하십시오.</li> <li>○ 계좌별 1천만원 이상이 아닙니다.</li> <li>○ (금융정보제공 동의자) 금융정보열람 탈락하여 확인 후 금융정보활용입력 가는을 클릭하면 열괄신고 가능</li> </ul> |          |        |                                         |                                                 |                      |                 |                |                |          |                           |  |  |  |
| 0 t               | 변동신                                                                                                    | <u>-</u> | 2한 항목  | 이니, 해당 건을 선택                            | 하여 변동신고 하십시오.                                   |                      |                 |                | -              | 추가 식제 미  | 리보기 <mark>(단위: 천원)</mark> |  |  |  |
| æ                 | 상태                                                                                                    | 관계       | 71213  |                                         | 재산한 목                                           | 겨기종류                 | <b>좀 전 가</b> 액  | 변용             | 동액             | 혀재가액     | 변동사유                      |  |  |  |
| 문                 |                                                                                                    |          |        |                                         |                                                 |                      |                 | 응가액<br>(실거래가격) | 김소백<br>(실거래가격) |          |                           |  |  |  |
|                   |                                                                                                    |          |        | 계                                       |                                                 |                      | 77,100          | 0              | 0              | 77,100   | 변동사유기재                    |  |  |  |
|                   | 0                                                                                                    | 본인       | 홍길동    | 국민은행 (457615-01                         | 333333-2)                                       | 연금보험                 | 5,500           | o              | o              | 5,500 변경 |                           |  |  |  |
|                   | 0                                                                                                    | 본인       | 홍길동    | 신한은행 (110-345-16                        | 61313)                                          | 올커버암치료               | 8,000           | a              | o              | 8,000 변경 |                           |  |  |  |
| 변 동               | 재산                                                                                                    |          |        |                                         |                                                 |                      |                 |                |                |          |                           |  |  |  |
| □ <del>7</del>    | □ 권리명세변경(예탁기관, 예금종류, 계좌번호가 변경된 경우에만 체크를 하십시오.)                                                                                                    |          |        |                                         |                                                 |                      |                 |                |                |          |                           |  |  |  |
|                   | 관계 본인                                                                                                    |          |        |                                         |                                                 |                      |                 |                |                |          |                           |  |  |  |
|                   | 4                                                                                                    | 노유자      | Page 1 | 홍길동                                     |                                                 |                      |                 |                |                |          |                           |  |  |  |
|                   | ભા                                                                                                    | 탁기관      | -      | 유민은행                                    |                                                 |                      |                 |                |                |          |                           |  |  |  |
|                   | C                                                                                                    | 금종류      | ç      | 친금보험                                    |                                                 |                      |                 |                |                |          |                           |  |  |  |
|                   | Я                                                                                                    | 좌번호      | 4      | 57615-01-333333-2                       |                                                 |                      |                 |                |                |          |                           |  |  |  |
| [] <mark>해</mark> | 약(※ 신                                                                                                    | 선택된 예금   | 금(보험)7 | <b> </b> 좌를 해약한 경우 차                    | ヨ하십시오.)                                         |                      |                 |                |                |          |                           |  |  |  |
|                   |                                                                                                    |          |        | 前 보유액                                   | 現 보유액(필수)                                       | )                    |                 | 증가액            |                | 감소       | ≚액                        |  |  |  |
|                   | 보유액                                                                                                    | (변경 (필수) |        | 5,500(천원)<br>[오백오십만]원                   | [2                                              | 5,500 (천원)<br>백오십만]원 |                 |                | 0(천원)          |          | 0 (천원)                    |  |  |  |
|                   |                                                                                                    |          | *      | 적립된 금액 또는 평<br>보유액이 마이너스인<br>외화예금은 신고기준 | 가금액을 기재하십시오<br>! 예금은 채무항목에 신고히<br>일의 매매기준율로 환산하 | 바십시오<br>여 신고하십시      | 오               |                |                |          |                           |  |  |  |
|                   | 개                                                                                                    | 설일자      | 2      | 007-10-03                               |                                                 |                      |                 |                |                |          |                           |  |  |  |
|                   | 만                                                                                                    | 기일자      |        |                                         |                                                 |                      |                 |                |                |          |                           |  |  |  |
|                   | 특                                                                                                    | 기사함      |        |                                         |                                                 |                      |                 |                |                |          |                           |  |  |  |
|                   | 파일                                                                                                    | 실첨부      | × 12   | [장] 버튼을 선택 하면 해                         | 량 파일이 저장 됩니다. (tif, jpg, j                      | peg, gif, png, b     | mp, pdf, zip 파일 | 만 가능합니다)       |                |          | 찾아보기                      |  |  |  |
| Ę                 | 동취소                                                                                                    |          |        |                                         | l                                               | 저장                   |                 |                |                |          | 작성취소                      |  |  |  |

- ▶ 소유자별 합계액이 1천만원 이상인 경우 모두 신고
  - 금융기관, 보험회사, 증권회사 등에서 취급하는 예금, 적금, 보험(100% 보장성 보험 제외), 양도성 예금증서(CD), 수익증권(펀드 등) 및 투자예탁금(파생상품위탁증거금 포함) 등 명칭을 불문하고 신고
  - ※ 봉급에서 자동이체 되는 대한지방행정공제회, 한국교직원공제회 등 예금 누락 주의
- 금융정보제공 미동의자의 경우 종전 신고한 예금(보험)항목을 클릭하여 증감 및 변동사항을 입력하고 신규 예금(보험)의 경우 추가 버튼 클릭하여 등록
  - 보험의 경우 등록기준일( '19.12.31.)까지 불입한 금액으로 변동하여 신고
  - 보유액만 변경된 경우 "現보유액"에 기재(증가/감소액은 자동입력됨)
  - 추가 할 경우 소유자, 예탁기관, 예금종류, 계좌번호, 개설일자, 보유액, 특기사항을 입력
  - \* 사모펀드의 경우 '예탁기관'란에 '자산운용사', '예금종류'란에 '펀드명', '특기사항'란에 '사모펀드유형'(예 : 전문투자형 또는 경영참여형 사모펀드)을 기재(계좌번호가 없는 사모펀드의 경우 '계좌번호'란에 '-' 기재)

- ▶ 보유예금을 해약했을 경우 "☑해약"에 체크 후 특기사항 입력(0원과 해약은 다름)
- 계좌별 증감액에 대한 변동사유는 기재하지 아니하고 총괄표의 예금항목 변동사유기째 버튼을 클릭하여 예금항목의 전체적인 증감액에 대한 변동사유를 기재
- ▶ 변동사항을 입력 한 후 저장 버튼을 클릭해 내용 저장
- 변동 신고한 재산을 변동취소 할 경우 변동취소 버튼을 클릭하면 원상태로 초기화 됨
- 금융정보제공 동의자의 경우 1 금융정보열람을 클릭 아래화면에서 제공받은 자료를 확인 함

| 융 정보내역 × |            |                            |                |                         |            |                |  |  |  |  |  |  |
|----------|------------|----------------------------|----------------|-------------------------|------------|----------------|--|--|--|--|--|--|
| 응용 보유정보  | 에 대한 조회공   | 실 과 ※성명이 금융기관 등록정보와        | 다른 경우 자료가 제공되지 | 않을 수 있으니 반              | 드시 확인 바랍니다 | . ♀<br>[출력] 닫기 |  |  |  |  |  |  |
| 1.예금보유정보 | 2.증권보유정    | ¥                          |                |                         |            |                |  |  |  |  |  |  |
| 1.예금보유?  | 정보(은행,생동   | 명보험, 손해보험, 상호저 축은          | 행,종합금융)등       |                         |            |                |  |  |  |  |  |  |
| 소유자성명    | 조회기준일      | 금융기관명(계좌번호)                | 예금(상품)종류       | 예금잔맥 <mark>(</mark> 천원) | 대 출잔맥(천원)  | 계좌개설일          |  |  |  |  |  |  |
|          |            | 계                          |                | 63,580                  | 43,000     |                |  |  |  |  |  |  |
| 홍길*      | 2019-12-31 | 국민 은행(1124512345612)       | 국민대 출          | 0                       | 40,000     | 2009-02-18     |  |  |  |  |  |  |
| 홍길*      | 2019-12-31 | 국민 은행(457615-01-333333)    | 연금보험           | 5,000                   | 0          | 2009-02-18     |  |  |  |  |  |  |
| 홍길*      | 2019-12-31 | 신한은행(110-345-1661313)      | 올커버 암치 료       | 6,480                   | 0          | 2009-05-01     |  |  |  |  |  |  |
| 홍길*      | 2019-12-31 | 신한 은행 (4512456851231)      | 신한대 출          | 0                       | 3,000      | 2009-05-01     |  |  |  |  |  |  |
| 홍길*      | 2019-12-31 | 우리 은행(국내)(1002-135-111111) | 우리스마트적금        | 22,100                  | 0          | 2010-05-03     |  |  |  |  |  |  |
| 0104*    | 2019-12-31 | 국민 은행 (412345-01-4444444)  | 자유적금           | 2,500                   | 0          | 2009-02-18     |  |  |  |  |  |  |
| 0104*    | 2019-12-31 | 국민 은행 (431564-02-6134812)  | 청약저 축          | 3,500                   | 0          | 2009-02-18     |  |  |  |  |  |  |
| 0 0 *    | 2019-12-31 | 한화 생명 보험주식회 사(13-4943512)  | 암플레스종신보험       | 24,000                  | 0          | 2007-10-03     |  |  |  |  |  |  |
|          |            |                            |                |                         |            |                |  |  |  |  |  |  |
|          |            |                            | 출력 [ 닫기 ]      |                         |            |                |  |  |  |  |  |  |

- ※ <u>1 금융정보열람</u>은 예금·보험, 채무, 증권의 보유정보를 열람만 하는 것이며, 해당 <u>자료의 이상여부를 확인</u>
- 제공된 금융자료가 이상이 없는 경우 (2) 금융정보환용입력 버튼을 클릭하여 일괄 변경 및 신규 추가 가능(로그인 초기에 일괄반영에 동의한 경우는 추가로 할 필요가 없으나 반영된 내용의 오류 여부는 반드시 확인 필요)
  - ※ 본 기능은 등록의무자의 재산신고 편의를 위한 선택사항으로 재산신고 내용은 본인이 반드시 확인하여야 함
  - ※ 금융정보활용입력은 예금·보험, 유가증권, 채무항목에서 각각 진행해야 함

• 개산신고 , 예금/보험 , 금융정보활용입력

금융정보활용입력(예금/보험등)

| 0금융정   | · · · · · · · · · · · · · · · · · · · |                            |               |              |              |             |             |         |  |  |  |  |  |  |
|--------|---------------------------------------|----------------------------|---------------|--------------|--------------|-------------|-------------|---------|--|--|--|--|--|--|
| ) 금융기관 | 에서 회신받음                               | 은 자료를 이전에 신고한 자료와 비교한 계    | 좌             | 1            | 2            | _           |             |         |  |  |  |  |  |  |
| 관계     | 소유자                                   | 에탁기관(계작번호)                 | 예탹종류          | 종전가액<br>(천원) | 현재가액<br>(천원) | 증가액<br>(천원) | 감소액<br>(천원) | нī      |  |  |  |  |  |  |
| 분인(3)  | 박공직                                   | 국민은행 (054-21-0756-555)     | KB종합통장-저축예금   | 500          | 0            | 0           | 500         | 미회신 ? 4 |  |  |  |  |  |  |
| 본인     | 박공직                                   | 농협중앙회 (351-0269-8473-11)   | 보통예탁금         | 10,000       | 0            | 0           | 10,000      | 미회신 🎗   |  |  |  |  |  |  |
| 본인     | 박공직                                   | 농협중앙회 (351-0269-8473-11-0) | 보통예탁금         | 0            | 11,000       | 11,000      | 0           |         |  |  |  |  |  |  |
| 본인     | 박공직                                   | 신한은행 (110272821097)        | 신한 주거래 우대통장(저 | 0            | 1,220        | 1,220       | 0           |         |  |  |  |  |  |  |
| 본인     | 박공직                                   | 우리은행(국내) (1002-852-474559) | 저축예금          | 5,000        | 7,500        | 2,500       | 0           |         |  |  |  |  |  |  |
| 본인     | 박공직                                   | 우리은행(국내) (1073-801-672244) | 주택청약종합저축      | 2,000        | 8,000        | 6,000       | 0           |         |  |  |  |  |  |  |
| 배우자    | 김아내                                   | 국민은행 (49780201290555)      | KB종합통장-저축예금   | 300          | 5,996        | 5,696       | 0           |         |  |  |  |  |  |  |
|        |                                       |                            |               |              |              |             |             |         |  |  |  |  |  |  |

6.000

0

0

0

0

4,000

6.000

4,000

보통예금

보통예금

▶ (2) '현재가액'란은 금융기관에서 제공한 금액이 표시

(해약, 기존신고계좌와 불일치, 금융기관회신오류 등)

▶ (1) '종전가액'란이 '0'원인 계좌는 금융기관에서 신규로 회신 되어 온 계좌

- 등록기준일자의 '현재가액'란에 표시된 금액이 실제 보유금액과 다를 경우 '일괄저장'

▶ (3) 붉은색으로 표시된 계좌는 종전에 신고하였으나, 금융기관에서 회신되지 않은 계좌임

이후 목록에서 해당항목을 직접 클릭하여 '현재가액'(유가증권은 수량, 현재가액)을 수정

계좌별 기준일자 가액을 확인하신 후 실제 보유하고 있는 금액과 다를경우 직접 가액을 수정(입력) 할 수 있습니다.

○금융기관에서 회신받은 자료를 이견에 신고한 자료와 비교한 표 입니다. ※ 이전에 계좌번호 등을 잘못 신고한 계좌(빨간색으로 표시)는 현재가액을 '0'원 표시된 대로 신고해야 이후부터 표시되지 않음.

목록을 확인한 후, 정상적으로 회신된 계좌가 있다면 '0'인 상태로 진행해야 함 ※ 본 기능은 등록의무자의 재산신고 편의를 위한 선택사항으로 재산신고 내용은

- 일괄변동 처리를 위해 시스템에서 '현재가액'란이 '0'으로 표시되어 나타나므로

### 본인이 반드시 확인하여야 함

중소기업은행 (28206535702000)

중소기업은행 (28206918501019)

장녀

장녀

박장녀

박장녀

▶ 빨간색으로 표시된 계좌에서 ④ ♥ 를 클릭하면 아래와 같은 메시지가 보임

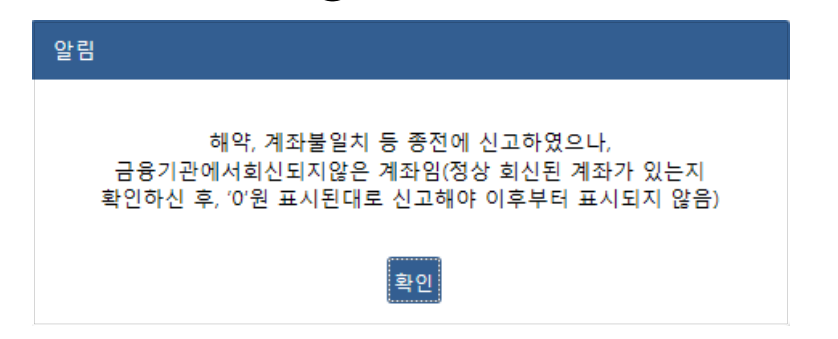

- ▶ 외국은행 등 회신받을 수 없는 기관의 계좌(외국은행, 비회신 기관 등)
  - 등록기준일자의 실제 보유금액을 확인 후 가액 변경은 목록에서 개별적으로 진행

| 관계 | 소유자 | 예탁기관(계좌번호)                     | 예탹종류  | 종전가액<br>(천원) | 현재가액<br>(천원) | 증가액<br>(천원) | 감소액<br>(천원) | 비고 |
|----|-----|--------------------------------|-------|--------------|--------------|-------------|-------------|----|
| 본인 | 홍길동 | Bank of America (001221120320) | 보통예금  | 22,711       | 22,711       | 0           | 22,711      |    |
| 본인 | 홍길동 | 공직조합원 (111-101-11221)          | 출자금통장 | 5,810        | 5,810        | 0           | 5,810       |    |
| 본인 | 홍길동 | 공직조합원 (111-101-11222)          | 보통예금  | 210          | 210          | 0           | 210         |    |

- 금융정보활용입력 내용의 이상 유무를 최종 확인 후, 페이지 하단에 있는
   일괄저장 버튼 클릭 시 내용이 저장되고 목록 화면으로 이동됨
- \* 해약, 전량매도, 전액상환 계좌는 금융정보활용입력에서 처리할 수 없으므로, 총괄표로 이동 후 개별적으로 처리해야함

### 정치자금법에 따른 정치자금의 수입 및 지출을 위한 예금계좌의 예금

# · 재산신고 · 정치예금

심사관 알림사항 🛛 작성방법

○ 모든 정보는 "등록기준일인 2019.12.31." 시점으로 입력 또는 수정하시기 바랍니다.

○ 정치자금법에 따른 예금 계좌로 신고할 경우, 예금에 신고된 계좌는 삭제해야 중복 신고되지 않으므로 예금에 동일한 계좌가 존재하는지 반드시 확인 바람
 ○ '예금의 종류'란에는 금융기관에서 취급하는 보통예금, 정기예금, 정기적금, 저축예금 및 양도성예금증서(CD), 저축성이 가미된 보험(100% 보장성보험만 제외)・

수익증권(펀드 등)·금융투자기관에 예탁한 투자자예탁금(파생상품위탁증거금 포함) 등 그 명칭을 불문하고 모두 등록하십시오.

| 0 ±     | 변동신고  | 고가 필요한         | 항목이니,        | 해당 건을 선             | 선택하여 변동신고 하십시오.                       |              |                 |                | 추가             | 【 삭제 】 미i | 리보기 (단위: 천원) |  |
|---------|-------|----------------|--------------|---------------------|---------------------------------------|--------------|-----------------|----------------|----------------|-----------|--------------|--|
| Ŧ       |       |                |              |                     |                                       |              |                 | 변문             | 동액             |           |              |  |
| ·<br>분  | 상태    | 관계             | 권리자          |                     | 재산항목                                  | 권리종류         | 루 종전가액          | 증가액<br>(실거래가격) | 감소액<br>(실거래가격) | 현재가액      | 변동사유         |  |
|         |       |                |              | ,                   | 41                                    |              | 10,000          | 0              | 0              | 10,000    | 변동사유기재       |  |
|         | 0     | 배우자            | 이여왕          | (주)KEB하나은           | 2행 (123-12345-12)                     | 정치예금         | 10,000          | 0 0            | 0              | 10,000    |              |  |
| 변동      | 재산    | 4경(예탁기         | 라. 예금종류      | . 계좌번호              | 가 버경되 경우에만 체크를 하십시?                   | 2.)          |                 |                |                |           |              |  |
|         | 관     | ·계             | 배우자          |                     |                                       |              |                 |                |                |           |              |  |
| 소유자 이여왕 |       |                |              |                     |                                       |              |                 |                |                |           |              |  |
|         | 예탁    | 박기관 (주)KEB하나은행 |              |                     |                                       |              |                 |                |                |           |              |  |
|         | 예금    | 농뜻             | 정치예          | 2                   |                                       |              |                 |                |                |           |              |  |
|         | 계좌    | ·번호            | 123-12       | 2345-12             |                                       |              |                 |                |                |           |              |  |
| 이 해     | 약(※ 선 | 택된 예금(5        | 빈험)계좌를       | 해약한 경우              | 2 체크하십시오.)                            |              |                 |                |                |           |              |  |
|         |       |                | 前            | 보유액                 | 現 보유액( <sub>필수</sub> )                |              | 증기              | ŀ액             |                | 감소        | 먹            |  |
|         | 보유액빈  | 변경(필수)         | 1            | 0,000(천원)<br>[일천만]원 | 10,000<br>[일천                         | (천원)<br>만]원  |                 | 0 (            | '천원)           |           | 0(천원)        |  |
|         |       |                | *적립된<br>*보유역 | 틴 금액 또는<br>백이 마이너=  | 평가금액을 기재하십시오<br>스인 예금은 채무항목에 신고하십시    | <u>오</u>     |                 |                |                |           |              |  |
|         | 개설    | 일자             | 2019-0       | 02-01               |                                       |              |                 |                |                |           |              |  |
|         | 만기    | 일자             |              |                     | Ē                                     |              |                 |                |                |           |              |  |
|         | 특기/   | 사망             |              |                     |                                       |              |                 |                |                |           |              |  |
|         | 파일첨   | ļĻ             | ※ [저장] 버튼    | 을선택해야해              | 당 파일이 저장 됩니다. (tif, jpg, jpeg, gif, p | ng, bmp, pdf | f, zip 파일만 가능합니 | 다)             |                |           | 찾아보기         |  |
| 변       | 동취소   |                |              |                     |                                       | 저장           |                 |                |                |           | 작성취소         |  |

▶ 신규재산을 등록할 경우 목록의 우측 상단에 추가 버튼 클릭

- 소유자, 예탁기관, 예금종류, 계좌번호, 개설일자, 만기일자, 보유액, 특기사항을 입력

- ▶ 계좌번호가 없는 경우 "관리번호-일련번호"형태로 입력
- ▶ 종전 신고한 재산항목을 변동처리 할 경우 해당 항목을 클릭하여 변동사항 입력
- 보유액만 변경된 경우 "現보유액"에 기재(증가/감소액은 자동입력됨)

▶ "변동사유"란에 해당계좌의 용도기재(수입용 또는 지출용)

알림 예금에 신고된 계좌 입니다. 예금/보험에 동일한 계좌가 존재하는지 반드시 확인 바랍니다. 확인

▶ 보유예금을 해약했을 경우 "**☑해약"**에 체크 후 특이사항 입력(0원과 해약은 다름)

▶ 예금 항목에 같은 계좌번호가 존재 할 경우 저장 후 아래와 같은 메시지가 뜸

# ※ 예금 항목에 동일한 계좌가 있을 경우 중복 신고 되지 않기 때문에 확인 후 예금항목에 신고 된 계좌는 삭제 및 해약 처리해야 함

- ▶ 변동사항을 입력 한 후 저장 버튼을 클릭해 내용 저장
- 변동 신고한 재산을 변동취소 할 경우 변동취소 버튼을 클릭하면 원상태로 초기화 됨

### 유가증권(주식, 국채, 공채, 회사채, 백지신탁, 주식매수선택권) 입력방법

| ↑ , 재산신고 · 유가증권(주식 · 국채 · 공채 · 회사채 · 백지신탁 · 주식매수선택권 등) 실시관 알림사항 작성방법 |              |           |               |                                       |                      |                                |               |                |                |              |                           |  |  |  |  |
|----------------------------------------------------------------------|--------------|-----------|---------------|---------------------------------------|----------------------|--------------------------------|---------------|----------------|----------------|--------------|---------------------------|--|--|--|--|
| 이 모                                                                  | 든 정보         | !는 "등록기   | 준일인 20        | )19.12.31." 시점으로 입력 또는 수              | 정하시기 바랍              | 니다.                            |               |                |                |              |                           |  |  |  |  |
| 0 (3                                                                 | <b>}</b> 융정보 | L제공 동의기   | <b>(1)</b> 금융 | 정보열람 클릭하여 확인 후 금융                     | ·정보활용입력              | 버튼을 클릭하                        | 면 일괄신고 :      | 가능             |                |              |                           |  |  |  |  |
| 0 는 1                                                                | 변동신과         | 고가 필요한    | 항목이니          | , 해당 건을 선택하여 변동신고 히                   | ·십시오.                |                                |               | स्र इ. व       | 추가             | 삭제 미         | 리보기 <mark>(단위: 천원)</mark> |  |  |  |  |
| 선<br>택                                                               | 상태           | 관계        | 권리자           | 재 산항목                                 |                      | 권리종류                           | 종전가액<br>(천원)  | 증가액<br>(실거래가격) | 감소맥<br>(실거래가격) | 현재가액<br>(천원) | 변동사유                      |  |  |  |  |
|                                                                      |              |           |               | 계                                     |                      |                                | 31,850        | 0              | 0              | 31,850       | 변동사유기재                    |  |  |  |  |
|                                                                      | 0            | 본인        | 홍길동           | 신한금융투자(주), KT (현보유량: 500              | 주)                   | 상장주식                           | 13,350        | ) a            | 0              | 13,350 변경    |                           |  |  |  |  |
|                                                                      | 0            | 본인        | 홍길동           | 신한금융투자(주), 인터파크 (현보유령                 | <sup>t</sup> : 150주) | 상장주식                           | 2,000         | ) a            | 0              | 2,000 변경     |                           |  |  |  |  |
| 변동7                                                                  | 대산           |           | ·             |                                       |                      |                                |               |                |                |              |                           |  |  |  |  |
|                                                                      |              | 관계        |               | 본인                                    |                      |                                |               |                |                |              |                           |  |  |  |  |
|                                                                      | 소유자 홍길동      |           |               |                                       |                      |                                |               |                |                |              |                           |  |  |  |  |
|                                                                      | 권리종류 상장주식    |           |               |                                       |                      |                                |               |                |                |              |                           |  |  |  |  |
| 예탁가관 신한금융투자(주)                                                       |              |           |               |                                       |                      |                                |               |                |                |              |                           |  |  |  |  |
|                                                                      | 3            | ᅨ좌번호      |               | 512456332145                          |                      |                                |               |                |                |              |                           |  |  |  |  |
|                                                                      |              | 빌램인       |               | кт                                    |                      |                                |               |                |                |              |                           |  |  |  |  |
|                                                                      | 20           | §목 코드     |               | 030200                                |                      |                                |               |                |                |              |                           |  |  |  |  |
| □ 전령                                                                 | 양매도()        | ※ 선택된 주   | 특식 또는 :       | 해권 전량 매도한 경우 체크 하십/                   | (오.)                 |                                |               |                |                |              |                           |  |  |  |  |
|                                                                      | ¥.           | 유량 변경     |               | 前 보유량                                 | 現                    | 보유량                            |               | 증가량            |                | 2            | 남소량                       |  |  |  |  |
|                                                                      | _            |           |               | 500 (주)                               |                      | 500 (                          | (주)           |                | 0 (주)          |              | 0 (주)                     |  |  |  |  |
|                                                                      |              |           |               | 前 보유맥                                 | 現 보                  | !유액 (필수)                       |               | 증가액            |                | 2            | <b>よ소</b> 액               |  |  |  |  |
|                                                                      | ¥.           | 유액 변경     |               | 13,350 (천원)<br>[일천삼백삼십오만]원            | [일천삼]                | 13,350 (천<br>백삼십오만]원           | 원)            |                | 0 (천원)         |              | 0 (천원)                    |  |  |  |  |
|                                                                      |              |           |               | ※ 계산하기 (등록기준일의 종7<br>※ 필요시 중권거래소시세 조희 | 가 기준으로 입<br>를 클릭하여 주 | 력하십시오.)<br><sup>5</sup> 식시세 조회 | 가능            |                |                |              |                           |  |  |  |  |
|                                                                      | 가맥변          | 변동여 부 (필속 | )             | ○예 ◉아니오                               |                      |                                |               |                |                |              |                           |  |  |  |  |
|                                                                      | ē            | 특기 사항     |               | ※ 백지신탁의 경우 신탁일자, 신태                   | 탁회사 등을 기             | 재하 <mark>십</mark> 시오.          |               |                |                |              |                           |  |  |  |  |
|                                                                      | 파일침          | 실부        | ※ [저장]        | 버튼을 선택 하면 해당 파일이 저장 됩니다               | . (tif, jpg, jpeg, g | gif, png, bmp, p               | df, zip 파일만 7 | +능합니다)         |                |              | 찾아보기                      |  |  |  |  |
| 변동                                                                   | 통취소          |           |               |                                       | [ 저                  | 장                              |               |                |                |              | 작성취소                      |  |  |  |  |

- ▶ 소유자별 합계액이 1천만원 이상인 경우 모두 신고
- 정보제공동의자는 제공된 금융자료가 이상이 없는 경우 금융정보활용입력 버튼을 클릭하여 일괄 변경 및 신규 추가 가능(로그인 초기에 일괄반영에 동의한 경우는 추가로 할 필요가 없으나 반영된 내용의 오류 여부는 반드시 확인 필요)
  - ※ 본 기능은 등록의무자의 재산신고 편의를 위한 선택사항으로 재산신고 내용은 본인이 반드시 확인하여야 함
  - ※ <u>금융정보활용입력은 예금·보험, 유가증권, 채무항목에서 각각 진행해야 함</u>

- 금융정보제공 미동의자의 경우 종전 신고한 유가증권 항목을 클릭하여 변동사항을 입력하고 신규 증권의 경우 추가 버튼 클릭하여 등록
  - 상장주식의 경우 등록기준일('19.12.31.)의 최종거래가격(등록기준일 전에 거래가 마감된 경우에는 마감일의 최종거래가격)으로 변동신고
  - 유가증권 매수를 위한 예탁금, MMF, 수익증권, 뮤츄얼 펀드, 주가연계증권인 ELS, CMA, MMDA등 간접금융상품은 예금항목으로 신고
  - 추가 할 경우 소유자, 예탁기관, 예금종류, 계좌번호, 개설일자, 만기일자,
     보유액, 특이사항을 입력
- ▶ 보유주식을 모두 매도했을 경우 "☑**전량매도"**에 체크 후 특기사항 입력
- ▶ 종전 신고한 재산항목을 변동처리 할 경우 해당 항목을 클릭하여 변동사항 입력
  - 종전 신고한 증권의 보유수량 및 가액변동이 있는 경우 변동된 수량 및
     "現보유액"을 입력(증가/감소량은 자동입력 됨)
  - ※ "現 보유액"란 하단의 계산하기 버튼을 클릭하면 "주식시세 계산"창이 나타나고,
     주당 주식시세를 입력한 후 확인 버튼을 클릭하면 자동계산 됨
  - 종전 신고한 증권의 보유수량 및 가액변동이 없는 경우 "가액변동여부"를
     "아니오"로 체크하여 신고
- 비상장(상장前, 상장폐지) 주식은 주권의 액면가로 신고하는 것이 원칙이나,
   K-OTC시장의 비상장주식은 "거래량가중평균가"를 신고
- 보유하고 있는 주식매수선택권(스톡옵션)도 신고대상임
- 건별 증감액에 대한 변동사유는 기재하지 아니하고 총괄표의 유가증권항목 변동사유기째 버튼을 클릭하여 유가증권항목의 전체적인 증감액에 대한 변동사유를 기재
- ▶ 변동사항을 입력 한 후 저장 버튼을 클릭해 내용 저장
- 변동 신고한 재산을 변동취소 할 경우 변동취소 버튼을 클릭하면 원상태로 초기화 됨

재산공개대상자는 한국거래소 상장주식 및 장외거래 주식에 대해 거래내역이 있는 경우 '주식거래내역서'를 등록기관에 제출

# 정기 재산변동신고 시 주식거래내역 신고방법 (신고대상 기간) '19.1.1.부터(연도 중 최초 등록한 경우 그 이후부터) 12.31.까지의 거래내역 \* '18.10.2.~'18.12.31. 기간 중 공개대상자가 된 경우 등록기준일로부터 '19.12.31.까지의 거래내역 (신고방법) 금융기관이 발급하는 위탁계좌번호, 주식 거래일, 종목, 수량, 실거래액 등이 기재된 주식거래내역서 또는 위탁계좌원장 사본을 첨부하여 등록기관에 신고(영 제5의2제3형)

▶ 총괄표를 클릭하면 아래 메시지 창이 나옴. 확인 클릭하여 창 닫은 뒤,

| · 현금(수표)          |      |        |           |                |                                                                                           |                                   |                   | (실거래가격)      | (실거래가격)       |         |               |
|-------------------|------|--------|-----------|----------------|-------------------------------------------------------------------------------------------|-----------------------------------|-------------------|--------------|---------------|---------|---------------|
| • 예금/보험           | 금융경보 |        |           |                | 중계                                                                                        |                                   | 658,353           | 150,618      | 270,169       | 538,802 |               |
| · 경치예금            |      | - 토지(: | ▲유권 · 지상권 | 변·전세권·분        | 양권) (소계)                                                                                  |                                   | 222,673           | 45,089       | 1,673         | 266,089 |               |
| · 유가증권            | 금융경보 | 신규     | 본인        | 알림             |                                                                                           |                                   |                   | 23<br>(23)   | 0             | 23      | 변동사유          |
| • 사인간 채권          |      | 변동     | 본인        |                |                                                                                           |                                   |                   | 5,167        | 0             | 98,167  | 공시지가 일괄<br>반영 |
| · 채무<br>· 금 및 백금  | 긍용경보 | 신규     | 본인        | 재사             | 《주식거래내역신고 안내(공직자                                                                          | 윤리법 제6조의                          | 겤2)><br>네제 자애이 없는 | 200<br>(200) | 0             | 200     | 변동상유          |
| • 보석류             |      | 변동     | 본인        | 제신<br>경우<br>신고 | · <b>포함)이 있는 경우</b> 주식의 취득 또는 양도에 관한<br>· <b>포함)이 있는 경우</b> 주식의 취득 또는 양도에 관한<br>·하셔야 합니다. | 주식거래 내용을 등                        | 록기관에              | o            | o             | 66,000  | 가액변동 없음       |
| · 골동품및예술품         |      | 변동     | 배우자       | ※ 신<br>란이      | 년고방법은 총괄표 화면 우측 상단의 '주식거래내의<br>  있는 '주식거래내역신고'를 클릭하여 신고하시기                                | 가 <del>증</del> 권 <sub>3.699</sub> | o                 | 101,699      | 공시지가 일괄<br>반영 |         |               |
| · 회원권<br>· 지식재산권  |      | 변동     | 2         |                | 확인                                                                                        |                                   |                   | o            | 1,673         | -       | 고지거부          |
| • 출자지분            |      | - 건물   | 소유권 · 전세( | 임차)권 · 분양      | 권)(소계)                                                                                    |                                   | 245,084           | 2,914        | 0             | 247,998 |               |
| · 출연재산            |      | 변동     | 본인        | 박의무            | 세종특별자치시 도담동 845번지 도램마을1단지 1<br>01동 202호 건물 84.98㎡ 중 42.49㎡                                | 소유권                               | 122,542           | 1,457        | 0             | 123,999 | 공시가격 일괄<br>반영 |
| ▶ 총괄표<br>• 신고내역검증 |      | 변동     | 배우자       | 김아내            | 세종특별자치시 도담동 845번지 도램마을1단지 1<br>01동 202호 건물 84.98㎡ 중 42.49㎡                                | 소유권                               | 122,542           | 1,457        | 0             | 123,999 | 공시가격 일괄<br>반영 |
|                   |      | - 부동신  | 에 관한 규정이  | I 준용되는 권리      | 니와 자동차 · 건설기계 · 선박 및 항공기 (소계)                                                             |                                   | 0                 | 0            | 0             | -       |               |

▶ 총괄표 목록 <sup>주식거래내역신고</sup> 버튼 클릭하여 작성한 후 "저장"클릭

| 🏚 . 재산신 | 신고 , 총괄  | Ŧ        |                  |                      |                     |                          |                                      |                   |        | 주식거    | 레내역신고 출력 |
|---------|----------|----------|------------------|----------------------|---------------------|--------------------------|--------------------------------------|-------------------|--------|--------|----------|
| - 정치자급  | 금법에 따른 경 | [치자금의 수입 | ! 및 지출을 !        | 위한 예금계               | 좌의 예금(소계)           |                          | 0                                    | 0                 | 0      |        | ^        |
| - 유가증경  | 퀸(주식·국치  | l·공채·회사  | 채ㆍ백지신!           | 탁·주식매숙               | 누선택권) (소계)          | 주식거래내역신고                 | 23,650                               | 36,146            | 18,650 | 41,146 |          |
| 변동      | 본인       | 박의무      | KB증권, 8          | 하림지주 (현              | 보유량: 0주, 200주 감소)   | 상장취식                     | 5,600                                | 0                 | 7,600  | -      |          |
| 신규      | 본인       | 박의무      | <sup>KD즈 귀</sup> | 리기종 (원<br> 역신고       | H 925-2003 2003 3   |                          |                                      | 7.200             | × °    | 7,260  |          |
| 변동      | 본인       | 박의무      |                  |                      |                     |                          |                                      |                   | 50     | -      |          |
| 신규      | 부        | 박부친      | 변동<br>내역         | 구분<br>주석중목수          | 종전<br>상장 /비상경       | 8                        | 상광                                   | <b>현재</b><br>/비상장 | 0      | 1,600  |          |
| 변동      | 장남       | 박장남      |                  | 보유중액                 | (천원)                |                          | 내려받기                                 | (천원)              | 000    | 5,000  | 1234142  |
| 신규      | 장남       | 박장남      | 청부서류<br>(월수)     | ※ 금융기관이 1            | 발급하는 위탁계좌번호, 주식의 거리 | ]<br>1일, 중옥, 수량, 실거레가격 ( | <b>산아보기</b><br>등이 기재된 <b>주석거래내역/</b> | i 또는 위탁계좌원장 사는    | e 0    | 12,500 |          |
| 변동      | 장녀       | 박장녀      |                  |                      |                     | 저장 닫기                    |                                      |                   | 000    | -      |          |
| 신규      | 장녀       | 박장녀      | 미래에셋<br>00주, 50  | 내우(주), 콘<br>.000주 즐가 | 텐츠케이투 (현보유량: 50     | ,0 상장주식                  | 0                                    | 14,786            | 0      | 14,786 |          |
| 변동      | 차녀       | 박차녀      | SK증권, 경<br>트기사학  | 점우조명 (현<br>(가앤벼동)    | 보유량: 0주, 400주 감소)   | 비상장주식                    | 6,000                                | 0                 | 6,000  | _      |          |
| - 사인간 : | 채권(소계)   |          | 10               |                      |                     |                          | 0                                    | 23                | 0      | 23     |          |
|         |          |          | au (17) / / /    |                      | 2 - HARLE 200 15 -  |                          |                                      |                   |        |        |          |

### ▮ 채권 입력방법

### ♠→ 재산신고→ 사인간 채권

심사관 알림사항 🛛 작성방법

○ 모든 정보는 "등록기준일인 2019.12.31." 시점으로 입력 또는 수정하시기 바랍니다.

○ (신규채권)발생사유, 일자, 채무자와의 관계, 자금출처, 이자율 등을 상세하게 기재

- ※ 허위신고가 빈번하게 발생하는 항목이므로 차용증, 원금 이자 이체내역 등 증빙서류를 확인하여 정확히 신고해야 함 ※ 전세권(임차권)은 채권항목이 아닌 '부동산(건물)' 항목에 신고해야 함
- (기존채권)변동 시 변동사유, 자금흐름등 기재

| ן<br>נו   | 는 변동신고가 필요한 항목이니, 해당 건을 선택하여 변동신고 하십시오. 추가 삭제 미리보기 (단위: 천원 |     |     |                                                                                |        |        |                |                |        |      |  |  |  |  |
|-----------|------------------------------------------------------------|-----|-----|--------------------------------------------------------------------------------|--------|--------|----------------|----------------|--------|------|--|--|--|--|
| -         |                                                            |     |     |                                                                                |        |        | 변동             | 통액             |        |      |  |  |  |  |
| ㅜ 상태<br>분 |                                                            | 관계  | 권리자 | 재산항목                                                                           | 권리종류   | 종전가액   | 증가액<br>(실거래가격) | 감소액<br>(실거래가격) | 현재가액   | 변동사유 |  |  |  |  |
|           |                                                            |     |     | 계                                                                              | 10,000 | 0      | 0              | 10,000         |        |      |  |  |  |  |
|           | 0                                                          | 배우자 | 이여왕 | 이재무 (경기도 하남시 대청로 79-0, 202동 201호<br>(신장동, 대명강변타운아파트), 전화번호: 010-1234-<br>6789) |        | 10,000 | 0              | 0              | 10,000 |      |  |  |  |  |

### 변동재산

| 관계                                         | 배우자                                                                               |                        |           |         |                |  |
|--------------------------------------------|-----------------------------------------------------------------------------------|------------------------|-----------|---------|----------------|--|
| 소유자                                        | 이여왕                                                                               |                        |           |         |                |  |
| 전액환수(※ 선택된 채권 전액을 환수한 경우 체크 하십시오.)         |                                                                                   |                        |           |         |                |  |
| 채권액변경 (필수)                                 | 前 채권액                                                                             | 現 채권액( <sub>필수</sub> ) | 증가액       |         | 감소액            |  |
|                                            | 10000(천원)<br><mark>[일천만]원</mark>                                                  | 10,000 (천원)<br>[일천만]원  |           | 0 (천원)  | 0 (천원)         |  |
|                                            | *적립된 금액 또는 평가금액을 기재하십시오<br>*보유액이 마이너스인 예금은 채무항목에 신고하십시오                           |                        |           |         |                |  |
| 발생일자                                       | 2017-09-01                                                                        |                        |           |         |                |  |
| 만기일자 (필수)                                  | 2023-09-01                                                                        |                        |           |         |                |  |
| 주소 (필수)                                    | 도로명 🔻 12945 주소찾기                                                                  |                        |           |         |                |  |
|                                            | 경기도 하남시 대청로                                                                       | 79                     | - 0 202 동 | 201 호 ( | 신장동, 대명강변타운아:) |  |
| 가액변동여부 (필수)                                | ◎예 ◉아니오                                                                           |                        |           |         |                |  |
| 변동사유 (필수)                                  |                                                                                   |                        |           |         |                |  |
| 파일첨부 (************************************ | [저장] 버튼을 선택 해야 해당 파일이 저장 됩니다. (tif, jpg, jpeg, gif, png, bmp, pdf, zip 파일만 가능합니다) |                        |           |         |                |  |
| 변동취소                                       |                                                                                   | 저장                     | 1         |         | 작성취소           |  |

- ▶ 소유자별 합계액이 1천만원 이상인 경우 모든 채권을 신고
- 타인의 주택, 점포 등 부동산에 설정한 전세(임차)권은 사인간 채권항목에 등록하지 않고 부동산(토지·건물) 항목에 등록
- ▶ 신규재산을 등록할 경우 총괄표에서 추가 버튼 클릭

- 채권자, 채권액, 발생일자, 만기일자, 채무자, 채무자주소, 전화번호, 변동사유를 입력

- ▶ 종전 신고한 재산항목을 변동처리 할 경우 해당 항목을 클릭하여 변동사항 입력
- ▶ 보유채권을 전액환수 했을 경우 ☑ 전액환수에 체크 후 변동사유 입력
- ▶ 변동사항을 입력 한 후 저장 버튼을 클릭해 내용 저장
- 변동 신고한 재산을 변동취소 할 경우 변동취소 버튼을 클릭하면 원상태로 초기화 됨

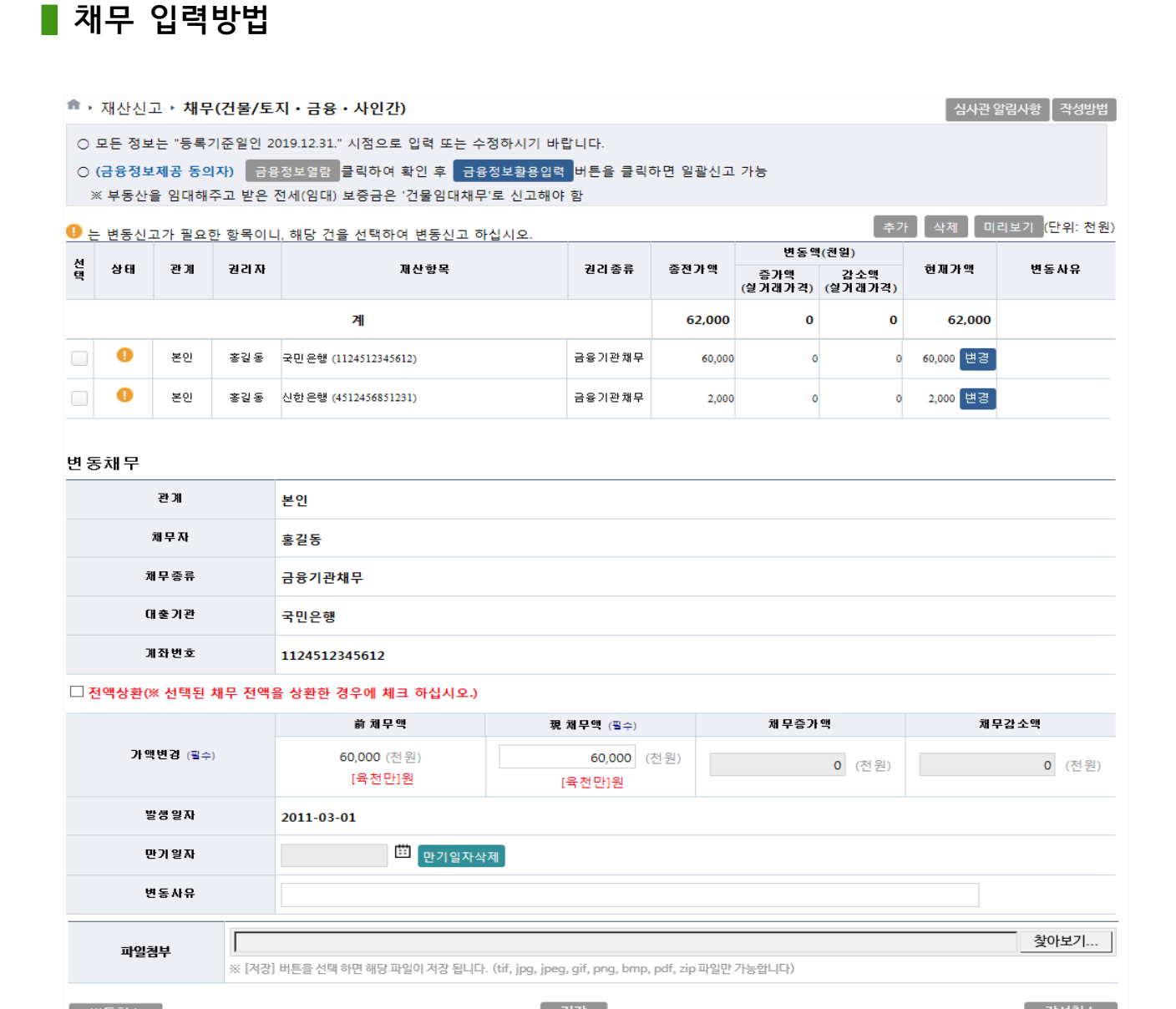

- ▶ 소유자별 합계액이 1천만원 이상인 경우 모든 채무를 신고
- 주택, 아파트, 상가, 오피스텔 등 소유하고 있는 부동산을 임대 한 경우, 먼저 건물항목에 소유권으로 등록한 뒤 보증금은 채무종류 '건물임대채무' 선택하여 등록 (보증금 없이 월세만 받는 경우 채무는 등록하지 않음)
- 금융정보제공 동의자의 경우 제공된 금융자료가 이상이 없는 경우 금융정보환용입력 버튼을 클릭하여 일괄 변경 및 신규 추가 가능 (로그인 초기에 일괄반영에 동의한 경우는 추가로 할 필요가 없으나 반영된 내용의 오류 여부는 반드시 확인 필요)
  - ※ 본 기능은 등록의무자의 재산신고 편의를 위한 선택사항으로 재산신고 내용은 본인이 반드시 확인하여야 함
  - ※ <u>금융정보활용입력은 예금·보험, 유가증권, 채무항목에서 각각 진행해야 함</u>
- 금융정보제공 미동의자의 경우 종전 신고한 채무항목을 클릭하여 변동사항을 입력하고 신규 채무의 경우 추가 버튼 클릭하여 등록
  - 종전 신고한 채무항목에 대해 채무액이 변경된 경우 "現채무액"에 기재
     (증가/감소액은 자동입력됨)
  - 추가 할 경우 채무자, 채무종류, 채무액, 발생일자, 만기일자, 변동사유를 입력
- ▶ 보유채무를 전액 상환하였을 경우 "☑ 전액상환"에 체크 후 변동사유 입력
- ▶ 변동사항을 입력 한 후 저장 버튼을 클릭해 내용 저장
- ▶ 변동 신고한 재산을 변동취소 할 경우 · 변동취소 · 버튼을 클릭하면 원상태로 초기화 됨

#### ▋ 금 및 백금(금제품 및 백금제품 포함) 입력방법

| ŧ.         | 재산신고                            | 고 • 금 및                               | 백금                                    |                                                    |                                       |                                       |                              |                             |                      |                    |         | 심사관 일 | '립사항 🛛 작성방법 👌            |
|------------|---------------------------------|---------------------------------------|---------------------------------------|----------------------------------------------------|---------------------------------------|---------------------------------------|------------------------------|-----------------------------|----------------------|--------------------|---------|-------|--------------------------|
| 0000       | 모든 정보<br>소유자별<br>매입한 경<br>계속 보유 | 는 "등록기<br>합계액이 5<br>우 매입가격<br>· 중인 경우 | 준일인 201<br>백만원 이성<br>역으로 신고<br>(상속ㆍ증여 | 9.12.31." /<br>상인 경우 !<br>하고, 매도<br>  등으로 실        | 시점으로 입력<br>모두 신고<br>한 경우 현재<br>실거래가격을 | ! 또는 수정하시기<br>가액을 '0원'으로<br>알 수 없는 경우 | 기 바랍니다<br>리신고 후 '1<br>포함) 등록 | 실거래가 <sup>고</sup><br>기준일 현: | 有'란에 매도 기<br>재 시장가격으 | ŀ격을 기재<br>L로 가액을 산 | 정하고 변동사 | 항 신고  |                          |
| <b>0</b> t | - 변동신그                          | 고가 필요한                                | 항목이니,                                 | 해당 건을                                              | 선택하여 변                                | 동신고 하십시오.                             |                              |                             |                      |                    | 추가      | 삭제 미리 | 보기 <mark>(단위: 천원)</mark> |
| 구분         | 상태                              | 관계                                    | 휙 의 자                                 | 재산항목 권리종류 종전가액 증가액 건소액 현재가액 변동사<br>(실거래가격) (실거래가격) |                                       |                                       |                              |                             |                      |                    | 변동사유    |       |                          |
|            |                                 |                                       |                                       |                                                    | 계                                     |                                       |                              |                             | 5,000                | 0                  | 0       | 5,000 |                          |
|            | 0                               | 배우자                                   | 이여왕                                   | 백금, 24K, 1                                         | 00g                                   |                                       |                              | 백금                          | 5,000                | o                  | 0       | 5,000 |                          |
| 변동         | 통재산                             |                                       |                                       |                                                    |                                       |                                       |                              |                             |                      |                    |         |       |                          |
|            | 관                               | Я                                     | 배우자                                   |                                                    |                                       |                                       |                              |                             |                      |                    |         |       |                          |
|            | 소유                              | 유자                                    | 이여왕                                   |                                                    |                                       |                                       |                              |                             |                      |                    |         |       |                          |
|            | 종                               | -A-                                   | 백금                                    |                                                    |                                       |                                       |                              |                             |                      |                    |         |       |                          |
|            | 함                               | 량                                     | 24                                    |                                                    |                                       |                                       |                              |                             |                      |                    |         |       |                          |
|            | 토(※ 선택                          | 벽된 재산을                                | 매도한 경우                                | 위체크 하                                              | 십시오.)                                 |                                       |                              |                             |                      |                    |         |       |                          |
|            | 보유를                             | 17 변경                                 | 前。                                    | 보유량                                                |                                       | 現 보유량( <sub>필수)</sub>                 |                              |                             | 증가                   | 량                  |         | 감소령   | f                        |
|            |                                 |                                       |                                       | 100(g)                                             |                                       |                                       | 100 × (g)                    | 1                           |                      |                    | 0 (g)   |       | 0 (g)                    |
|            |                                 |                                       | 前                                     | 가액                                                 |                                       | 現 가액(필수)                              |                              |                             | 증가                   | 액                  |         | 감소역   | 4                        |
|            | 가액                              | 변경                                    | 5,<br>[                               | 000(천원)<br>오백만]원                                   |                                       | ţ                                     | 5,000 (천원)<br>[오백만]원         |                             |                      | 0 (                | 천원)     |       | 0 (천원)                   |
|            | 現 실거                            | 래 가격                                  |                                       |                                                    | 0 🛡                                   | 한국금거래소                                |                              |                             |                      |                    |         |       |                          |
|            | 가액변동                            | 여부 (필수)                               | ୦예                                    | ●아니:                                               | 오                                     |                                       |                              |                             |                      |                    |         |       |                          |
|            | 변동사                             | 유 (필수)                                |                                       |                                                    |                                       |                                       |                              |                             |                      | <b>U</b>           |         |       |                          |
|            | 파일침                             | ļĻ                                    | ※ [저장] 버                              | 튼을 선택 하                                            | 면 해당 파일이 지                            | i장 됩니다. (tif, jpg                     | , jpeg, gif, pi              | ng, bmp, p                  | df, zip 파일만 기        | 능합니다)              |         |       | 찾아보기                     |
| Ę          | 변동취소                            |                                       |                                       |                                                    |                                       |                                       | 저장                           |                             |                      |                    |         |       | 작성취소                     |

- ▶ 소유자별 합계액이 500만원 이상인 경우 모두 신고
- ▶ 신규재산을 등록할 경우 총괄표에서 추개 버튼 클릭
  - 소유자, 종류(금.백금), 함량, 보유량, 실거래액, 변동사유를 입력
  - \* 신규 등록하는 경우 가액은 감정가 등 시장거래 금액으로 산정
- 종전 신고한 재산항목을 변동처리 할 경우 해당 항목을 클릭하여 변동사항 입력
   보유량의 증감 없이 가액만 변동된 경우도 등록기준일의 금 시세를 조회하여 신고하고, 변동이 없는 경우에는 "가액변동여부"를 "아니오"로 체크하여 신고
- ▶ 보유재산을 매도한 경우 "**⊡매도"**에 체크 후 변동사유 입력
- ▶ 변동사항을 입력 한 후 저장 버튼을 클릭해 내용 저장
- 변동 신고한 재산을 변동취소 할 경우 변동취소 버튼을 클릭하면 원상태로 초기화 됨

| _ | 69 | _ |
|---|----|---|
| _ | 03 | _ |

- 변동 신고한 재산을 변동취소 할 경우 변동취소 버튼을 클릭하면 원상태로 초기화 됨
- ▶ 보유재산을 매도한 경우 "**⊡매도**"에 체크 후 변동사유 입력
- 거래 없이 계속 보유만 하고 있는 경우에는 종전 가액을 그대로 유지
- ※ 매입한 경우 매입가격으로 신고▶ 종전 신고한 재산항목을 변동처리 할 경우 해당 항목을 클릭하여 변동사항 입력
- 소유자, 종류(다이아몬드 등), 함량, 보유량, 실거래액, 변동사유를 입력
- 신규재산을 등록할 경우 총괄표에서 추가 버튼 클릭
- ▶ 품목당 가액이 500만원 이상인 경우 신고

○ 모든 정보는 "등록기준일인 2019.12.31." 시점으로 입력 또는 수정하시기 바랍니다.

■ 보석류 입력방법

\* 재산신고 · 보석류

| ○ 품목당 기            | 품목당 가액이 5백만원 이상인 경우 신고<br>메이지 것은 메이지것으로 사고치고, 메드치 것은 치계 지않은 10일/이로 사고 후 '신지레지것'라이 메드 지것은 지제                                |                  |                          |                                           |                    |                       |                 |                |        |       |  |
|--------------------|----------------------------------------------------------------------------------------------------|------------------|--------------------------|-------------------------------------------|--------------------|-----------------------|-----------------|----------------|--------|-------|--|
| ○ 매입안 경<br>○ 중여・상  | 3우 매입가~<br>속 등으로 실                                                                                                    | ㅋ으도 신고<br>실거래가격· | .야고, 배도안 경<br>을 알 수 없는 경 | '우 연새 가액을 '0원'으로 신고<br>'우 등록기준일 현재 전문가 등의 | 우 '절거대가<br>의 평가액으로 | 역 단에 배도 기<br>리 가액을 산정 | 14을 기세          |                |        |       |  |
|                    | 는 변동신고가 필요한 항목이니, 해당 것을 선택하여 변동신고 하십시오. 추가 삭제 미리보기 (단위: 천원)                                                                |                  |                          |                                           |                    |                       |                 |                |        |       |  |
| 7                  |                                                                                                    | 3                |                          |                                           |                    | 7.71.71.64            | 변용              | 동액             |        |       |  |
| 분 상태               | 관계                                                                                                    | 전리자              |                          | 세 산양국                                     | 친리공뉴               | 공신가액                  | 증가액<br>(실거래 가격) | 감소액<br>(실거래가격) | 현재가액   | 연종자유  |  |
|                    |                                                                                                    |                  | 계                        |                                           |                    | 12,000                | 0               | 0              | 12,000 |       |  |
|                    | 배우자 이여왕 다이아몬드(1캐럿, 흰색) 다이아몬드 12,000 0 0 12,000                                                                             |                  |                          |                                           |                    |                       |                 |                |        |       |  |
|                    |                                                                                                    |                  |                          |                                           |                    |                       |                 |                |        |       |  |
| 변동재산               |                                                                                                    |                  |                          |                                           |                    |                       |                 |                |        |       |  |
| 괸                  | 2)                                                                                                    | 배우자              |                          |                                           |                    |                       |                 |                |        |       |  |
| <b>소</b> :         | 유자                                                                                                    | 이여왕              |                          |                                           |                    |                       |                 |                |        |       |  |
| 2                  | ŝâ                                                                                                    | 다이아              | 몬드                       |                                           |                    |                       |                 |                |        |       |  |
| Э                  | 271                                                                                                    | 1캐럿              |                          |                                           |                    |                       |                 |                |        |       |  |
| 색                  | [상                                                                                                    | 흰색               |                          |                                           |                    |                       |                 |                |        |       |  |
| □ 매도(※ 선택          | 택된 재산을                                                                                                    | 매도한 경            | 우 체크 하십시오                | 2.) 👎 [한국보석감정사협회]                         |                    |                       |                 |                |        |       |  |
|                    |                                                                                                    |                  | 前 가액 現 가액(필수) 증가액 감소액    |                                           |                    |                       |                 |                |        |       |  |
| 가액                 | ! 변경                                                                                                    | [                | 12000(천원)<br>일천이백만]원     | 12000<br>[일천이                             | )(천원)<br>백만]원      | 0 (천원)                |                 |                |        | 0(천원) |  |
| 現 실 🤈              | 1래가격                                                                                                    |                  | 0                        |                                           |                    |                       |                 |                |        |       |  |
| 가액변동여부(필수) 이예 이아니오 |                                                                                                    |                  |                          |                                           |                    |                       |                 |                |        |       |  |
| 변동사유 (필수)          |                                                                                                    |                  |                          |                                           |                    |                       |                 |                |        |       |  |
| 파일경                | 파일첨부         찿아보기           ※ [계경] 버튼을 선택 하면 해당 파일이 저장 됩니다. (tif, jpg, jpeg, gif, png, bmp, pdf, zip 파일만 가능합니다)         ** |                  |                          |                                           |                    |                       | 찾아보기            |                |        |       |  |
| 변동취소               |                                                                                                    |                  |                          | 저                                         | 장<br>0             |                       |                 |                |        | 작성취소  |  |

#### ▋ 골동품 및 예술품 입력방법

| Ħ.          | · 재산신고 · 골동품 및 예술품 심사관 알림사항 작성방법 |                                         |                                                                                                    |                                               |                                                                   |                     |           | 심사관 알                   | '림사항 🛛 작성방법 🗋         |       |             |
|-------------|----------------------------------|-----------------------------------------|----------------------------------------------------------------------------------------------------|-----------------------------------------------|-------------------------------------------------------------------|---------------------|-----------|-------------------------|-----------------------|-------|-------------|
| 0<br>0<br>0 | 모든 정보<br>품목당 기<br>※ 골동품<br>매입한 경 | 느는 "등록기<br>Ի액이 5백민<br>및 예술품원<br>영우 매입가? | 준일인 201<br>원 이상인<br>은 품명, 크기<br>격으로 신고                                                             | 9.12.31." 시<br>경우 신고<br> (cm), 작가,<br>하고, 매도힌 | 점으로 입력 또는 수정하시기 바랍<br>제작연대 등 작품 세부정보를 기자<br>: 경우 현재 가액을 '0원'으로 신고 | 니다.<br> <br>후 '실거래가 | 격'란에 매도 기 | ·격을 기재                  |                       |       |             |
| <b>()</b>   | - 변동신]                           | 고가 필요한                                  | 항목이니,                                                                                              | 해당 건을 선                                       | !택하여 변동신고 하십시오.                                                   |                     |           |                         | 추가                    | 삭제 미리 | 보기 (단위: 천원) |
| 구분          | 상태                               | 관계                                      | 권리자                                                                                                |                                               | 제 산향목                                                             | 권리종류                | 종전가맥      | 변 등<br>증가 맥<br>(실거래 가격) | 동액<br>감소액<br>(실거래 가격) | 현재가액  | 변동사유        |
|             | 계 30,000 0 30,000                |                                         |                                                                                                    |                                               |                                                                   |                     |           |                         |                       |       |             |
|             | •                                | 배우자                                     | 이여왕 동양화(네이쳐,50*50,0100,1950년대) 동양화 30,000 0 30,000                                                 |                                               |                                                                   |                     |           |                         |                       |       |             |
| 변동          | 통재산                              |                                         |                                                                                                    |                                               |                                                                   |                     |           |                         |                       |       |             |
|             | 관                                | ! <b>Л</b>                              | 배우자                                                                                                |                                               |                                                                   |                     |           |                         |                       |       |             |
|             | 소                                | 유자                                      | 이여왕                                                                                                |                                               |                                                                   |                     |           |                         |                       |       |             |
|             | 종                                | ÷.                                      | 동양화                                                                                                |                                               |                                                                   |                     |           |                         |                       |       |             |
|             | 품                                | 9                                       | 네이쳐                                                                                                |                                               |                                                                   |                     |           |                         |                       |       |             |
|             | ∃                                | 1.21                                    | 50*50                                                                                              |                                               |                                                                   |                     |           |                         |                       |       |             |
|             | 작                                | 1 <b>7</b> 1                            | 0100                                                                                               |                                               |                                                                   |                     |           |                         |                       |       |             |
|             | 제작                               | 연대                                      | 1950년                                                                                              | CH                                            |                                                                   |                     |           |                         |                       |       |             |
|             | FE(※ 선택                          | 백된 재산을                                  | 매도한 경우                                                                                             | 우 체크 하십                                       | 시오.)                                                              |                     |           |                         |                       |       |             |
|             |                                  |                                         | 育                                                                                                  | 1 가액                                          | 現 가액(필수)                                                          |                     | 증기        | 액                       |                       | 감소역   | 4           |
|             | 가액                               | 변경                                      | 3                                                                                                  | 0,000(천원)<br>[삼천만]원                           | 30,000 ×<br>[삼천                                                   | (천원)<br>[만]원        |           | 0 (                     | 천원)                   |       | 0(천원)       |
|             | 現 실거                             | 래 가격                                    |                                                                                                    |                                               | 0 🦊 한국고미술협회                                                       |                     |           |                         |                       |       |             |
|             | 변동사                              | 유 (필수)                                  |                                                                                                    |                                               |                                                                   |                     |           | <b>U</b>                |                       |       |             |
|             | 파일침                              | 谢부                                      | 찾아보기           ※ [직장] 버튼을 선택 하면 해당 파일이 저장 됩니다. (tif, jpg, jpeg, gif, png, bmp, pdf, zip 파일만 가능합니다) |                                               |                                                                   |                     |           |                         | 찾아보기                  |       |             |
| Ŀ           | 변동취소                             |                                         |                                                                                                    |                                               | 저                                                                 | 장                   |           |                         |                       |       | 작성취소        |

- ▶ 품목당 500만원 이상인 경우 신고
- ▶ 신규재산을 등록할 경우 총괄표에서 ♣개 버튼 클릭
  - 소유자, 종류(도자기, 회화 등) 품명, 크기, 작가, 제작연대, 실거래가격, 변동사유를 입력 ※ 매입한 경우 매입가격으로 신고
- ▶ 종전 신고한 재산항목을 변동처리 할 경우 해당 항목을 클릭하여 변동사항 입력
- ▶ 거래 없이 계속 보유만 하고 있는 경우에는 종전 가액을 그대로 유지
- ▶ 보유재산을 매도한 경우 **⊡매도**에 체크 후 변동사유 입력
- ▶ 변동사항을 입력 한 후 저장 버튼을 클릭해 내용 저장
- 변동 신고한 재산을 변동취소 할 경우 변동취소 버튼을 클릭하면 원상태로 초기화 됨

- ※ 시가표준액은 위택스(WETAX), 이택스(ETAX) 또는 회원권 소재지 지자체에 문의
- (이전 신고 시 시가표준액으로 신고한 경우 시가표준액으로 신고)
- 알 수 없는 경우 지방세법에 따른 시가 표준액으로 신고 - 이전 신고 시 실거래가격으로 신고한 경우 시가표준액과 비교하여 높은 금액 신고
- 신규 매입한 경우 실거래가격(매입가격)으로 신고하되, 상속·증여 등으로 실거래가격을
- ※ 골프회원권 가액 신고 방법
- 소유자, 종류, 발행인, 회원권번호, 가액, 변동사유를 입력
- ▶ 권당 500만원 이상인 경우 신고

|       | 82.0  | 1 -1 8 1     | 122.01               | 이고, 에고 단 (                         | 3주 연재 가락을 이권으로 신고                                             | 우 '알거대가'            | 주단에 배도 /         | 1억술 기세                  |                       |       |                        |
|-------|-------|--------------|----------------------|------------------------------------|---------------------------------------------------------------|---------------------|------------------|-------------------------|-----------------------|-------|------------------------|
| ) 는 t | 변동신고  | 1가 필요한       | 항목이니,                | 해당 건을 선택                           | 하여 변동신고 하십시오.                                                 |                     |                  |                         | 추가                    | 삭제 미리 | 보기 <mark>(단위: 천</mark> |
| 2     | 상태    | 관계           | 권리자                  |                                    | 제 산항목                                                         | 권리종류                | 종전가맥             | 변 (<br>증가 맥<br>(실거래 가격) | 동액<br>감소맥<br>(실거래 가격) | 현재가액  | 변동사유                   |
|       |       |              |                      | 계                                  |                                                               |                     | 6,000            | 0                       | o                     | 6,000 |                        |
|       | 0     | 배우자          | 이여왕                  | 레이크힣스제주·                           | 골프 클럽 (M-09-1234)                                             | 골프                  | 6,000            | 0                       | 0                     | 6,000 |                        |
| 동자    | 내산    |              |                      |                                    |                                                               |                     |                  |                         |                       |       |                        |
|       | 관     | Я            | 배우자                  |                                    |                                                               |                     |                  |                         |                       |       |                        |
|       | 소듀    | ≩⊼ł          | 이여왕                  |                                    |                                                               |                     |                  |                         |                       |       |                        |
|       | 종     | ₽.           | 골프                   |                                    |                                                               |                     |                  |                         |                       |       |                        |
|       | 발판    | 10           | 레이크                  | 힐스제주골프클                            | 럽                                                             |                     |                  |                         |                       |       |                        |
|       |       |              | 국외                   | -                                  | 주소찾기                                                          |                     |                  |                         |                       |       |                        |
|       | 소자    | I AI         | ※ 희원<br>※ 해외<br>※ 도로 | 실권이 있는 곳(<br>이거주자일 경우<br>일명 검색이 안5 | 등기가 되어 있는 곳)을 기재하십<br>- 국외를 선택하시기 바랍니다.<br>티는 보안 시설인 경우 기타를 선 | -<br>시오.<br>택하시기 바립 | 1<br>4<br>4<br>5 | 동                       | 호 (                   | ,     | þ                      |
|       | 면르    | t치           |                      |                                    |                                                               |                     |                  |                         |                       |       |                        |
|       | 회원권   | 번호           | M-09-                | 1234                               |                                                               |                     |                  |                         |                       |       |                        |
| 매도    | (※ 선택 | 된 재산을        | 매도한 경                | 우 체크 하십시                           | 오.)                                                           |                     |                  |                         |                       |       |                        |
|       |       |              | 前                    | 가액                                 | 現 가액(필수)                                                      |                     | 증가               | 액                       |                       | 감소액   |                        |
|       | 가맥변   | 경(필수)        | 6                    | ,000(천원)<br>[육백만]원                 | 6,000 (<br>[육백                                                | 전원)<br>만]원          |                  | 0 (                     | 천원)                   |       | 0 (천원                  |
|       | 現 실거  | 래가격          |                      |                                    | 0 💵                                                           |                     |                  |                         |                       |       |                        |
|       | 가액변   | 동여부          | ୦예                   | ⓒ아니오                               |                                                               |                     |                  |                         |                       |       |                        |
|       | 변동사   | 유(필수)        | 가액변                  | 변동 없음                              |                                                               |                     |                  | <b>U</b>                |                       |       |                        |
|       | 파일첨   | <del>ب</del> |                      |                                    |                                                               |                     |                  |                         |                       |       | 찾아보기                   |
|       |       |              | ※ 시장 미               | 트음 선택 하면 해!                        | ミ파잌이 저장 된니다. (tif. ipa inea a                                 | if, pha, bmn n      | df. zip 파잌뱐 가    | 등합니다)                   |                       |       |                        |

○ 모든 정보는 "등록기준일인 2019.12.31." 시점으로 입력 또는 수정하시기 바랍니다.
○ 공표·헬스·공도미니얼 등 종료를 복모하고 권당 5백마원 이상인 경우

· 재산신고 · 회원권

- ▶ 종전 신고한 재산항목을 변동처리 할 경우 해당 항목을 클릭하여 변동사항 입력
- 골프회원권은 등록기준일의 가액을 확인하여 가액증감분 신고하고, 변동이 없을 시에는 "가액변동여부"를 "아니오"로 체크하여 신고
  - ※ "가액변동여부"는 회원권의 종류가 "골프"인 경우에만 나타남
- ▶ 콘도미니엄의 경우 부동산 등기가 되어있더라도 건물이 아닌 회원권으로 신고
- ▶ 보유회원권을 매도했을 경우 **⊡매도**에 체크 후 변동사유 입력
- ▶ 변동사항을 입력 한 후 저장 버튼을 클릭해 내용 저장
- 변동 신고한 재산을 변동취소 할 경우 변동취소 버튼을 클릭하면 원상태로 초기화 됨

- ▶ 변동 신고한 재산을 변동취소 할 경우 <sup>변동취소</sup> 버튼을 클릭하면 원상태로 초기화 됨
- ▶ 변동사항을 입력 한 후 저장 버튼을 클릭해 내용 저장
- ▶ 지식재산권이 소멸된 경우 **▷소멸**에 체크 후 변동사유 입력
- 종전 신고한 재산항목을 변동처리 할 경우 해당 항목을 클릭하여 변동사항 입력

저장

- ▶ 신규재산을 등록할 경우 총괄표에서 추가 버튼 클릭
- ▶ 소유자별 연간 1천만원 이상의 소득이 있는 경우 신고

- 소유자, 종류, 권리명세, 소득금액, 변동사유를 입력

| 0 t       | 는 변동신고가 필요한 항목이니, 해당 건을 선택하여 변동신고 하십시오. 추가 작제 미리보기 (단위: 천원)                                            |          |          |                                            |                  |                |                 |                |        |      |
|-----------|----------------------------------------------------------------------------------------------------|----------|----------|--------------------------------------------|------------------|----------------|-----------------|----------------|--------|------|
| 7         |                                                                                                    |          |          |                                            |                  |                | 변용              | 통액             |        |      |
| 분         | ੇ 8 ਸ਼ ਦ ਮ<br>-                                                                                        |          | 원리사      | 세 산항목                                      | 권리송류             | 공신가액           | 증가액<br>(실거래 가격) | 감소액<br>(실거래가격) | 현 새 가액 | 변동사유 |
|           |                                                                                                    |          |          | 계                                          |                  | -              | -               | -              | -      |      |
|           | 비유자         미여왕         특허권, 스마트폰 핸드폰케이스<br>(헌소득금액:10,000천원)         특허권         -         -         - |          |          |                                            |                  |                |                 | -              | -      |      |
| 변동        | 재산                                                                                                    |          |          |                                            |                  |                |                 |                |        |      |
|           | 괸                                                                                                    | 10       | 배우지      |                                            |                  |                |                 |                |        |      |
|           | <u></u>                                                                                                | 유자       | 이여왕      |                                            |                  |                |                 |                |        |      |
|           | 종                                                                                                    | <b>2</b> | 특허권      |                                            |                  |                |                 |                |        |      |
|           | 권리                                                                                                    | 명세       | 스마트      | 폰 핸드폰케이스                                   |                  |                |                 |                |        |      |
| □ <u></u> | 멸(※ 선택                                                                                                 | 백된 재산의   | 소유권 상    | 실의 경우 체크 하십시오.)                            |                  |                |                 |                |        |      |
|           | 가액                                                                                                    | 변경       |          | 前 소득금액                                     |                  |                |                 | 現 소득금액(필       | 수)     |      |
|           |                                                                                                    | 20       |          | 10,000(천원) <mark>[일천만]원</mark>             |                  |                |                 | 10,00          | 0(천원)  |      |
|           | 변동사                                                                                                    | 유(필수)    |          |                                            |                  |                | <b>U</b>        |                |        |      |
|           | 파잌추                                                                                                    | 부        |          |                                            |                  |                |                 |                |        | 찾아보기 |
|           |                                                                                                    |          | ※ [저장] ㅂ | 튼을 선택 하면 해당 파일이 저장 됩니다. (tif, jpg, jpeg, j | gif, png, bmp, p | odf, zip 파일만 7 | 능합니다)           |                |        |      |

| ○ 지식재산권에서 발생한 연간소득금액을 신고하고 '변동사유'란에 소득 원인행위등을 구체적으로 기재 |               |
|--------------------------------------------------------|---------------|
| ○ 특허권·실용신안권·디자인권·상표권·저작권등 지식재산권의 종류, 권리의 존속기간·등록번호 등 지 | 식재산권의 권리명세 기재 |

○ 소유자별 여간 1천만원 이상의 소득이 있는 경우 그 지식재산권을 신고

■ 지식재산권 입력방법

변동취소

○ 모든 정보는 "등록기준일인 2019.12.31." 시점으로 입력 또는 수정하시기 바랍니다.

🏚 › 재산신고 › 지식재산권(특허권 · 실용신안권 · 디자인권 · 상표권 · 저작권등)

#### ▮ 합명·합자·유한회사 출자지분 입력방법

○ 모든 정보는 "등록기준일인 2019.12.31." 시점으로 입력 또는 수정하시기 바랍니다.

· 재산신고 · 출자지분

| 0   | 합명·압·<br>투자한 회 | 사・유안의<br> 사의 종류기 | 자에 새로<br>가 분명하지                  | 울사했거나 이미 신고안 회사의 물사가역, 물사<br>  않을 경우 법인등기부등본을 확인하고, 주식회                     | 지분이 변종된<br> 사이면 '주식' | · 경우 신고야그<br>'항목에 신고하 | 1, 당애 연도 배클<br>고, 합명 · 합자 · | 음액 면종사<br>유한회사인         | 양을 신고<br>1 경우 출자비+ | 분으로 신고                    |
|-----|----------------|------------------|----------------------------------|-----------------------------------------------------------------------------|----------------------|-----------------------|-----------------------------|-------------------------|--------------------|---------------------------|
| 0;  | 는 변동신과         | 고가 필요한           | 항목이니,                            | 해당 건을 선택하여 변동신고 하십시오.                                                       |                      |                       |                             | 추가                      | 삭제 미리              | 보기 <mark>(단위: 천원</mark> ) |
| 구분  | 상태             | 관계               | 권 김 자                            | 재 산항목                                                                       | 권리종류                 | 종전가액                  | 변 동액<br>증가액                 | 감소맥                     | 현재가액               | 변동사유                      |
|     |                |                  |                                  | 계                                                                           |                      | 12,000                | 0                           | 0                       | 12,000             |                           |
|     | 0              | 배우자              | 이여왕                              | 코리아전력, 출자가액: 12,000천원, 지분비율: 0%(3.%<br>감소), 연간매 출액: 1,800,000천원             |                      | 12,000                | 0                           | 0                       | 12,000             |                           |
| म इ | 통재산            |                  |                                  |                                                                             |                      |                       |                             |                         |                    |                           |
|     | 관              | 31               | 배우지                              | +                                                                           |                      |                       |                             |                         |                    |                           |
|     | 춘7             | 474              | 이여용                              | ł                                                                           |                      |                       |                             |                         |                    |                           |
|     | <u>غ</u> ا /   | 사명               | 코리이                              | 전력                                                                          |                      |                       |                             |                         |                    |                           |
|     |                |                  | 도로                               | 경주소 ▼ 06083 주소찾기                                                            |                      |                       |                             |                         |                    |                           |
|     | 소재지            | (필수)             | <mark>서울!</mark><br>※ 해외<br>※ 도로 | 특별시 강남구 봉은사로111길 -<br>기거주자일 경우 국외를 선택하시기 바랍니다.<br>명 검색이안되는 보안 시설인 경우 기타를 선택 | 평하시기 바랍              | 호 (<br>니다.            | 삼성동 ,                       | 씨에이치엳                   | 빌빌딩 )              |                           |
|     | CH 3           | 표자               | 이대표                              |                                                                             |                      |                       |                             |                         |                    |                           |
|     | 영업             | 종류               | 전기호                              | 사                                                                           |                      |                       |                             |                         |                    |                           |
|     | 설립             | 립일               | 2011-                            | 12-01                                                                       |                      |                       |                             |                         |                    |                           |
|     | 자              | 본금               | 400,00                           | 00 (천원) <mark>(사역)원</mark>                                                  |                      |                       |                             |                         |                    |                           |
|     | 소멸(※ 선         | 택된 출자지           | 분 소멸의                            | 경우 체크 하십시오.)                                                                |                      |                       |                             |                         |                    |                           |
|     |                |                  |                                  | 종전                                                                          |                      |                       |                             | 현전                      |                    |                           |
|     | 좋자지            | 분 (필수)           |                                  | 3 %                                                                         |                      |                       |                             | 3                       | (%)                |                           |
|     | 출자가            | 액 (필수)           |                                  | 12,000 (천원) ( <mark>일천이백만)원</mark>                                          |                      |                       | 12,000                      | (천원) <b>(일</b>          | !천이백만)원            |                           |
|     | 회사연간미          | 배출액 (필수)         |                                  | 1,800,000 (천원) ( <mark>일십팔억)원</mark>                                        |                      |                       | 1,800,000                   | 0 (천원) <mark>(</mark> 1 | 일십팔억)원             |                           |
|     | 변동사            | 유 (필수)           | ※출자                              | 일자 출자경위, 그밖에 출자지분 증감원인행위를                                                   | 를 소명할 수 (            | 있는 내용을 변              | 동 사유란에 기지                   | 배하 <mark>십</mark> 시오.   |                    |                           |
|     | 파일침            | 붜                | ※ [저장] 바                         | 튼을 선택 하면 해당 파일이 저장 됩니다. (tif, jpg, jpeg, g                                  | if, png, bmp, p      | odf, zip 파일만 가능       | 5합니다)                       |                         |                    | 찾아보기                      |
|     | 비동취소           |                  |                                  |                                                                             | 장                    |                       |                             |                         |                    | 작성취소                      |

- ▶ 신규재산을 등록할 경우 총괄표에서 추가 버튼 클릭
  - 출자자, 회사명, 소재지, 대표자, 영업종류, 설립일, 자본금, 출자지분, 출자가액, 회사연간매출액, 변동사유를 입력
- ▶ 종전 신고한 재산항목을 변동처리 할 경우 해당 항목을 클릭하여 변동사항 입력
- 출자한 지분이 소멸된 경우 "교소멸"에 체크 후 변동사유 입력
   ※ 자본금이 변경된 경우에도 "교소멸"에 체크하고 신규로 다시 신고
- ▶ 변동사항을 입력 한 후 저장 버튼을 클릭해 내용 저장
- 변동 신고한 재산을 변동취소 할 경우 변동취소 버튼을 클릭하면 원상태로 초기화 됨

#### ■ 비영리법인에의 출연재산 입력방법

| n |  | 재산신고 | ۰ | 출연재산 |
|---|--|------|---|------|
|---|--|------|---|------|

#### 심사관 알림사항 🛛 작성방법

| ○ 모든 정보는 "등록기준일인 2019.12.31." 시점으로 입력 또는 수정하시기 바랍니다.                        |
|-----------------------------------------------------------------------------|
| ○ 비영리법인에 새로 출연하거나 이미 신고한 비영리법인 출연재산, 보유직위, 법인명칭, 대표자 등이 변동된 경우 신고(출연재산액 신고) |
| ○ 「민법」상 사단법인, 재단법인과「협동조합기본법」상 협동조합, 사회적협동조합 등은 법인등기부등본을 확인하여 비영리법인인 경우에 신고  |
| ※ 복지시설이나 자선단체 등에 납부한 기부금 또는 펀드 등은 신고 대상 제외                                  |

| 0 t | = 변동신고 | 고가 필요한 | 항목이니, | 해당 건을 선택하여 변동신고 하십시오.          |      |       |     | 추가  | 삭제 미   | 리보기 (단위: 천원) |
|-----|--------|--------|-------|--------------------------------|------|-------|-----|-----|--------|--------------|
| Ŧ   | 상태     | 과계     | 귀기자   | 개 사하모                          | 궈기조르 | 조저가애  | 변응  | 동액  | គរាបា  | нспо         |
| 분   | 84     | 2.1    | equ   | พเธอา                          | ечат | 82/15 | 증가액 | 감소맥 | E MINA | CoMm         |
| 71  |        |        |       |                                |      | -     | -   | -   | -      |              |
|     | 0      | 배우자    | 이여왕   | 아나바다, 출연재산: 20,000천원, 보유직위: 이사 |      | -     | -   | -   | -      |              |
|     |        |        |       |                                |      |       |     |     |        |              |

#### ᇥᇎᇳ사

| 신경제인             |                                                                       |
|------------------|-----------------------------------------------------------------------|
| 관계               | 배우자                                                                   |
| 소유자              | 이여왕                                                                   |
| 법인명칭             | 아나바다                                                                  |
| 보유직위             | 이사                                                                    |
| 대표자              | 박대표                                                                   |
| 목적사업             | 환경살리기                                                                 |
|                  | 도로명주소 💌 주소찾기                                                          |
| 소재지              | 서울특별시 강남구 언주로 - 동 호 ( 논현동 , 성보빌딩 )                                    |
|                  | ※ 해외거주자일 경우 국외를 선택하시기 바랍니다.<br>※ 도로명 검색이안되는 보안 시설인 경우 기타를 선택하시기 바랍니다. |
| □ 소멸(※ 선택된 재산의 소 | ·멸의 경우 체크 하십시오.)                                                      |

|           | 前 출연재산                                     | 총 출연재산 (필수)                              | 증감 춯연 재산 |
|-----------|--------------------------------------------|------------------------------------------|----------|
| 출연재산 변경   | 20,000 (천원) <mark>(이천만)원</mark>            | 20,000 (천원)                              | 0 (천원)   |
| 변동사유 (필수) | ※출자일자 경위 등 변동 사유와 자금출처 및 시                 | +응처를 기재하십시오.                             |          |
| 파일첨부      | ※ [저장] 버튼을 선택 하면 해당 파일이 저장 됩니다. (tif, jpg, | jpeg, gif, png, bmp, pdf, zip 파일만 가능합니다) | 찾아보기.    |
| a도치ㅅ      |                                            | 저장                                       | 고서치      |

▶ 신규재산을 등록할 경우 총괄표에서 추개 버튼 클릭

- 출연자, 출연재산, 보유직위, 법인명칭, 소재지, 대표자, 목적사업, 변동사유를 입력

- ▶ 종전 신고한 재산항목을 변동처리 할 경우 해당 항목을 클릭하여 변동사항 입력
- ▶ 출연재산이 소멸된 경우 ☑소멸에 체크 후 변동사유 입력
- ▶ 변동사항을 입력 한 후 <sup>저장</sup> 버튼을 클릭해 내용 저장
- ▶ 변동 신고한 재산을 변동취소 할 경우 변동취소 버튼을 클릭하면 원상태로 초기화 됨

#### 등록의무자가 반드시 확인한 후 이상이 없을 시 다음단계로 이동

#### ※ 이 화면의 신고한 내용은 단순착오 및 실수를 방지하기 위하여 기계적으로 점검한 내용으로

신고한 내용을 시스템 상에서 비교하여 내용을 사전 점검하는 기능 

| A                                     |                                                         |                                                         |                                               |                               |          |         |              |            |                    |
|---------------------------------------|---------------------------------------------------------|---------------------------------------------------------|-----------------------------------------------|-------------------------------|----------|---------|--------------|------------|--------------------|
| 관계                                    | 성명                                                      | 부동산정보동의                                                 | 금융정보동의                                        | 신고 종전금액                       | 신고       | 증가금액    | 신고 감소금의      | 4          | 신고 총금액             |
| 본인                                    | 홍길동                                                     | 동의                                                      | 동의                                            | 193,692                       | 1        | 64,156  | 128,692      | 2          | 229,156            |
| 배우자                                   | 김아내                                                     | 동의                                                      | 동의                                            | 176,842                       | 1        | 07,396  | 64,000       | )          | 220,238            |
| 장남                                    | 박장남                                                     | 동의                                                      | 동의                                            | 10,000                        |          | 12,500  | 10,000       | 10,000 12, |                    |
| 장녀                                    | 박장녀                                                     | 동의                                                      | 동의                                            | 2,000                         |          | 20,786  | 0            |            | 22,786             |
| 차녀                                    | 박차녀                                                     | 동의                                                      | 동의                                            | 6,000                         |          | 1       | 6,000        |            | 1                  |
| 🛕 신고·조회                               | ŀ열람·활용입력₹                                               | 정보 비교현황                                                 |                                               |                               |          |         |              |            |                    |
| 구분                                    | 재산항목                                                    | 신고내용                                                    | Ē                                             | I신내용                          | 조희       | ę       | 클람일시         | 홛          | 용입력일시              |
|                                       | 토지                                                      | <mark>6</mark> 건                                        |                                               | 4건 (1                         | 확인       | 2019-06 | -28 13:45:02 |            |                    |
| 부동산                                   | 건물                                                      | <mark>3</mark> 건                                        |                                               | 4건                            | 확인       | 2019-06 | -28 15:31:15 |            |                    |
|                                       | 예금/보험                                                   | <mark>8</mark> 건(39,716천                                | 원) (                                          | 5건(39,716천원)                  | 확인       | 2019-06 | -28 14:06:35 | 2019-1     | 1-25 14:11:14      |
| 금융                                    | 유가증권                                                    | 7건( <mark>36,546</mark> 천                               | 원) (                                          | 3건(34,546천원)                  | 확인       | 2019-07 | -01 05:58:07 | 2019-1     | 1-21 16:20:19      |
|                                       | 채무                                                      | <mark>3</mark> 건( <b>103,000</b> 천                      | 원) ·                                          | I 건(90,000천원)                 | 확인       | 2019-06 | -28 14:07:29 | 2019-1     | 1-21 16:20:29      |
| ▲ 본인 및 친<br>※ 아래 주소지가 □<br>※ 등록대상 재산이 | [ <b>즉 주소지의 소유</b><br>미등록 상태 입니다. 등록<br>  아닌 경우(관사, 기숙, | <b>권 및 전세권 미신고</b><br>록대상 재산인 경우 건물재<br>사, 친척집 등) 친족사항의 | <b>여부 확인</b><br>산(소유권, 전세권)을 추<br>관리형태란에 관리형태 | ·가 하시기 바랍니다.<br>를 정확히 등록하시기 ! | 바랍니다.    |         |              |            | <u></u>            |
|                                       |                                                         | 주소                                                      |                                               |                               | 관리형태     |         | 관계           |            | 성명                 |
| ▲ 본인 및 친<br>※ 아래 주소지가 채               | <b>족 주소지 이외 소</b><br> 무에 미등록 상태입니[<br>주의 계단 거무의         | <b>유 건물에 대한 타인</b><br>다. 건물을 임대하고 임대보                   | 임대여부 등 확인<br>호금이 있는 경우 이를 주                   | 건물임대채무로 신고하                   | 시기 바랍니다. |         |              |            | [ 수정               |
| ※ 구성입네다 중결<br>개개                      | 등한 경구 애당 간물의                                            | 변공자유턴에 888에게                                            | T 구경입내, 중철 등 자                                | 결물 기계야지기 마랍니                  |          |         |              |            |                    |
| - '캐ㅁ'하모                              | ᅄᆝ퇴이나케ᄃ                                                 | 가도 문론된 기 <b>버에</b>                                      | 대하 티기거디 하여                                    | DI                            | T        |         |              |            |                    |
| ※아랜 트지정보기                             | 에 오지님에지다                                                | - <b>도 승극된 시간에</b><br>드로대사 재사이 겨우 티                     | 지재사을 추가 하시기 비                                 |                               |          |         |              |            | - <del>7</del> 8   |
| ※ 토지일대채무에                             | 등록되 인대토지를 마                                             | I도하 경우 초곽규의 채무                                          | ·학목에서 투지입대채두                                  | 그를 지액화수 처리하시                  | 기바란니다    |         |              |            |                    |
| 관계                                    | 성명                                                      |                                                         |                                               |                               | 주소       |         |              |            |                    |
| ▲ '채므'하모                              | 에 '거묵인대채드                                               | 그'로 등록되 지번에                                             | 대하 거문정보 화역                                    | 21                            |          |         |              |            |                    |
| ※ 아래 건묵정보기                            | 가미등록 상태입니다.                                             | 등록대상 재산인 경우 건                                           | 묵재산을 추가 하시기 비                                 | 바랍니다                          |          |         |              |            | _ <del>^</del> ^ ^ |
| ※ 건물임대채무에                             | 등록된 임대건물을 미                                             | 비도한 경우 총괄표의 채두                                          | ·항목에서 건물임대채두                                  | 구를 전액환수 처리하시                  | 이기 바랍니다. |         |              |            |                    |
| 관계                                    | 성명                                                      |                                                         |                                               |                               | 주소       |         |              |            |                    |
| 🛕 주식의 매종                              | 각 또는 백지신탁                                               | 확인                                                      |                                               |                               |          |         |              |            | ~~                 |
| <br>※ 재산공개대상자                         | 등은 본인 및 이해관계                                            | 예자(배우자 등)가 보유힌                                          | · 주식이 3천만원을 초고                                | <u> </u>                      |          |         |              |            | Ta                 |
| 개월 이내에 주식 <sup> </sup>                | 을 매각 또는 백지신틱                                            | 하고, 그 사실을 등록기관                                          | 안에 신고하여야 합니다.                                 |                               |          |         |              |            |                    |
| 관계                                    | 성명                                                      |                                                         |                                               | 재산항목                          |          |         |              | :          | 가액(천원)             |
| ▲ 고지거부 7                              | 재심사자 미신청                                                | 확인                                                      |                                               |                               |          |         |              |            | 수정                 |
| ※ 고지거부 재심시                            | <mark>나 미신청자 내역</mark> 입니디                              | ŀ.                                                      |                                               |                               |          |         |              |            |                    |
| 관계                                    | 성명                                                      | 고지거부신                                                   | 청일                                            | 고지거부                          | 적용시작일    |         |              | 고지거부격      | 벽용종료일              |
| 이전                                    |                                                         |                                                         |                                               |                               |          |         |              |            | 다음                 |
|                                       |                                                         |                                                         |                                               |                               |          |         |              |            |                    |

#### 🛦 친족별 신고 금액

※ 본 페이지 내용을 출력하시고자 할 경우 인터넷 브라우저 메뉴 중 '파일 〉 인쇄 미리보기 J에서 "페이지에 맞게 축소"를 선택하여 화면조절 후 출력하시기 바랍니다.

총괄표 작성이 완료되었습니다. 다음단계로 진행하시기 전에 아래사항을 확인하시기 바랍니다. 시스템에서 기계적으로 검증한 사항으로 사실여부 확인 후 이상이 없을 시 다음으로 진행하시기 바랍니다.

✿ ,재산신고 , 신고내역검증

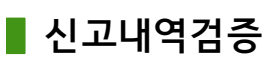

#### ● 신고·조회·열람·활용입력 정보 비교현황

- 신고한 내용과 회신 받은 내용을 비교하여 부동산은 건수가 차이 날 경우 붉은색으로 표시해주며, 금융은 건수와 총액을 비교하여 차이 날 경우 붉은색으로 표시함
- ▶ 부동산, 금융정보의 열람일시를 보여주며, 금융의 경우 활용입력 일시도 보여줌

#### ※ 열람, 활용입력을 하지 않은 경우 공란으로 보여짐

- 1 확인 클릭하면 아래와 같이 신고자료와 조회자료 목록을 비교할 수 있음

| 재산항목  | 루 열람 - | 토지  |                                                                                                 |      |           |                                       |    |          |      |  |
|-------|--------|-----|-------------------------------------------------------------------------------------------------|------|-----------|---------------------------------------|----|----------|------|--|
| O 신고기 | 자료 목록  |     |                                                                                                 |      | ○ 조회자료 목록 |                                       |    |          |      |  |
| 상태    | 관계     | 권리자 | 재산항목                                                                                            | 권리종류 | 소유자성명     | 소재지                                   | 지목 | 면적(㎡)    | 공유자수 |  |
| 신규    | 본인     | 홍길동 | 111 121.00㎡ 중 1.00㎡ (총면적 12<br>1.00㎡ 증가, 지분면적 1.00㎡ 증가)                                         | 지상권  | 홍길동       | 세종특별자치시 세종특별자치시 부강면 금<br>호리 199-1번지   | 임야 | 1,323.00 | 1    |  |
| 변동    | 본인     | 홍길동 | 세종특별자치시 부강면 금호리 199-1<br>번지 1,323.00㎡ 중 1,323.00㎡                                               | 소유권  | 홍길동       | 세증특별자치시 세종특별자치시 부강면 금<br>호리 산18~3번지   | 임야 | 2,447.00 | 1    |  |
| 변동    | 본인     | 홍길동 | 충청북도 청주시 흥덕구 오송읍 1번지<br>오송바이오 융복합산업지구 1동 1호 0.<br>00 ㎡ (0.00㎡ 감소)                               | 분양권  | 김아*       | 세종특별자치시 장군면 대교리 산 3-2번지               | 임야 | 2,084.00 | 1    |  |
| 변동    | 본인     | 홍길동 | 충청북도 청주시 흥덕구 오송읍 궁평리<br>1231번지 241.00㎡                                                          | 분양권  | 김아*       | 세증특별자치시 세종특별자치시 장군면 봉<br>안리 산 38-36번지 | 임야 | 6,568.00 | 1    |  |
| 신규    | 배우자    | 김아내 | 111 121.00㎡ 중 1.00㎡ (총면적 12<br>1.00㎡ 증가, 지분면적 1.00㎡ 증가)                                         | 지상권  |           |                                       |    |          |      |  |
| 변동    | 배우자    | 김아내 | 세종특별자치시 장군면 대교리 산 3-2<br>번지 0.00 ㎡ 중 0.00㎡ (총면적 2,08<br>4.00㎡ 감소, 지분면적 2,084.00㎡ 감<br>소)        | 소유권  |           |                                       |    |          |      |  |
| 신규    | 배우자    | 김아내 | 세증특별자치시 장군면 대교리 산 3-2<br>번지 2,084.00㎡ 중 2,084.00㎡ (총<br>면적 2,084.00㎡ 증가, 지분면적 2,08<br>4.00㎡ 증가) | 소유권  |           |                                       |    |          |      |  |
| 신규    | 차녀     | 박차녀 | 111 121.00㎡ 중 1.00㎡ (총면적 12<br>1.00㎡ 증가, 지분면적 1.00㎡ 증가)                                         | 지상권  |           |                                       |    |          |      |  |
|       |        |     |                                                                                                 |      |           |                                       |    |          |      |  |
|       |        |     |                                                                                                 | -    | 달기        |                                       |    |          |      |  |

- 본인 및 친족 주소지의 소유권 및 전세권 미신고 여부 확인
  - 본인 또는 친족입력 시 거주하고 있는 주소지라고 신고 되어 있는데 "건물항목"에 소유권 또는 전세권 등이 신고 되지 않은 경우에 나타남
  - 누락이 맞는 경우 "건물항목"으로 이동하여 추가하고, 관사·기숙사·친척집 거주,
     월세 등일 경우 해당 사실을 본인정보입력 혹은 친족정보입력에서 변경
  - 거주지 주소체계(도로명주소)와 소재지 주소체계(지번주소)의 법정동, 행정동
     표기 차이로 인해 발생할 수 있으니 확인하고 다음으로 진행

#### ● 본인 및 친족 주소지 이외 소유 건물에 대한 타인 임대여부 등 확인

- "건물항목"에 신고 된 건물 중 등록의무자 또는 친족의 거주지 주소가 아니며, '채무' 항목의 '건물임대채무'도 신고 되지 않은 경우에 나타남
  - 누락이 맞는 경우에는 "채무항목"으로 이동하여 에서 추가하고, 해당 건물이 공실이거나 무상임대인 경우 "건물항목"에서 해당건물의 <sup>"</sup>변동사유<sup>"</sup>란에 사실관계 기재
- 거주지 주소체계(도로명주소)와 소재지 주소체계(지번주소)의 법정동, 행정동
   표기 차이로 인해 발생할 수 있으니 확인하고 다음으로 진행
- '채무'항목에 '토지, 건물 임대채무'로 등록된 지번에 대한 토지·건물정보 확인
  - "채무항목"에 토지임대채무 및 건물임대채무로 신고한 주소가 "토지항목" 또는
     "건물항목"에 신고 되어 있지 않은 경우에 나타남
  - 잘못된 사항이 맞으면 누락한 경우에는 토지 및 건물항목에서 추가하고 매도한 경우에는 "채무항목"에서 "교전액상환"을 체크하여 수정신고
- 주식의 매각 또는 백지신탁 확인
  - 재산 공개대상자 및 기획재정부 금융관련부서, 금융위원회 4급이상 등 주식백지신탁 대상자만 해당하며, 본인 및 이해관계자(배우자 등)가 보유한 주식이 3천만원을 초과한 경우 백지신탁 신고 진행
- 고지거부 재심사자 미신청 확인
  - 고지거부 만료일이 2020.12.30.까지인 대상자로서 고지거부 허가 연장을 위한 재심사 신청을 하지 않은 경우 표시되며, <u>2020.3.2.</u>까지 고지거부 재심사 신청 가능

- 순재산 증가 또는 감소되었을 경우 대표 사유를 "순재산증가 또는 감소사유"에 입력
- 재산증가, 재산감소의 "변동사유"란에 변동사유내용 입력
- ※ 총괄표(가액으로 계산)와 변동요약서(실거래액이 있는 경우 실거래액으로 계산)의 순증감액은 서로 다를 수 있음
- 총괄표에 입력한 내용을 토대로 생성된 변동요약서의 항목별 변동금액을 확인

| 👘 , 세산신고 , <b>세산</b> 역  | 간능 요약시 ※실거레엑으로기  | 산하여 총결표의 계산증감과 다를 수 있 | 습니다.       |                  | 총괄표 보기 시산변동 요약서 다시가 |
|-------------------------|------------------|-----------------------|------------|------------------|---------------------|
| 79                      |                  | 계산증가                  | 계산감소       |                  |                     |
|                         | 금액(친원)           | 변동사유                  |            | 금몍(천원)           | 빈동사유                |
| 01.토지 🔇                 | -                |                       |            | -                |                     |
| 02.건물 💽                 | 200,000          | 건물대입                  |            | (⊽24,094)        | 전세권해지               |
| 03.자동차 등 🔇              | -                |                       |            | -                |                     |
| 04.현금                   | -                |                       |            | -                |                     |
| 05.예금                   | 22,730           | 예금                    |            | (\(\not\)2,000\) | 예금                  |
| 06.정치자금 🕓               | -                |                       |            | -                |                     |
| 07.유가 증권 🝳              | -                |                       |            | -                |                     |
| 08.채권 🔇                 | 75,000           |                       |            | (\(\not\)5,000\) | 채권판매                |
| 09.채무 🝳                 | 25,000           |                       |            | (⊽4,158)         |                     |
| 10.금 🔇                  | 21,900           | 매입                    |            | -                |                     |
| 11.보석 🕙                 | -                |                       |            | -                |                     |
| 12.골동품 🔇                | 100              | 대입                    |            | -                |                     |
| 13.회원권 🔇                | -                |                       |            | -                |                     |
| 14.지식재산권 🕙              | -                |                       |            | -                |                     |
| 15.출자지분 💽               | 5,000            |                       |            | (\(\not\)2,000\) | 출자분감소               |
| 16.출연재산 🕙               | 100,000          | 신규기관출연                |            | -                |                     |
|                         | 총재산증가            |                       | 449,730    | 총재산감소            | (⊽3                 |
| 합계                      | - 가맥변동 증가        |                       | -          | - 가액변동 감소        | (\(\not\)2          |
|                         | - ① 순재산 증가       |                       | 449,730    | - ② 순재산 감소       | (⊽1                 |
| (순재산)③<br>번동금역(①-②)     | 436,572(친원)      |                       |            |                  |                     |
| ※ ④재산 증가,<br>감소 사유 (圖수) | 건불매도             |                       |            |                  |                     |
| ⑤ 본인소득( <u></u> 월수)     |                  | 45,000 천원 [사천오백만] 원   |            |                  |                     |
| ⑥ 본인외소득                 | 본인의소득자수 0명 - 본인의 | 비소득                   | 50,000 (천원 | 9) [오천만] 원       |                     |
| (5+6) 충소득               |                  | 95,000 (천원)[구천오백만]원   |            |                  |                     |

- ▶ 본인소득과 친족의 소득을 기재
- \* <u>소득은 세전금액을 천원단위로 기재하고, 임대소득 등 별도의 소득이 있는 경우</u> <u>합산하여 신고</u>
- ▶ 변동요약서 작성완료 후 <sup>임시저장</sup> 버튼을 클릭해 내용 저장
- 변동요약서 작성 후 총괄표에서 수정한 재산항목이 있을 경우 재산변동 요약서 다시가져오기 버튼을 클릭하여 변동요약서를 변경된 재산항목으로 재생성
- ▶ 모든 작업완료 후 다음 버튼 클릭
- 순재산 변동비율이 총소득 대비 ±70% 이상이거나, 이전 신고서의 순재산 변동액
   대비 ±100% 이상일 경우 나오는 팝업으로, 이상이 없다면 확인 클릭하여 진행,
   이상 있을 경우 취소 후 신고서 수정

| 알림 |                                                                                                    |
|----|----------------------------------------------------------------------------------------------------|
|    | <mark>순재산 변동액이 총소득 대비116.17% 증가 하였습니다.</mark><br>이번 신고서의 <mark>순재산 변동액이 이전 신고서의 순재산 변동액 대비-1630.07% 감소 하였습</mark><br>니다.<br>입력하신 사항이 맞습니까?<br>(자릿수나 원단위의 오류가 없는지 확인해 주시기 바랍니다.)<br>확인 클릭시 다음 단계로 이동합니다. |
|    | 확인 취소                                                                                                    |

### 3-7. 공개목록 작성(공개자에 한함)

| STEP.01<br>본인경                             | <sub>정보</sub> 〉                                | STEP.02<br>친족정보                                                        | STEP.03<br>총괄표작성                                           | S<br>E                        | TEP.04<br>변동요약서    | STEP.<br><b>공개목</b> | 05<br>·록작성 | STEP.06<br>신고서제출 |
|--------------------------------------------|------------------------------------------------|------------------------------------------------------------------------|------------------------------------------------------------|-------------------------------|--------------------|---------------------|------------|------------------|
| 會→ 재산신고                                    | □ ▶ 공개목록                                       | 작성                                                                     |                                                            |                               |                    |                     |            |                  |
| ※ 모든 정보는<br>※ 공개목록어<br>※ 변동사유린<br>※ 내용을 확인 | 는 "등록기준일<br>  작성된 내용원<br>안에 개인정보 원<br>인한 후 변경사 | 인 2019.12.31." 시점으로<br>은 관보를 통해 국민에게<br>등 민감한 내용이 포함되<br>항이 있는 경우 이전화면 | 입력 또는 수정하시기 비<br>공개됩니다.<br>어 있는지 확인하신 후 제<br>(재산등록)으로 이동하여 | +랍니다.<br>출하시기 바랍니<br>수정.보완이 가 | - 다.<br>능합니다.(단, 변 | 동사유란은 수정:           | 가능)        |                  |
| 공개목록작                                      | 성                                              |                                                                        |                                                            |                               |                    |                     | 공개목록 다시기   | ·져오기 출력 (단위: 천원) |
| 소속                                         |                                                | 환                                                                      | 경부                                                         |                               | 직위                 | 과장                  | 성명         | 공직               |
|                                            |                                                |                                                                        |                                                            |                               | 변응                 | 동액                  |            |                  |
| 본인과의 관계                                    | 재산의 종류                                         | 소재지<br>권리                                                              | 면적 등<br>의 명세                                               | 종전가액                          | 증가액<br>(실거래가격)     | 감소액<br>(실거래가격)      | 현재가액       | 변동사유             |
| ▶ 토지 (소계)                                  |                                                |                                                                        |                                                            | 22,100                        | 0                  | 22,100              | 0          |                  |
| 본인                                         | 임야                                             | 경상남도 거창군 마리면<br>감소)                                                    | 10번지 0.00㎡ (5,000.00㎡                                      | 22,100                        | 0                  | 22,100              | 0          |                  |
| ▶ 건물 (소계)                                  |                                                |                                                                        |                                                            | 747,177                       | 36,000             | 21,666              | 761,511    |                  |
| 본인                                         | 아파트                                            | 서울특별시 강남구 논현<br>8.48㎡ 중 68.00㎡                                         | 동 두산위브아파트 건물 6                                             | 594,000                       | 36,000             | 0                   | 630,000    |                  |
| 배우자                                        | 아파트                                            | 대전광역시 서구 탄방동<br>㎡ 중 84.00㎡                                             | 개나리아파트 건물 84.84                                            | 153,177                       | 0                  | 21,666              | 131,511    |                  |
| ▶ 부동산에 관                                   | 한 규정이 준용!                                      | 되는 권리와 자동차·건설기                                                         | 계·선박 및 항공기 (소계)                                            | 58,000                        | 0                  | 5,000               | 53,000     |                  |
| 본인                                         | 자동차                                            | 10년식 그랜져 배기량(2,                                                        | 359cc)                                                     | 20,000                        | 0                  | 2,000               | 18,000     |                  |
| 배우자                                        | 자동차                                            | 15년식 제네시스 배기량                                                          | 5,038cc)                                                   | 38,000                        | 0                  | 3,000               | 35,000     |                  |
| ▶ 현금 (소계)                                  |                                                |                                                                        |                                                            | 15,000                        | 0                  | 0                   | 15,000     |                  |
| 배우자                                        | -                                              | 현금                                                                     |                                                            | 15,000                        | 0                  | 0                   | 15,000     |                  |
| ▶ 예금 (소계)                                  |                                                |                                                                        |                                                            | 77,100                        | 30,500             | 44,020              | 63,580     | 변동사유기재           |
| 본인                                         | -                                              | 국민은행 5,000(500 감소<br>소), 우리은행 22,100(12,                               | ), 신한은행 6,480(1,520 감<br>100 증가)                           | 23,500                        | 27,100             | 17,020              | 33,580     |                  |
| 배우자                                        | -                                              | NH투자증권 0(1,000 감소<br>가), 한화생명보험주식회                                     | 노), 국민은행 6,000(600 증<br>사 24,000(2,000 감소)                 | 32,400                        | 3,400              | 5,800               | 30,000     |                  |
| 부                                          | -                                              | 국민은행 0(9,900 감소),                                                      | 농협중앙회 0(4,800 감소)                                          | 14,700                        | 0                  | 14,700              | 0          |                  |
| 장남                                         | -                                              | 우리은행 0(6,500 감소)                                                       |                                                            | 6,500                         | 0                  | 6,500               | 0          |                  |
| ▶ 정치자금법0                                   | ▶ 정치자금법에 따른 정치자금의 수입 및 지출을 위한 예금계좌의 예금 (소계)    |                                                                        |                                                            |                               | 0                  | 0                   | 10,000     | 변동사유기재           |
| 배우자                                        | -                                              | (주)KEB하나은행 10,000                                                      |                                                            | 10,000                        | 0                  | 0                   | 10,000     |                  |
| ▶ 증권 (소계)                                  |                                                |                                                                        |                                                            | 31,850                        | 2,355              | 675                 | 33,530     | 변동사유기재           |

▶ 공개목록작성 팝업을 참고하여 '변동사유'란 입력 후 저장 클릭

※ '변동사유'란은 모두 빈칸으로 나타나며 등록의무자가 필요한 경우 항목별 사유를 직접 기재

- ▶ 공개목록은 자동으로 생성되며 재산항목 중 채무만 전체 합계에서 '-'처리됨
- 아파트 동·호수, 사인간 채무·채권, 건물임대채무 등에서 개인정보(성명, 주소, 연락처 등)가 표시되지 않도록 주의

- 공개목록 작성 중 내용이 틀린 경우는 총괄표의 해당항목을 수정한 후
   공개목록 다시가져오기 버튼을 클릭하여 변경된 재산항목으로 재생성
- ▶ <sup>출력</sup> 버튼 클릭 하여 공개목록 출력 가능
- ▶ 최종적으로 공개목록사항이 맞는지 확인 한 후 다음 다음 클릭
  - ※ 공개목록은 신고서제출 후 관보에 게시되니 반드시 내용 확인
  - \* '변동사유'는 국민들에게 공개되는 내용이므로 개인정보 등이 포함되지 않도록 수정

## 3-8. 신고서 제출 및 완료

| STEP.01<br>본인정보                                                                     | STEP.02<br>친족정보          | STEP.03<br>총괄표작성 | STEP.04<br>변동요약서 | STEP.05<br>공개목록 | STEP.06<br>건고서제출 |  |  |  |  |  |  |
|-------------------------------------------------------------------------------------|--------------------------|------------------|------------------|-----------------|------------------|--|--|--|--|--|--|
| 신고서 작성이 완료되었습니다.<br>신고서 제출하기 버튼을 클릭하여 신고서 제출을 완료하여 주시기 바랍니다.<br><sup>라인차트</sup> · ^ |                          |                  |                  |                 |                  |  |  |  |  |  |  |
| 700,000                                                                             |                          |                  |                  |                 |                  |  |  |  |  |  |  |
| 600,000                                                                             |                          |                  |                  |                 |                  |  |  |  |  |  |  |
| 500,000                                                                             |                          |                  |                  |                 |                  |  |  |  |  |  |  |
| 400,000                                                                             |                          |                  |                  |                 |                  |  |  |  |  |  |  |
| 300,000-                                                                            |                          |                  |                  |                 |                  |  |  |  |  |  |  |
| 200,000                                                                             |                          |                  |                  |                 |                  |  |  |  |  |  |  |
| 100,000                                                                             |                          |                  |                  |                 |                  |  |  |  |  |  |  |
| 2018                                                                                |                          | 201              | 8                |                 | 2019             |  |  |  |  |  |  |
| 신고서출력                                                                               |                          |                  |                  |                 |                  |  |  |  |  |  |  |
| 재산등록신고서                                                                             | 본인 보관용 신고서 출력            |                  |                  |                 | 출력               |  |  |  |  |  |  |
| 변동요약서                                                                               | 본인 보관용 변동요약서             | 출력               |                  |                 | 출력               |  |  |  |  |  |  |
| 공개목록                                                                                | 관보(공보)에 게재되어             | 공개되는 내용 출력       |                  |                 | 출력               |  |  |  |  |  |  |
| 신고서 수정<br>제출기한내에는 별다른 절차없이 신고<br>접수증 출력<br>접수증은 출력하여 보관해 주시기 바람                     | 내용을 수정 후 다시 제출할 =<br>니다. | 수 있습니다.          |                  |                 | ~                |  |  |  |  |  |  |
| 이전                                                                                  |                          |                  |                  |                 |                  |  |  |  |  |  |  |

- ▶ 재산등록신고서, 변동요약서 등을 출력하여 최종 확인 후 제출
- ▶ 고지거부 허가신청 하였으나 "심사중"인 경우 신고서 제출할 수 없음

\* 해당 소속기관 윤리업무담당자에게 문의

- ▶ **신고서 제출하기** 클릭하여 신고서 제출 후 필요 시 접수증 출력
  - ※ 접수증 출력하지 않아도 제출완료 되며, 제출 후에도 신고서 조회에서 출력 가능
- ▶ 신고서 제출완료 후 [신고서조회]→[제출신고서조회] 메뉴로 들어가면 제출여부를 확인할 수 있음
- ▶ 메인화면에서도 제출여부 확인 가능

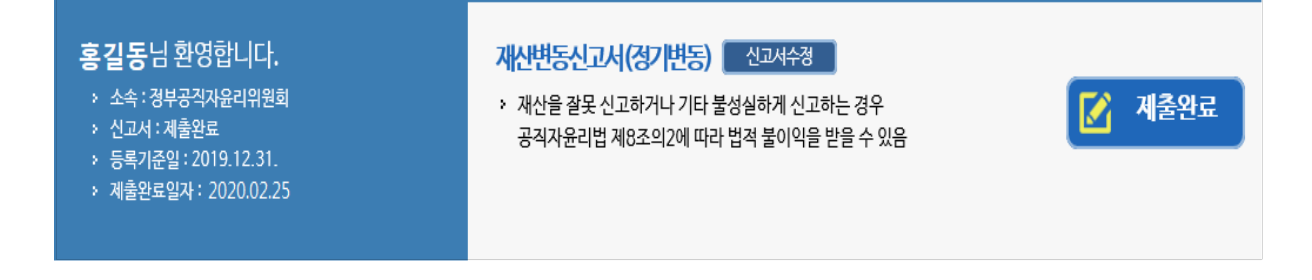

### 4. 신고서 제출 후 조회·수정

#### 4-1. 제출신고서 조회

| PET        |     |                      |      |            | 마이페이지    | 재산신고 | 주식백 | 지신탁 | 취업심사       |      | 게시판   |
|------------|-----|----------------------|------|------------|----------|------|-----|-----|------------|------|-------|
| 마이페이지      | Ĥ₊[ | ♠ ▶ 마이페이지 ▶ 제출신고서 조회 |      |            |          |      |     |     |            |      |       |
| · 마이페이지    | 번호  | 신고서                  | 신고구분 | 등록기준일      | <u>ځ</u> | 4    | 직급  | 직위  | 신고일자       | 상세보기 | 접수증출력 |
| · 신고서조회    | 2   | 변동                   | 정기변동 | 2019-12-31 | 인사혁신처    |      | 4급  | 과장  | 2020-02-25 | Q    | Q     |
| •제출신고서조회   | 1   | 최초                   | 신규   | 2019-09-01 | 인사혁신처    |      | 4급  | 과장  | 2019-10-21 | Q    | 0     |
| •재산변동요약서조회 |     |                      |      |            |          |      |     |     |            |      |       |
| ·공개목록조회    |     |                      |      |            |          |      |     |     |            |      |       |
| •연도별변동흐름조회 |     |                      |      |            |          |      |     |     |            |      |       |
| '소명서관리     |     |                      |      |            |          |      |     |     |            |      |       |
| •보완신고서 관리  |     |                      |      |            |          |      |     |     |            |      |       |

- ▶ 필요한 경우 [신고서조회]→[제출신고서조회]메뉴를 클릭하여 제출한 신고서를 조회할 수 있음
- 과거에 신고한 모든 신고서를 조회할 수 있으며 접수증 출력메뉴 
   ③ 클릭
   하여 접수증 출력 가능
- 제출한 신고서의 세부내용을 확인하고자 할 경우 해당 신고서 상세보기
   메뉴 ④ 클릭하면 총괄표 화면이 나타나 세부내용 조회 가능

### 4-2. 신고서 수정요청 및 승인확인

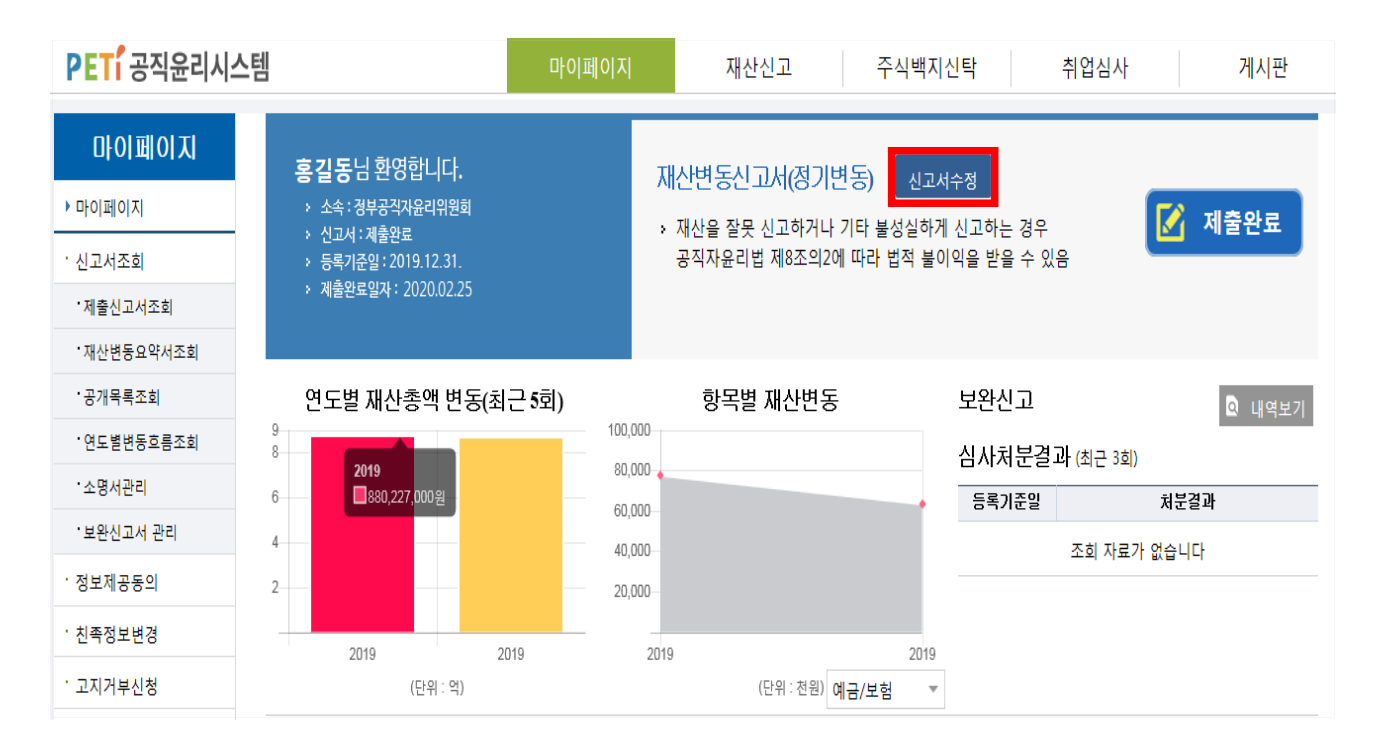

▶ 제출한 신고서를 수정하고자 할 경우 메인화면 신고서수정 클릭

- 신고서 수정요청 화면에서 요청사유를 입력하고 수정요청

#### ※ 재산등록 신고기간중(1.1.~3.2.)에는 재산등록의무자가 언제든 수정이 가능 하지만, 신고기간 만료이후(3.3.~3.12.)에는 관할 공직자윤리위원회의 수정승인을 받아야만 수정이 가능함(공직자윤리법 시행령 제4조의4)

< 공직자윤리법 시행령 제4조의4 >
등록기관의 장은 법 제5조 및 제6조에 따른 재산의 등록 및 변동사항 신고 내용 중 가액의 잘못된 기재 등 관할 공직자윤리위원회가 경미하다고 인정하는 사항에 대하여 등록의무자 로부터 요청이 있을 때에는 등록마감일 또는 신고마감일부터 10일 이내에 등록 및 변동 사항 신고 내용을 수정하게 할 수 있다.

# 공직윤리시스템 사용 관련 자주 묻는 질문 사례

2

| 연번 | 자주 발생하는 질의 내용(FAQ)                                                                    |
|----|---------------------------------------------------------------------------------------|
| 1  | PETI에 접속하여 로그인을 클릭하면, "GPKISecureWebNP가 실행되지<br>않았습니다." 화면에서 더 이상 진행이 되지 않는 경우 조치방법은? |
| 2  | PETI 로그인 시 인증서 로그인 선택화면에서 저장매체 이미지와 컴퓨터에 저장된 인증서가 보이지 않는 경우 조치방법은?                    |
| 3  | Chrome에서 PETI 접속 시 "연결이 비공개로 설정되어 있지 않습니다"<br>화면 표시되는 경우 조치방법은?                       |
| 4  | 등록의무자 및 친족의 이름 또는 주민등록번호가 변경되었을 경우<br>처리방법은?                                          |
| 5  | 총괄표 작성에서 토지 또는 건물의 가액을 직접 조회하는 방법은?                                                   |
| 6  | 총괄표 작성에서 등록된 친족명과 다른 이름으로 신고된 재산항목이<br>있는 경우 처리방법은?                                   |
| 7  | 금융정보가 제공되는 항목(예금, 유가증권, 채무)의 신고 방법은?                                                  |
| 8  | 총괄표에서 다음으로 진행하려는데 변동되지 않았다는 메시지가<br>표시되는 경우 조치방법은?                                    |
| 9  | 총괄표 작성 후 "주소지 건물에 대한 소유권 또는 전세권 미신고 확인"<br>메시지가 나타나는 경우 처리방법은?                        |
| 10 | 총괄표의 재산증감액과 변동요약서의 재산증감액이 상이한 이유는?                                                    |
| 11 | 신고서가 정상적으로 제출완료 되었는지 확인방법과 신고서 수정방법은?                                                 |

1. PETI에 접속하여 로그인을 클릭하면, "GPKISecureWebNP가 실행되지 않았습니다." 화면에서 더 이상 진행이 되지 않는 경우 조치방법은?

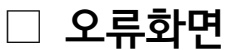

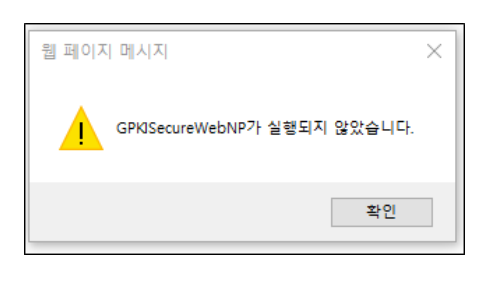

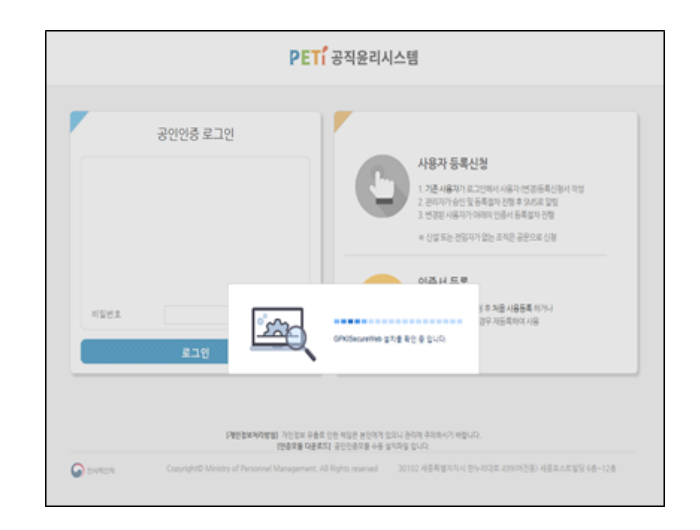

#### □ 해결방안

1)GPKISecureWebNP가 실행 중이지 않는 경우

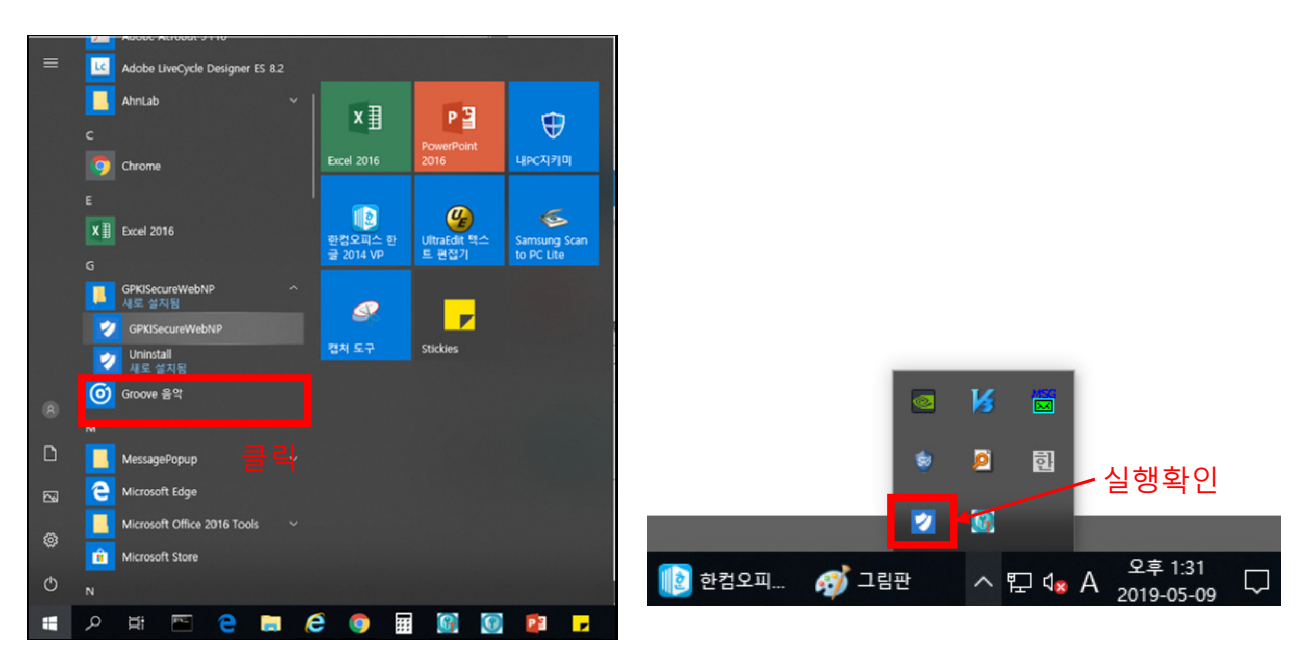

1. 시작버튼 클릭 하여 설치된 GPKISecureWebNP를 실행 2. 작업표시줄 트레이에 정상 실행되는 것 확인 3. 공직윤리시스템 재접속

 IE > 도구 > 호환성보기설정 > "peti.go.kr" 추가 되어 있는지 확인
 IE > 인터넷옵션 > 보안 탭 > "신뢰할 수 있는 사이트" 선택 후 "사이트 " 클릭 하여 "신뢰할 수 있는 사이트"에 "peti.go.kr" 등록 되어 있는지 확인
 위의 "신뢰할 수 있는 사이트 " 에 "127.0.0.1, https://127.0.0.1" 등 "127.0.0.1"이 추가 되어 있으면 제거 (IE 실행하면 자동적으로 추가 되는 경우가 있으므로 정상 설치 및 동작 하지 않은 경우 확인 할 것)
 위와 같이 조치했음에도 프로그램 실행 중임에도 재설치 메시지 표시 되는 현상 계속 발생할 경우는 "크롬" 브라우저 이용하시거나" SMS 휴대전화 로그인"을 이용하시기 바랍니다.

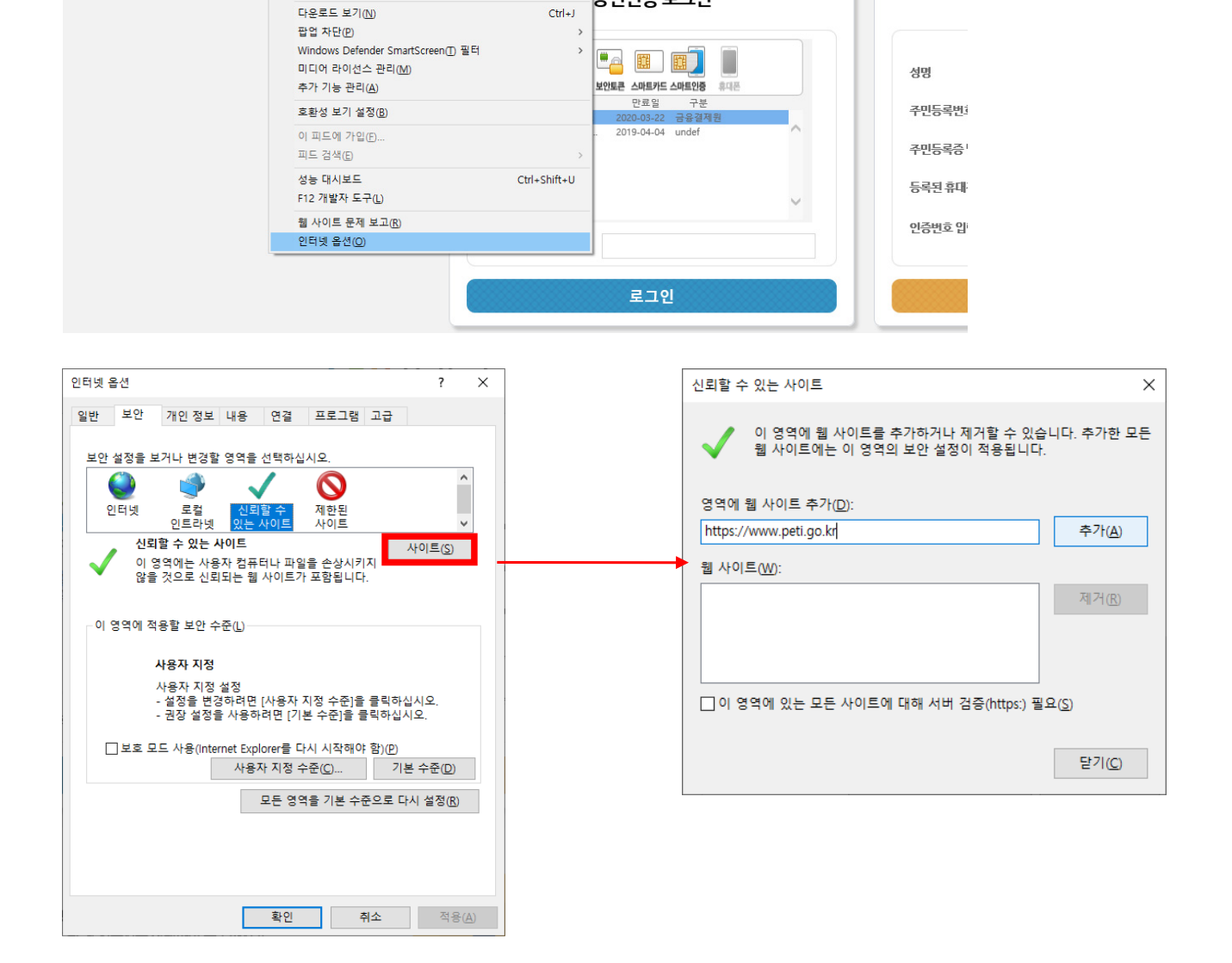

Ctrl+Shift+Del

Ctrl+Shift+P

공인인증 로그인

PET' 공직윤리시스템

#### 2)GPKISecureWebNP가 실행 중인 경우

검색 기록 삭제(<u>D</u>)...

추적 방지 켜기(<u>K</u>)

ActiveX 필터링(X) 연결 문제 진단(C)... 마지막 검색 세션 다시 열기(S) 앱 뷰에 사이트 추가(A)

InPrivate 브라우징([)

🗢 🔄 🥖 🖉 https://www.peti.go.kr/reg/

🍰 🕘 개발 재등 🥭 공직윤리종합정보시스

파일(E) 편집(E) 보기(V) 즐겨찾기(A) 도구(I) 도움말(H)

(€ 로그인

 PETI 로그인 시 인증서 로그인 선택화면에서 저장매체 이미지와 컴퓨터에 저장된 인증서가 보이지 않는 경우 조치방법은?

1)저장매체 아이콘이 표시되지 않을 경우

🗌 오류화면

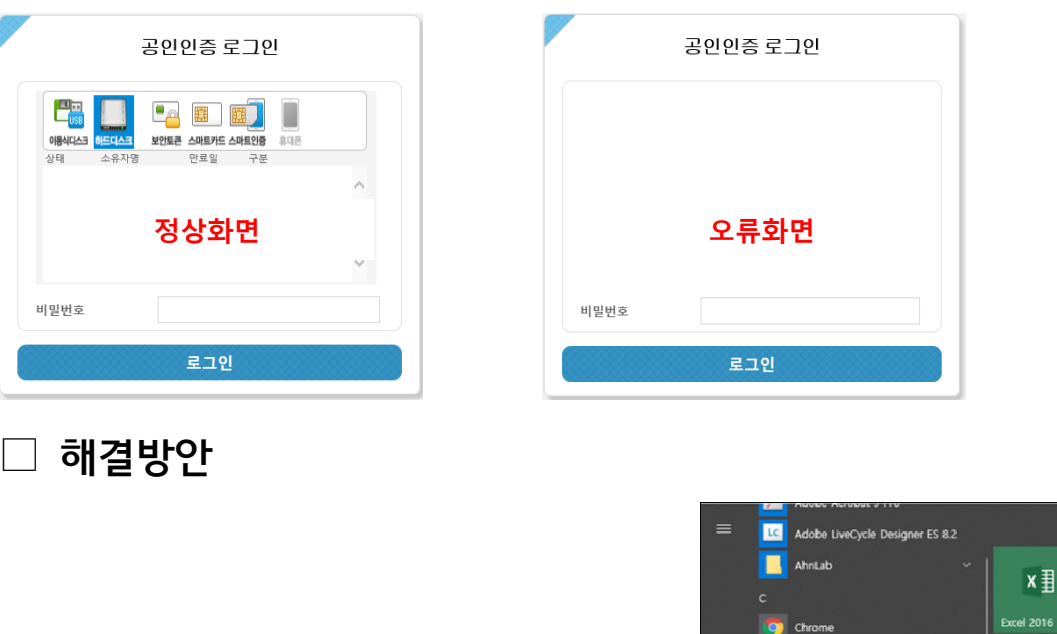

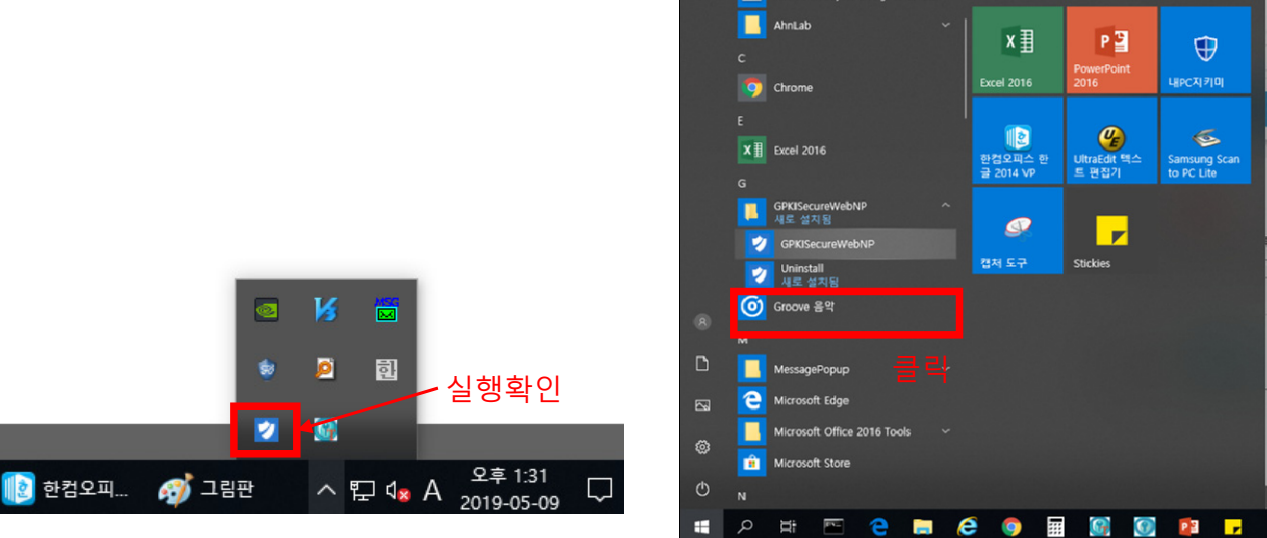

- 1. 그림과 같이 인증서 저장매체 선택 아이콘이 표시되지 않을 경우 GPKI프로그램이 정상적으로 실행되었는지 확인
- 2. 작업표시줄 트레이에 정상 실행되는 것 확인 후 그림과 같이 GPKI프로그램 아이콘이 보이지 않으면
- 3. 시작버튼 클릭 하여 설치된 GpkiSecureWebNP를 실행
- 4. 공직윤리시스템 재접속
- 5. 프로그램 실행 중임에도 동일 현상 계속 발생할 경우는 "크롬" 브라우저 이용하거나 " SMS 휴대전화 로그인"을 이용

2)저장매체 아이콘은 표시되나, 인증서 목록이 보이지 않는 경우

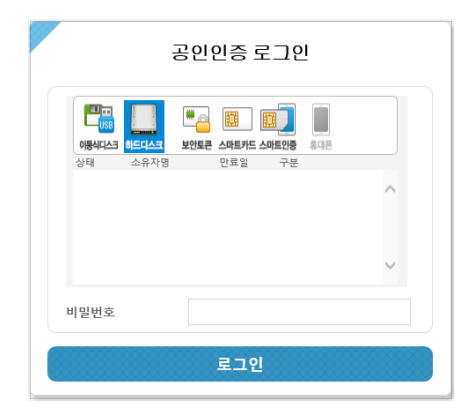

○ 행정전자서명인증서(GPKI) 또는 공인인증서(NPKI) 저장위치 확인

- 1. 키보드의 [윈도우]버튼과 [R]버튼을 동시에 클릭
- 2. 실행 창에 'AppData' 입력 후 [확인]버튼 클릭

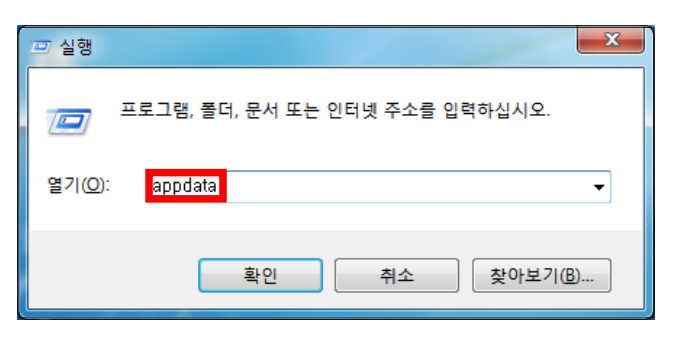

3. [AppData]→[LocalLow]를 순서대로 더블클릭

| ♥♥♥♥ ▶ 관리번호                                         | 23 ► AppData ► Locail | low >                       | ▼ ◆→ LocalLow 검색                           | م         |
|-----------------------------------------------------|-----------------------|-----------------------------|--------------------------------------------|-----------|
| 구성 ▼ 라이브러리에                                         | 포함 ▼ 공유 대상 ▼          | 새 폴더                        |                                            | iii - 🔟 🔞 |
| ☆ 즐겨찾기                                              | 이름                    | ^                           | 수정한 날짜 유형                                  | 크기        |
| ▶ 다운로드<br>■ 바탕 화면                                   | Adobe m2soft          |                             | 2015-11-23 오전 파일 폴더<br>2016-08-29 오후 파일 폴더 |           |
| 로 의근 위시<br>중 라이브러리<br>달 문서<br>당 비디오<br>도 사진<br>→ 유악 | NPKI                  | <ul> <li>AppData</li> </ul> | ▶ LocalLow ▶                               |           |

4. [NPKI] 폴더를 복사

|                                              |                |      |                                                                                | C              |             |   |    | × |
|----------------------------------------------|----------------|------|--------------------------------------------------------------------------------|----------------|-------------|---|----|---|
| ♥♥♥♥♥♥♥♥♥♥                                   | 23 🕨 AppData 🕨 | Loca | alLow ►                                                                        | <b>▼ ∮</b>     | LocalLow 검색 |   |    | ٩ |
| 구성 🔻 📜 열기                                    | 라이브러리에 포함      | •    | 공유 대상 ▼ 새 폴                                                                    | 더              |             | • | -  | 0 |
| ☆ 즐겨찾기                                       | 이름             |      | <b>^</b>                                                                       | 수정한 날짜         | 유형          |   | 크기 |   |
| 🚺 다운로드                                       | 퉬 Adobe        |      |                                                                                | 2015-11-23 오전. | 파일 폴더       |   |    |   |
| 📃 바탕 화면                                      | 퉬 m2soft       |      |                                                                                | 2016-08-29 오후. | 파일 폴더       |   |    |   |
| 🗓 최근 위치                                      | Microsoft      |      |                                                                                | 2014-08-18 오전. | 파일 폴더       |   |    |   |
|                                              | 🔒 NPKI         |      | 971(0)                                                                         | 2010 00 02 07  | 파일 폴더       |   |    |   |
| [ෲ 라이브러리<br>[ෲ 문서<br>[聲 비디오<br>[聲 사진<br>』 슈진 | UDBESOFT       |      | 월기(0)<br>새 창에서 열기(N)<br>한글 문서(Hwp) 인쇄(P)<br>알집으로 압축하기(L)<br>"NPKI.zip" 으로 압축하기 | (Q)            | 파일 폴더       |   |    |   |
| [♣] 컴퓨터<br>▲ SYSTEM (C)                      |                |      | 공유 대상(H)<br>이전 버전 복원(U)                                                        | +              |             |   |    |   |
| □ 로컬 디스크 (D:)                                |                | ۴.   | Acrobat에서 지원되는 파                                                               | 일 결합           |             |   |    |   |
|                                              |                |      | 라이브러리에 포함(I)                                                                   | +              |             |   |    |   |
| 👊 네트워크                                       |                |      | 보내기(N)                                                                         | +              |             |   |    |   |
|                                              |                |      | 잘라내기(T)<br>복사(C)                                                               |                |             |   |    |   |
| NPKI 수정<br>파일 폴더                             | 한 날짜: 2016-09- |      | 바로 가기 만들기(S)<br>삭제(D)<br>이름 바꾸기(M)                                             |                |             |   |    |   |
|                                              |                |      | 속성(R)                                                                          |                |             |   |    |   |

- 5. 복사한 폴더를 [C:]→[Program Files]에 붙여넣기
- \* Program Files와 Program Files(x86) 폴더가 있을 경우 양쪽에 붙여넣기

|                   |                                        |                                            |         |                      | ×   |
|-------------------|----------------------------------------|--------------------------------------------|---------|----------------------|-----|
| 🚱 🕞 🗢 📙 ▶ 컴퓨터 ▶   | SYSTEM (C:)   Program Files            |                                            | 👻 🐓 Pro | ngram Files 검색       | ٩   |
| 구성 ▼ 라이브러리에       | 포함 ▼ 공유대상 ▼ 새 폴더                       |                                            |         | !≡ ▼ 🗔               | 0   |
| 🚖 즐겨찾기            | 이름                                     | 수정한 날짜 유형                                  | 크기      |                      | *   |
| 🕌 다운로드<br>💻 바탕 화면 | 🍑 Adobe<br>🐌 AESCryp:                  | 2014-08-25 오전 파일 폴더<br>2016-07-27 오후 파일 폴더 |         | ↓ 사 폴더(N)<br>보기(V)   | •   |
| 🗐 최근 위치           | 📗 AhnLab                               | 2015-07-10 오전 파일 폴더                        |         | 정렬 기준(O)             | - + |
| ◎ 🚺 ▶ 컴.          | 퓨터 → SYSTEM (C:)                       | <ul> <li>Program Files</li> </ul>          | •       | 묶는 방법(P)<br>새로 고침(E) | •   |
| 비니오               | 🏨 ESTsoft                              | 2016-07-26 오후 파일 폴더                        |         | 붙여넣기(A)              |     |
| 🔛 사진              | \mu Everything                         | 2016-07-27 오후 파일 폴더                        |         | 바로 가기 붙여넣기(S)        |     |
| 🚽 음악              | 鷆 FileZilla FTP Client                 | 2016-08-03 오후 파일 폴더                        |         | 공유 대상(H)             | •   |
|                   | 퉬 GPKISecureWeb                        | 2015-06-16 오후 파일 폴더                        |         |                      |     |
| 1 컴퓨터             | 🕌 Hnc                                  | 2016-03-07 오후 파일 폴더                        |         | 새도 만들기(W)            |     |
| SYSTEM (C:)       | InstallShield Installation Information | 2014-08-13 오후 파일 폴더                        |         | 속성(R)                |     |
| 📻 로컬 디스크 (D:)     | lnternet Explorer                      | 2016-08-02 오후 파일 폴더                        |         |                      |     |
|                   | 🕌 MessagePopup                         | 2016-08-09 오전 파일 폴더                        |         |                      |     |
| 👊 네트워크            | Microsoft Games                        | 2009-07-14 오후 파일 폴더                        |         |                      |     |
|                   | Microsoft Office                       | 2014-08-14 오전 파일 폴더                        |         |                      |     |
|                   | 🕌 Microsoft Visual Studio              | 2014-08-13 오후 파일 폴더                        |         |                      |     |
|                   | 퉬 Microsoft Visual Studio 8            | 2014-08-13 오후 파일 폴더                        |         |                      | Ŧ   |
| 37개 항목            |                                        |                                            |         |                      |     |

6. '이 폴더로 이동하려면 관리자 권한이 필요합니다.' 팝업 시 [계속] 버튼 클릭

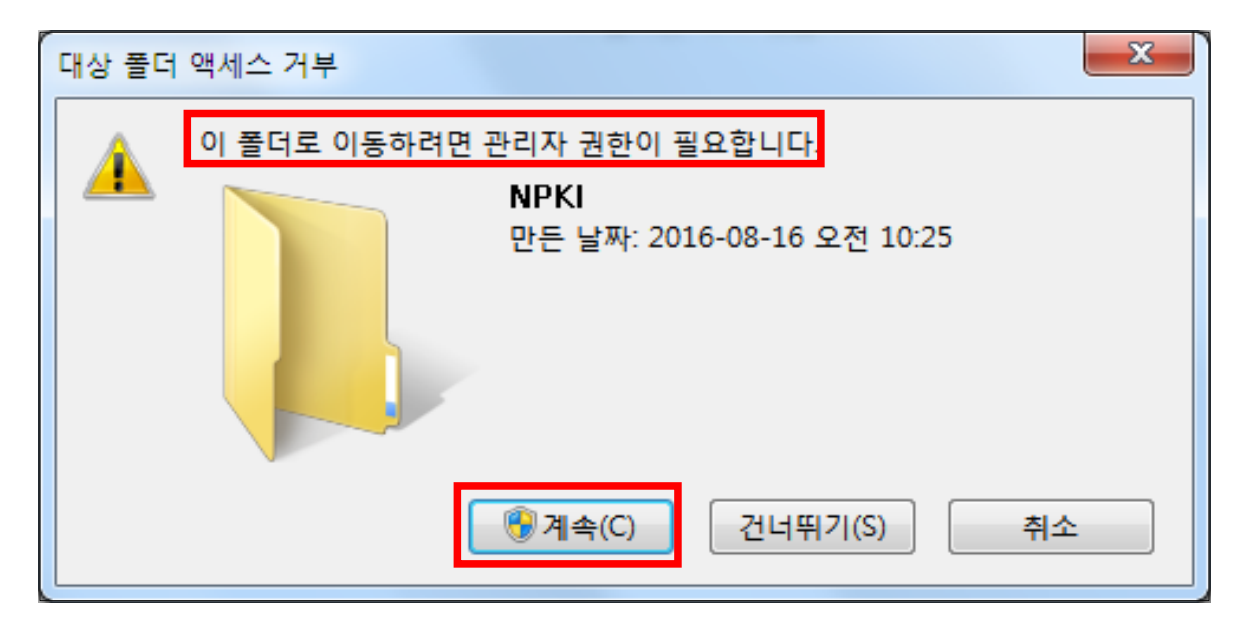

7. 공직윤리시스템(https://www.peti.go.kr) 접속하여 [인증서 선택] 창에 표시되는 인증서 확인

|          | 공인인증 로그인                                                                                                    |   |
|----------|----------------------------------------------------------------------------------------------------|---|
| (SSE 400 | 변화         변화         변화           보안토콘 스마트카드 스마트인증         휴대폰           만료일         구분           2020-04-29         그유격제원 |   |
|          | 2020-04-23 남왕일에면                                                                                                    | Ô |
| 비밀번호     |                                                                                                    |   |
|          | 로그인                                                                                                    |   |

## 3. Chrome에서 PETI 접속 시 "연결이 비공개로 설정되어 있지 않습니다" 화면 표시되는 경우 조치방법은?

정상적인 SSL통신을 하고 있으나 크롬의 인증서 정책에 따라 인증서의 암호화 방식의 차이로 표시되는 화면고급 단추를 클릭하면 표시되는 화면에서 해당 사이트 링크 'www.peti.go.kr(안전하지 않음)(으)로 이동'를 클릭하면 정상적인 화면으로 이동

| 개인정보 보호 오류 × +                                                                                      | -   |     | × |
|----------------------------------------------------------------------------------------------------|-----|-----|---|
| ← → C ☆ ▲ 주의 요함   https://www.peti.go.kr                                                            | ☆   | ) 0 | Ξ |
|                                                                                                    |     |     |   |
|                                                                                                    |     |     |   |
|                                                                                                    |     |     |   |
|                                                                                                    |     |     |   |
|                                                                                                    |     |     |   |
|                                                                                                    |     |     |   |
| 연결이 비공개로 설정되어 있지 않습니다.                                                                              |     |     |   |
| 해커가 <b>www.peti.go.kr</b> 에서 정보(예: 비밀번호, 메시지, 신용카드 등)를 도용하려고 시도 중<br>일 수 있습니다. <u>자세히 알아보기</u>      | id. |     |   |
| NET::ERR_CERTIFICATE_TRANSPARENCY_REQUIRED                                                          |     |     |   |
| 웹사이트에서 보안을 업데이트하는 동안에는 경고가 자주 발생할 수 있습니다. 곧 개<br>선될 것입니다.                                           |     |     |   |
| 일부 시스템 정보와 페이지 콘텐츠를 Google로 전송하여 세이프 브라우징을 개선하도록 도와주세<br>요. <u>개인정보처리방점</u>                         |     |     |   |
|                                                                                                    |     |     |   |
| 고급 클릭 안전 페이지로 돌아가기                                                                                  |     |     |   |
|                                                                                                    |     |     |   |
|                                                                                                    |     |     |   |
|                                                                                                    |     |     |   |
| 세부정보 숨기기 안전 페이지로 돌아가기                                                                               |     |     |   |
|                                                                                                    |     |     |   |
| 시미에서 인당시 두명영 영역을 사용하여 공개되지 않은 인당서를 제시했습니다. 인당서 5<br>면서 정책은 이주서가 사리한 수 이으며 고견자르브터 사용자를 보호하고 이유은 보자하기 | -   |     |   |
| 위한 것으로 일부 인증서의 경우 필수사항입니다.                                                                          |     |     |   |
|                                                                                                    |     |     |   |
| <u>www.peti.go.kr(안전하지 않음)(으)로 이동</u> 클릭                                                            |     |     |   |

1. 고급 버튼을 클릭하시면

2. 'www.peti.go.kr(안전하지 않음)(으)로 이동'을 클릭

3. 정상적으로 홈페이지로 이동됩니다.

## 등록의무자 및 친족의 이름 또는 주민등록번호가 변경되었을 경우 처리방법은?

□ 등록의무자 본인의 이름 또는 주민등록번호가 변경되었을 경우

○ 정보제공동의자일 경우

변경 전 이름(또는 주민등록번호)으로 "정보제공동의철회서"를 제출
 \* 로그인 후 [마이페이지] → [정보제공동의]에서 철회서 제출 가능
 소속기관 윤리업무담당자에게 개명(또는 주민등록번호 변경) 요청
 변경 후 이름(또는 주민등록번호)으로 "정보제공동의서"제출

- 정보제공동의자가 아닐 경우 소속기관 윤리업무담당자에게 개명(또는 주민등록번호 변경) 요청
- 친족의 이름 또는 주민등록번호가 변경되었을 경우
- 정보제공동의자일 경우
  - 변경 전 이름(또는 주민등록번호)으로 "정보제공동의철회서"를 제출 후 "처리상태"가 "철회"로 완료되었는지 확인
  - ※ 로그인 후 [마이페이지] → [정보제공동의]에서 철회서 제출 가능
  - 공직윤리시스템(https://www.peti.go.kr)에 접속하여 [마이페이지] →
     [친족정보변경]에서 직접 수정
  - 3. 친족의 변경된 이름(또는 주민등록번호)으로 "정보제공동의서"제출
- 정보제공동의자가 아닐 경우 공직윤리시스템(https://www.peti.go.kr)에 접속하여
   [마이페이지]→ [친족정보변경]에서 직접 수정

## 총괄표 작성에서 토지 또는 건물의 가액을 직접 조회하는 방법은?

- □ 부동산공시가격 알리미 (www.realtyprice.kr) 이용하여 조회
- 총괄표에서 토지 또는 건물의 가액 신고 시 부동산공시가격알리미 버튼 클릭
   하여 사이트로 이동
- **토지**의 공시지가를 조회하는 경우
  - 1. 부동산 공시가격 알리미 메인화면 > 개별 공시지가 클릭

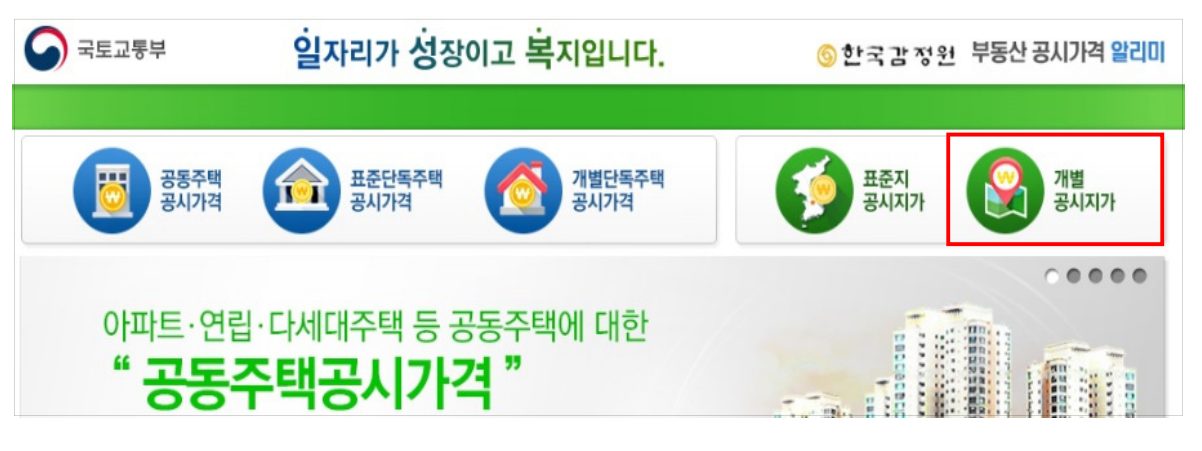

2. 도로명 또는 지번주소 입력 후 검색하여 공시지가 확인

| ╏ 개별공         | 개별공시지가 열람        |          |         |         |            |    |  |  |  |  |  |  |  |
|---------------|------------------|----------|---------|---------|------------|----|--|--|--|--|--|--|--|
| 이지번입력조회       | )도로명주소입력조회       |          |         |         |            |    |  |  |  |  |  |  |  |
| <u> কর্</u> য | 경기도 🔽 남양주시 💟 화도  | 읍 🔽 묵현리  | · · ·   | 77 - 1  | Q 74       | 변  |  |  |  |  |  |  |  |
|               | 신청대상 토지          |          |         | 확인내용    | 2          |    |  |  |  |  |  |  |  |
| 가격기준년도        | 토지소재지            | 지번       | 개별공시지가  | 기준일자    | 공시일자       | 되고 |  |  |  |  |  |  |  |
| 2018          | 경기도 남양주시 화도읍 묵현리 | 산 77-1번지 | 3,700 원 | 01월 01일 | 2018/05/31 |    |  |  |  |  |  |  |  |
| 2017          | 경기도 남양주시 화도읍 묵현리 | 산 77-1번지 | 3,600 원 | 01월 01일 | 2017/05/31 |    |  |  |  |  |  |  |  |
| 2016          | 경기도 남양주시 화도읍 묵현리 | 산 77-1번지 | 3,390 원 | 01월 01일 | 2016/05/31 |    |  |  |  |  |  |  |  |
| 2015          | 경기도 남양주시 화도읍 묵현리 | 산 77-1번지 | 3,290 원 | 01월 01일 | 2015/05/29 |    |  |  |  |  |  |  |  |
| 2014          | 경기도 남양주시 화도읍 묵현리 | 산 77-1번지 | 3,190 원 | 01월 01일 | 2014/05/30 |    |  |  |  |  |  |  |  |

#### ○ **단독주택**의 주택가격을 조회하는 경우

1. 부동산 공시가격 알리미 메인화면 > 개별단독주택 공시가격

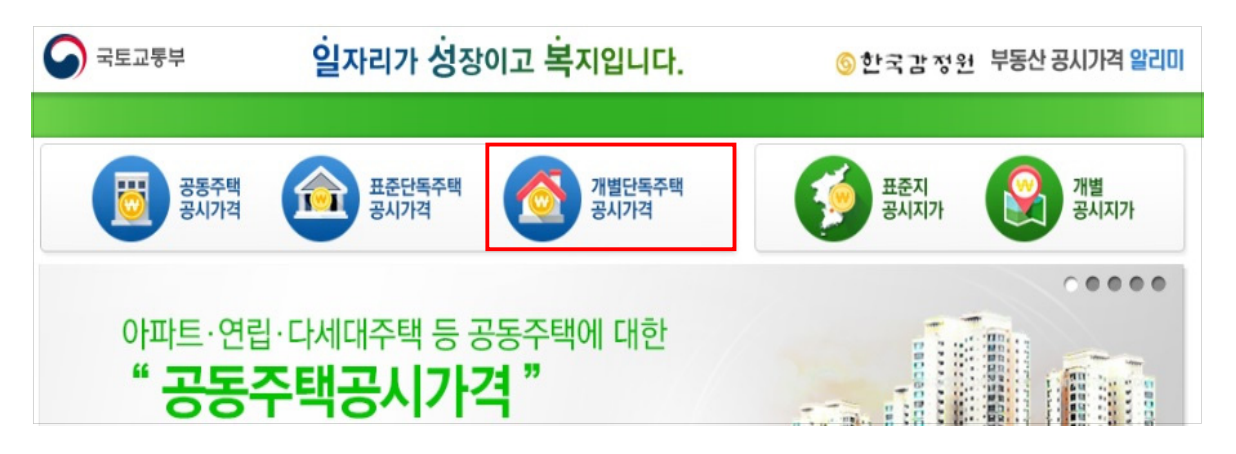

2. 도로명 또는 지번주소 입력 후 검색하여 공시지가 확인

| : 개별                                                      | 주텍                                  | ·<br>각가격 열람                                                                               |                                        |                                           |                                      |                                             |                                                                    |
|-----------------------------------------------------------|-------------------------------------|-------------------------------------------------------------------------------------------|----------------------------------------|-------------------------------------------|--------------------------------------|---------------------------------------------|--------------------------------------------------------------------|
| 이지번입력조회                                                   | 05                                  | 로명주소입력조회                                                                                  |                                        |                                           |                                      |                                             |                                                                    |
| <u>조회</u><br>7 <del>1</del> 771                           |                                     | 서울특별시 💟 성북구 💟 공직동 💟                                                                       | 일반                                     | ✔ 12                                      | • 5                                  | ٩                                           | 검색 인쇄                                                              |
| 오뫼시신                                                      |                                     | 2014년 💌 2018년 🔍 신출연외                                                                      |                                        |                                           |                                      |                                             |                                                                    |
|                                                           |                                     | 사형대사조태                                                                                    |                                        |                                           |                                      |                                             |                                                                    |
|                                                           |                                     | 신경대경구백                                                                                    |                                        |                                           |                                      |                                             | 확인내용                                                               |
| 가격기준연도                                                    | 건물                                  | 2 영 네 영 수 먹                                                                               | 대지당                                    | 변적(mi)                                    | 건물연                                  | 면적(㎡)                                       | 확인내용<br>개별주택가격                                                     |
| 가격기준연도<br>(기준일)                                           | 건물<br>번호                            | 전 영 네 영 구 먹<br>주택소재지                                                                      | 대지 전체                                  | 변적(m <sup>i</sup> )<br>산정                 | 건물연<br>전체                            | 면적(㎡)<br>산정                                 | 확 인 내 용<br>개별주택가격<br>(원)                                           |
| 가격기준연도<br>(기준일)<br>2018/01/01                             | 건물<br>번호<br>10001                   | 전 영 네 영 구 목<br>주택소개지<br>서울특별시 성북구 공직 로1길 12                                               | 대지(<br>전체<br>122.00                    | 변적(㎡)<br>산정<br>122.00                     | 건물연<br>전체<br>63.78                   | 면적(mi)<br>산정<br>63.78                       | 확 인 내 용<br>개별주택가격<br>(원)<br>197,000,000                            |
| 가격기준면도<br>(기준일)<br>2018/01/01<br>2017/01/01               | 건물<br>번호<br>10001<br>10001          | 전 영 네 영 구 목<br>주택소재지<br>서울특별시 성북구 공직 로 1길 12<br>서울특별시 성북구 공직 로 1길 12                      | 대지(<br>전체<br>122.00<br>122.00          | 변적(m)<br>산정<br>122.00<br>122.00           | 건물연<br>전체<br>63.78<br>63.78          | 면적(m <sup>i</sup> )<br>산정<br>63.78<br>63.78 | 확인내용<br>개별주택가격<br>(원)<br>197,000,000<br>184,000,000                |
| 가격기준면도<br>(기준일)<br>2018/01/01<br>2017/01/01<br>2016/01/01 | 건물<br>번호<br>10001<br>10001<br>10001 | 전 영 네 영 구 목<br>주택소재지<br>서울특별시 성북구 공직로 1길 12<br>서울특별시 성북구 공직로 1길 12<br>서울특별시 성북구 공직로 1길 12 | 대지<br>전체<br>122.00<br>122.00<br>122.00 | 변적(m)<br>산정<br>122.00<br>122.00<br>122.00 | 건물연<br>전체<br>63.78<br>63.78<br>63.78 | 면적(m)<br>산정<br>63.78<br>63.78<br>63.78      | 확인내용<br>개별주택가격<br>(원)<br>197,000,000<br>184,000,000<br>173,000,000 |

○ **아파트**의 공통주택가격을 조회하는 경우

1. 부동산 공시가격 알리미 메인화면 > 공동주택 공시가격 클릭

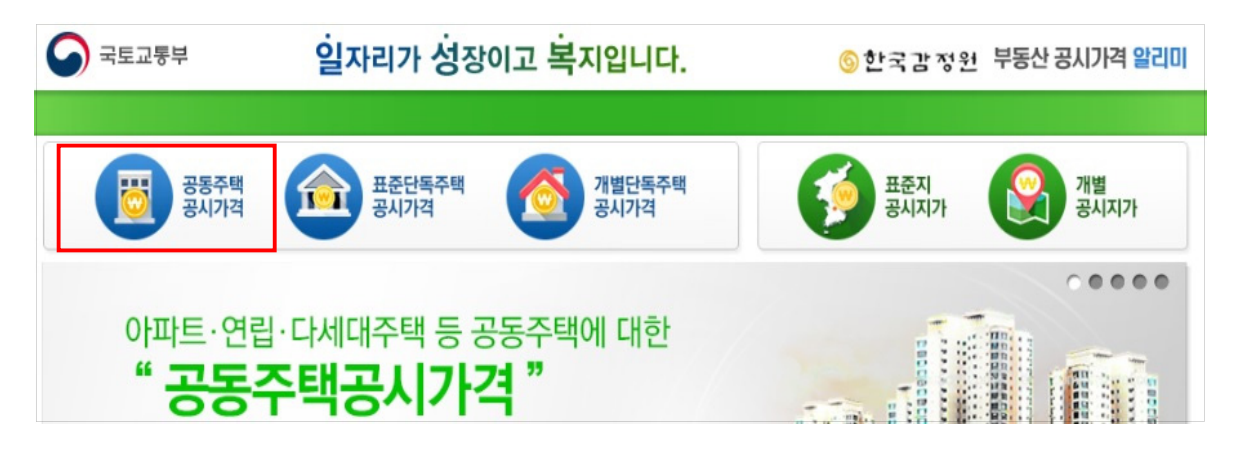

2. 도로명 또는 지번주소 입력 후 검색하여 공시지가 확인

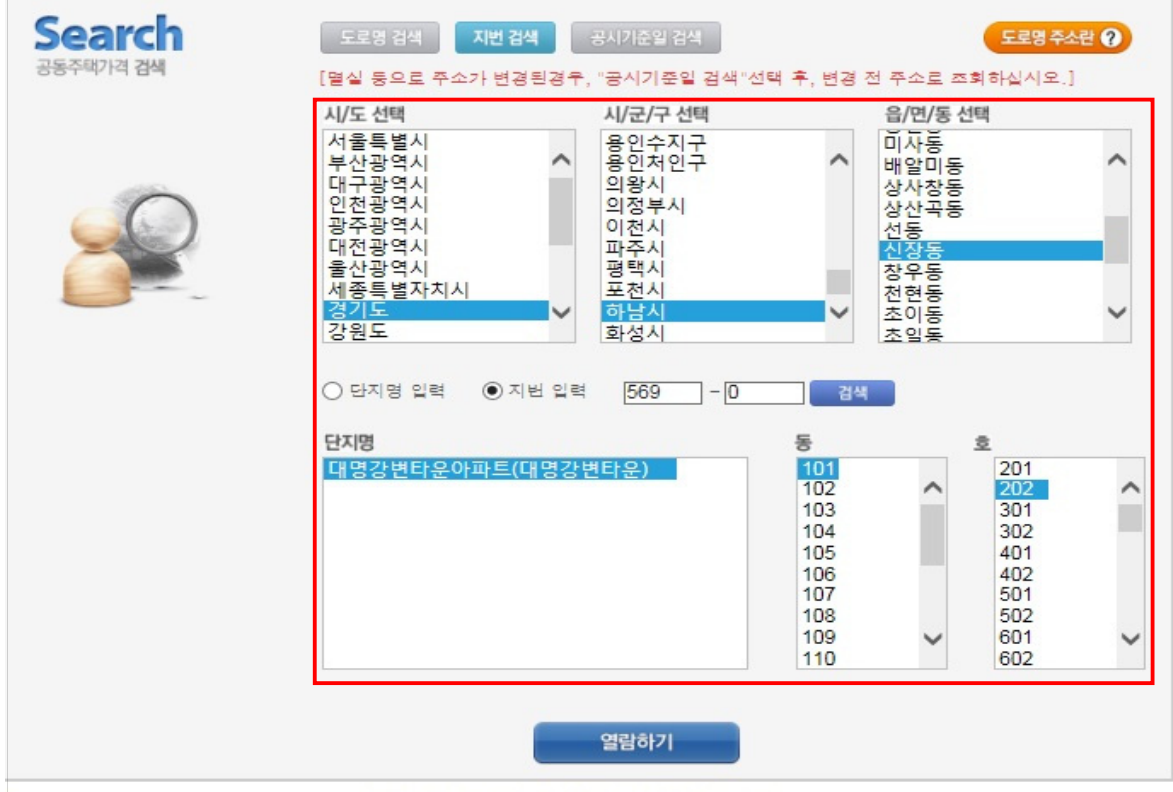

#### ) 공동주택공시가격 💿 열람지역 : 경기도 하남시 대청로 79(하남시 신장동 569)

| 공시기준     | 단지명               | 동명  | 호명  | 전용면적(㎡) | 공동주택가격(원)   |
|----------|-------------------|-----|-----|---------|-------------|
| 2018.1.1 | 대명강변타운아파트(대명강변타운) | 101 | 202 | 84.83   | 308,000,000 |
| 2017.1.1 | 대명감변타운아파트(대명강변타운) | 101 | 202 | 84.83   | 301,000,000 |
| 2016.1.1 | 대명강변타운아파트(대명강변타운) | 101 | 202 | 84.83   | 288,000,000 |

 총괄표 작성에서 등록된 친족명과 다른 이름으로 신고된 재산항목이 있는 경우 처리방법은?

| 출╗╥┑╷╷<br>치조며 인치 |                                             | ST   | TEP.01 |                 | STEP.02                    | STEP.03 |      | STEP.04        | 안서             | STEP<br>신고 | 05<br>2서제출                 |
|------------------|---------------------------------------------|------|--------|-----------------|----------------------------|---------|------|----------------|----------------|------------|----------------------------|
| 2-624            |                                             |      |        |                 |                            |         |      |                |                | / -        |                            |
| ○ 성명 불일치 정보기     | 가존                                          | 재힙   | 니다     |                 |                            |         |      |                |                |            | 작성방법                       |
| ▶ 홍길동동(장남) : 1(  | 6건                                          |      |        |                 |                            |         |      |                |                |            |                            |
| 위 친족의 성명을 친족     | 명일키                                         | 체 선  | 현택하    | 여 "친큭           | <sup>ද</sup> 명 일치"를 진행하세요. |         |      | 하실             | 시오.            |            |                            |
|                  |                                             |      |        | 키즈며             |                            |         |      |                |                |            |                            |
|                  |                                             | 배도시고 |        | 친옥영             | 발견 나눔에                     |         |      |                | * 친족명일치        | 추가 삭제 [    | 리보기 <mark>(단위: 천원</mark> ) |
| · 성지예금           | •=                                          | 2521 | 기걸요인   | <u> 영국이니, o</u> | 18 전물 전택이어 연승전보 이십시오.      |         |      | 변동액            |                |            | _                          |
| · 유가증권 금융정보      | 구분                                          | 상태   | 관계     | 권리자             | 재산항목                       | 권리종류    | 종전가액 | 증가액<br>(실거래가격) | 감소액<br>(실거래가격) | 현재가액       | 변동사유                       |
| • 사인간채권          | · 사인간채권<br>계 1,367,910 0 0 1,367,910 변동사유기제 |      |        |                 |                            |         |      |                |                | 변동사유기재     |                            |
|                  |                                             |      |        |                 |                            |         |      |                |                |            |                            |
| ·금및백금            | U                                           | ۷    | 몬인     | 0 ***           | (수)KEB하나은맹                 | 서죽烱금    | 8    | 0              | 0              | 8 면경       |                            |
| · 보석류            |                                             | 0    | 장남     | 홍길동동            | 스탠다드차타드은행                  | 보통예금    | 21   | 0              | 0              | 21 변경      |                            |

- 정보제공동의자의 경우 금융정보를 제공받아 신고하는 항목(예금, 유가증권, 채무)에 등록된 친족명과 다른 이름으로 신고 된 재산항목이 있을 시 위의 화면처럼 "성명 불일치 정보"팝업창이 나타남
  - 예금, 유가증권, 채무 항목에서 붉은색으로 표기됨
  - •친족명일치 버튼을 클릭하여 일치처리 후 계속 진행
  - ※ 친족명 불일치된 재산항목이 남아있을 경우 다음 단계로 진행 불가

| 친족명불일치 알림                  |                     |
|----------------------------|---------------------|
| ○ 재산신고서에 등록되 성명과 다른 이름     | 으로 기등록되 재산학목이 있습니다. |
| ▶ 예금/보험 : 16건              |                     |
| ▶채무:2건                     |                     |
| ※ 위의 재산항목 화면에서 "친족명일치"로 수경 | 영하시기 바랍니다.          |
|                            | 확인                  |
|                            | 확인                  |

## 7. 금융정보가 제공되는 항목(예금, 유가증권, 채무)의 신고

#### 방법은?

□ 정보제공동의자인 경우 금융정보활용입력으로 신고하는 방법 또는 직접변동 신고하는 방법으로 재산신고 가능

#### ☞ 금융정보활용입력 버튼을 클릭하여 시스템 기능을 최대한 활용하는 방법

1. 총괄표의 예금항목에서 금융정보활용입력을 클릭

| ft. | · , 재산신고 , 에금/보험 점사관 알림사항 작성방                                                                                                    |            |         |                         |  |  |  |   |         |                       |       |
|-----|----------------------------------------------------------------------------------------------------|------------|---------|-------------------------|--|--|--|---|---------|-----------------------|-------|
|     | <ul> <li>○ 모든 정보는 "등록기준일인 2019.12.31." 시점으로 입력 또는 수정하시기 바랍니다.</li> <li>○ 소유자별로 예금의 합계액(정치자금법에 따른 정치자금의 수입 및 지출을 위한 예금계좌의 예금 포함)이 1천만원 이상인 경우<br/>등록 대상자의 모든 계좌를 등록하되,정치자금법에 따른 정치자금의 수입 및 지출을 위한 예금계좌의 예금은 별도의 항목에 등록하십시오. (계좌별 1천만원 이상이 아닙니다)</li> <li>○ 금융정보활용입력 시 성명, 주민등록번호가 금융기관 등록정보와 다른 경우 자료가 제공되지 않을 수 있으니 반드시 확인 바랍니다.</li> <li>○ (금융정보체공 동의자) 금융정보열람 클릭하여 확인 후 금융정보활용입력 버튼을 클릭하면 예금/보험 일괄신고 가능</li> </ul> |            |         |                         |  |  |  |   |         |                       |       |
| 0 t | = 변동신                                                                                                    | ·<br>고가 필요 | 2한 항목이니 | , 해당 건을 선택하여 변동신고 하십시오. |  |  |  | 2 | 투가 삭제 미 | 미리보기 <mark>(단우</mark> | : 천원) |
| 2   | <u></u> 변동액                                                                                                    |            |         |                         |  |  |  |   |         |                       |       |
| 분   | <sup>2</sup> 상태 관개 권리자 재산항목 권리종류 중전가액 <u>증가액</u> <u>건소액</u> 현재가액 변동사유<br>(실거래가격) (실거래가격)                                                                                                    |            |         |                         |  |  |  |   |         |                       | R     |

2. 금융기관에서 회신 받은 자료를 이전에 신고한 자료와 비교한

#### 계좌를 확인 후 아래 방법을 이용하여 신고

| 관계                    | 소유자 | 예탁기관(계좌번호)                   | 예탹종류                  | 종전가액<br>(천원) | 현재가액<br>(천원) | 증가액<br>(천원) | 감 소액<br>(천원) | 비고       |
|-----------------------|-----|------------------------------|-----------------------|--------------|--------------|-------------|--------------|----------|
| 본인                    | 홍길동 | 국민은행 (457615-01-333333)      | 연금보험                  | 1            | 5,000        | 5,000       | 0            |          |
| 본인                    | 홍길동 | 국민은행 (457615-01-333333-2)    | 연금보험                  | 5,500        | 0            | 0           | 5,500        | U.       |
| 본인                    | 홍길동 | 신한은행 (110-345-1661313)       | 올커버암치료 2              | 8,000        | 6,480        | 0           | 1,520        |          |
| 본인                    | 홍길동 | 우리은행(국내) (1002-135-111111)   | 우리스마트적금               | 0            | 22,100       | 22,100      | 0            |          |
| 본인                    | 홍길동 | 우리은행(국내) (1002-135-111111-1) | 우리스마트적금               | 10,000       | 0            | 0           | 10,000       | U.       |
| 배우자                   | 이여왕 | NH투자증권 (234-409-135435-2)    | СМА                   | 1,000        | 0            | 0           | 1,000        | Ū.       |
| <b>3</b> <sup>†</sup> | 이여왕 | 국민은행 (412345-01-4444444)     | 자유적금                  | 0            | 2,500        | 2,500       | 0            |          |
| 배우자                   | 이여왕 | 국민은행 (412345-01-4444444-1)   | 자유적금                  | 2,800        | 0            | 0           | 2,800        | <b>U</b> |
| 배우자                   | 이여왕 | 국민은행 (431564-02-6134812)     | 청약저축                  | 2,600        | 3,500        | 900         | 0            |          |
| 배우자                   | 이여왕 | 한화생명보험주식회사 (13-4943512)      | <mark>암플러스종신보험</mark> | 26,000       | 24,000       | 0           | 2,000        |          |
| 부                     | 홍공  | 국민은행 (453254-01-1478712)     | 자유적금                  | 9,900        | 0            | 0           | 9,900        | U.       |
| 부                     | 홍공  | 농협중앙회 (235-401-165232)       | 저축                    | 4,800        | 0            | 0           | 4,800        | U        |
| 장남                    | 홍익  | 우리은행(국내) (1002-352-2221415)  | 저축                    | 6,500        | 0            | 0           | 6,500        | U.       |

• 금융기관에서 회신받은 자료를 이전에 신고한 자료와 비교한 계좌

- 1 '현재가액'란은 금융기관에서 제공한 금액이 표시되며, 현재가액란에 등록 기준일 시점 보유하고 있는 금액이 실제 보유금액과 다르다면 직접 '현재가액'(유가 증권은 수량, 현재가액)란을 수정하여 입력하여야 하고 '현재가액'란 등을 직접 수정한 후 잘 못 신고한 자료를 발견했더라도 초기화 할 수 없으므로 '금융정보 열람'을 참고해 개별적으로 수정해야 함
- 2 '종전가액'란이 '0'원인 계좌는 금융기관에서 신규로 회신 되어 온 계좌임
- ③ 붉은색으로 표시된 계좌는 종전에 신고하였으나, 금융기관에서 회신되지 않은 계좌임
   (해약, 계좌불일치, 금융기관회신오류)
  - 자동변동 처리를 위해 시스템에서 '현재가액'란이 '0'으로 표시되어 나타나므로 목록을 확인 한 후, 정상적으로 회신된 계좌가 있다면 '0'인 상태로 진행해야 함

#### ☞ 직접변동 신고하는 방법

 금융정보열람 클릭하여 제공된 금융정보내역을 출력하고, 총괄표 예금항목을 계좌별로 클릭하여 직접 변동처리

| A.    | 재산신고                      | , 예금/!            | 보험                     |                       |                                         |                           |                             |              |            | 심사      | 관 알림사항 🕺 작성방법              |
|-------|---------------------------|-------------------|------------------------|-----------------------|-----------------------------------------|---------------------------|-----------------------------|--------------|------------|---------|----------------------------|
|       | 미드 정비님                    | 느 "등로기주           | 2010/2019/12           | 31 " 시점이르 9           | !려 또느 스정하시기 바랍니다                        |                           |                             |              |            |         |                            |
| 01    | -는 8포린<br>:유자별로           | 은 '8목기관<br>리예금의 합 | 계액(정치자금법               | 에 따른 정치자              | 금의 수입 및 지출을 위한 예금:                      | 계좌의 예금 포함)                | 이 1천만원 이상인 경                | <del>P</del> |            |         |                            |
| 등<br> | 록 대상지                     | 사의 모든 계           | 좌를 등록하되,경<br>서며 주미드로비  | 성치자금법에 따뜻<br>비중가 구운기과 | 른 정치자금의 수입 및 지출을 위<br>트로전비의 다르 경우 기르가 기 | 식한 예금계좌의 여<br>네고디기 아유 스 이 | 금은 별도의 항목에 등                | ·록하십시오.(7    | N좌별 1천만원   | 이상이 아닙니 | 다)                         |
|       | - 8'8'도를<br><b>- 유정</b> 부 | 월영입력 시<br>제공 도이지  | 33, 구긴등록 1<br>4) 그유저보연 | 과 클리하여 화여<br>과        | 이 ㅎ 그유저비화요이려 배트와                        | 헹피지 않을 두 ;<br>을 클리하며 예근/  | (으니 한드시 확한 비)<br>보험 인관시고 가능 | 344.         |            |         |                            |
| 0     | 190-                      | 10 8-11           | <b>17</b> 888-2        |                       |                                         | 22792300                  |                             |              |            |         |                            |
| 0 -   | 변동신                       | 고가 필요             |                        | 4                     |                                         |                           |                             |              | 大71        | 사페 미i   | 리보기 <mark>(단위: 천원</mark> ) |
|       | 202                       |                   | 금융 성보내의                | 4                     |                                         |                           |                             |              |            | ×       |                            |
| 순     | 상태                        | 관계                | 금융 보유정보                | z에 대한 조회 3            | 경과 ※성명이 금융기관 등록정보의                      | + 다른 경우 자료가 제             | 공되지 않을 수 있으니 바              | 드시 화의 바랍니다   |            | 액       | 변동사유                       |
|       |                           |                   | 001/01                 |                       |                                         |                           | 044 62 T X-4 C              | -4429849     | 출력 닫       | 71      |                            |
|       |                           |                   | 1474074                |                       |                                         |                           |                             |              |            | 7,100   | 변동사유기재                     |
|       | 0                         | 보이                | 1.예금모유성!               | 2.중권모유경               | 모                                       |                           | -                           |              |            | 벼겯      |                            |
| _     |                           |                   | 1.에 금보유                | ·정보(은행,생!<br>조히기준일    | 경 보험, 손해 보험, 상 호저 축 원<br>금융기계및(개장변호)    | 은행,종합금융) 등<br>예금(상품)      | 통류 (배금자명(원임)                | [[충자명(원임)    | 계장개성익      |         |                            |
|       | 0                         | 본인                | 211400                 | and the s             | 계<br>계                                  | 40(08)                    | 63,580                      | 43,000       |            | 변경      |                            |
|       |                           |                   | 홍길 *                   | 2019-12-31            | 국민 은행(1124512345612)                    | 국민대 충                     | 0                           | 40,000       | 2009-02-18 |         |                            |
| 번동    | 새산                        |                   | 홍길*                    | 2019-12-31            | 국민은행(457615-01-333333)                  | 연금보험                      | 5,000                       | 0            | 2009-02-18 |         |                            |
| 다 권   | 리명세법                      | 변경(예탁             | 홍길*                    | 2019-12-31            | 신한은행(110-345-1661313)                   | 올커버 암치료                   | 6,480                       | 0            | 2009-05-01 |         |                            |
|       | _                         |                   | 홍길 *                   | 2019-12-31            | 신한은행(4512456851231)                     | 신한대 중                     | 0                           | 3,000        | 2009-05-01 |         |                            |
|       | æ                         | 반계                | 홍길 *                   | 2019-12-31            | 우리은행(국내)(1002-135-11111)                | 우리스마트적금                   | 22,100                      | 0            | 2010-05-03 |         |                            |
|       | 소                         | 유자                | 0101*                  | 2019-12-31            | 국민은행(412345-01-4444444)                 | 자유적금                      | 2,500                       | 0            | 2009-02-18 |         |                            |
|       |                           |                   | 0104 *                 | 2019-12-31            | 국민은행(431564-02-6134812)                 | 청약저 축                     | 3,500                       | 0            | 2009-02-18 |         |                            |
|       | ¢  ∈                      | 탁기관               | 0101*                  | 2019-12-31            | 한화생명 보험주식회 사(13-4943512)                | 암플러 스종신보험                 | 24,000                      | 0            | 2007-10-03 |         |                            |
|       | on -                      |                   |                        |                       |                                         |                           |                             |              |            |         |                            |
|       | 에 급                       | 38 <b>F</b>       |                        |                       |                                         | 출력 닫기                     |                             |              |            | 4       |                            |
|       | 계 <b>조</b>                | 8번호               | 457615                 | -01-333333-2          |                                         |                           |                             |              |            |         |                            |
| 다.    | 약(※ 선                     | 1택된 예금            | (보험)계좌륵                | 해약하 경우 쳐              | 크하십시오.)                                 |                           |                             |              |            |         |                            |
|       | TVP L                     |                   |                        |                       |                                         |                           |                             |              |            |         |                            |
|       |                           |                   | 前                      | 보유액                   | 現 보유액( <sub>필수)</sub>                   |                           | 증가역                         | 4            |            | 감소      | <u><u></u></u>             |
|       |                           |                   |                        | 5,500(천원)             |                                         | 5.500 (천원)                |                             |              |            |         |                            |
|       | 보유액                       | 변경 (필수)           | 2]                     | 2백오십만]원               | [오                                      | 백오십만]원                    |                             | 0 (천         | 원)         |         | 0 (천원)                     |
|       |                           |                   |                        |                       |                                         |                           |                             |              |            |         |                            |

8. 총괄표에서 다음으로 진행하려는데 변동되지 않았다는 메시지가

### 표시되는 경우 조치방법은?

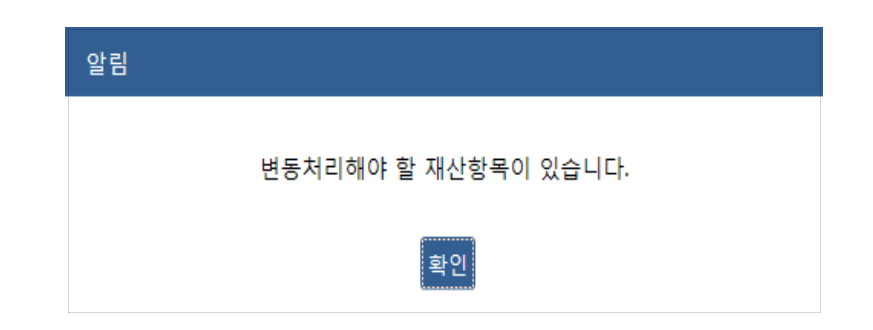

- 부동산(토지, 건물)에 🧿 표시가 남아있는 경우 처리방법
  - 가액변동이 없는 경우라도, 각 재산항목의 상세화면에서 "가액변동 여부"'를 "아니오"로 선택 후 저장 버튼 클릭 변동사유기째

○ 금융(예금, 유가증권, 채무)에 🧿 표시가 남아있는 경우 처리방법

금융정보활용입력으로 정상 반영 된 상태인지 먼저 확인해야 하며,
 금융정보활용입력으로 반영되지 않는 비상장주식, 건물임대채무 등
 항목이 있다면 가액변동이 없는 경우라도, 각 재산항목의 상세화면에서
 현보유액, 변동사유를 정확히 입력 후 저장 버튼 클릭

#### 🗌 유의사항

○ 총괄표에서 ◎표시되는 재산항목은 모두 변동처리 후 다음으로 진행
### 9. 총괄표 작성 후 "본인 및 친족 주소지의 소유권 및 전세권 미신고

### 여부 확인 께시지가 나타나는 경우 처리방법은?

#### □ 본인 및 친족 주소지의 소유권 및 전세권 미신고 여부 확인

- 등록의무자 및 친족의 주소지 건물에 소유권 또는 전세권 등이 신고 되지 않은
  경우 표시됨
  - 누락한 경우에는 총괄표에서 추가하고, 관사·기숙사·친척집 거주, 월세 등일 경우
    해당 사실을 친족정보수정의 "관리형태"란에 기재
  - ※ 거주지 주소체계(도로명주소)와 소재지 주소체계(지번주소)의 법정동, 행정동 표기 차이로 인해 발생할 수 있으니 확인하고 다음으로 진행
- 10. 총괄표의 재산증감액과 변동요약서의 재산증감액이 상이한 이유는?
  - 총괄표와 변동요약서의 재산증감액 계산 방법이 다름

○ 총괄표 : 가액변동액으로 신고된 재산에 대한 변동금액을 계산

| Ъ | 상태 | 관계  | 권리자 | 재산항목                                                                                          | 권리종류 | 종전가액    | 변동액            |                      |            |        |
|---|----|-----|-----|-----------------------------------------------------------------------------------------------|------|---------|----------------|----------------------|------------|--------|
| 분 |    |     |     |                                                                                               |      |         | 증가액<br>(실거래가격) | 감소액<br>(실거래가격)       | 현재가액       | 변동사유   |
|   |    |     |     | 계                                                                                             |      | 747,177 | 36,000         | 153,177              | 630,000    |        |
|   | 변동 | 본인  | 홍길동 | 서울특별시 강남구 논현동 258번지 두산위브아<br>파트 202동 101호 건물 68.48㎡ 중 68.00㎡                                  | 소유권  | 594,000 | 36,000         | 0                    | 630,000 완료 | 가액변동   |
|   | 변동 | 배우자 | 이여왕 | 대전광역시 서구 탄방동 626번지 개나리아파트<br>101동 101호 건물 0.00㎡ 중 0.00㎡ (건물 총면적<br>84.84㎡ 감소, 지분면적 84.00㎡ 감소) | 소유권  | 153,177 | 0              | 153,177<br>(250,000) | 0 완료       | 소유권 상실 |

# ○ 변동요약서 : 실거래가격이 등록된 재산은 실거래가격으로 계산

| ☆ → 재산신고 → 재산변동 요약서 다시가져오기 |        |              |            |               |  |  |  |
|----------------------------|--------|--------------|------------|---------------|--|--|--|
| 그브                         |        | 재산증가         | 재산감소       |               |  |  |  |
| тε                         | 금액(천원) | 변동사유         | 금액(천원)     | 변동사유          |  |  |  |
| 01.토지 🔇                    | -      |              | (▽22,100)  | 토지 증여로 인한 감소  |  |  |  |
| 02.건물 🝳                    | 36,000 | 가액변동 증가      | (⊽250,000) | 건물 매도         |  |  |  |
| 03.자동차 등 🍳                 | -      |              | (▽5,000)   | 평가액 감소        |  |  |  |
| 04.현금 🝳                    | -      |              | -          |               |  |  |  |
| 05.예금 🔇                    | 30,500 | 저축, 신규 보험 가입 | (⊽44,020)  | 채무 상환으로 인한 감소 |  |  |  |

|        | 총괄표           | 변동요약서             |
|--------|---------------|-------------------|
| 증감액    | 가액기준          | 실거래가격 기준          |
| 재산증감액  | 현재가액 - 종전가액   |                   |
| 실거래증감액 |               | 총재산 증가분 - 총재산 감소분 |
| 순재산증감액 | 순재산 증가분 - 순재신 | · 감소분(가액변동분 제외)   |

#### 10일을 초과한 경우 신고서 수정 불가

- 입력 후 수정요청 \* 소속 등록기관의 수정승인을 받아야만 수정이 가능하며, 제출마감일로부터
- 신고서 제출하기 클릭하여 신고서 제출 ○ 제출마감일 이후 10일 이내인 경우 신고서수정 클릭하여 신고서 수정요청 사유
- 제출마감일을 경과하지 않은 경우 진고서수정 클릭하여 내용 수정 후 반드시

※ 미제출된 경우 <mark>조산고서작성</mark>이 보여지며, 신고서제출하기 클릭하여 제출

☑ 제출완료 가 보여지며 "신고서"에 "제출완료"로 표기됨

○ 제출이 완료된 등록의무자의 경우 로그인 후 나타나는 화면에서

신고서 제출여부 확인

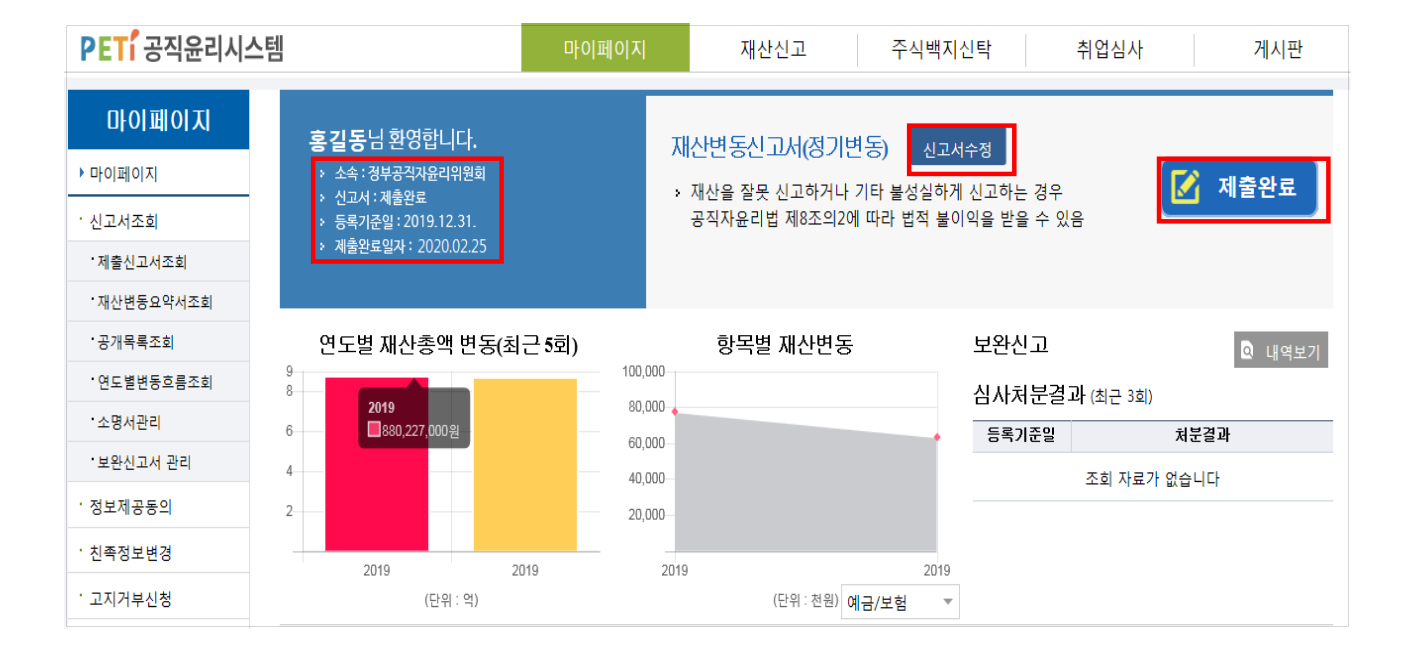

수정방법은?

# 정기 재산변동신고 안내서

| <b>발행일 :</b> 2020년 1월                                             |
|-------------------------------------------------------------------|
| 발행처 : 인사혁신처 윤리복무국 재산심사과                                           |
| TEL : 044-201-8467                                                |
| TEL : 044-201-8136                                                |
| <b>인쇄처 :</b> ㈜경성문화사 TEL : 044-868-5591                            |
| ※ 이 책자의 내용에 관한 문의 또는 의견이 있는 경우 인사<br>혁신처로 연락하여 주시면 친절히 답변 드리겠습니다. |

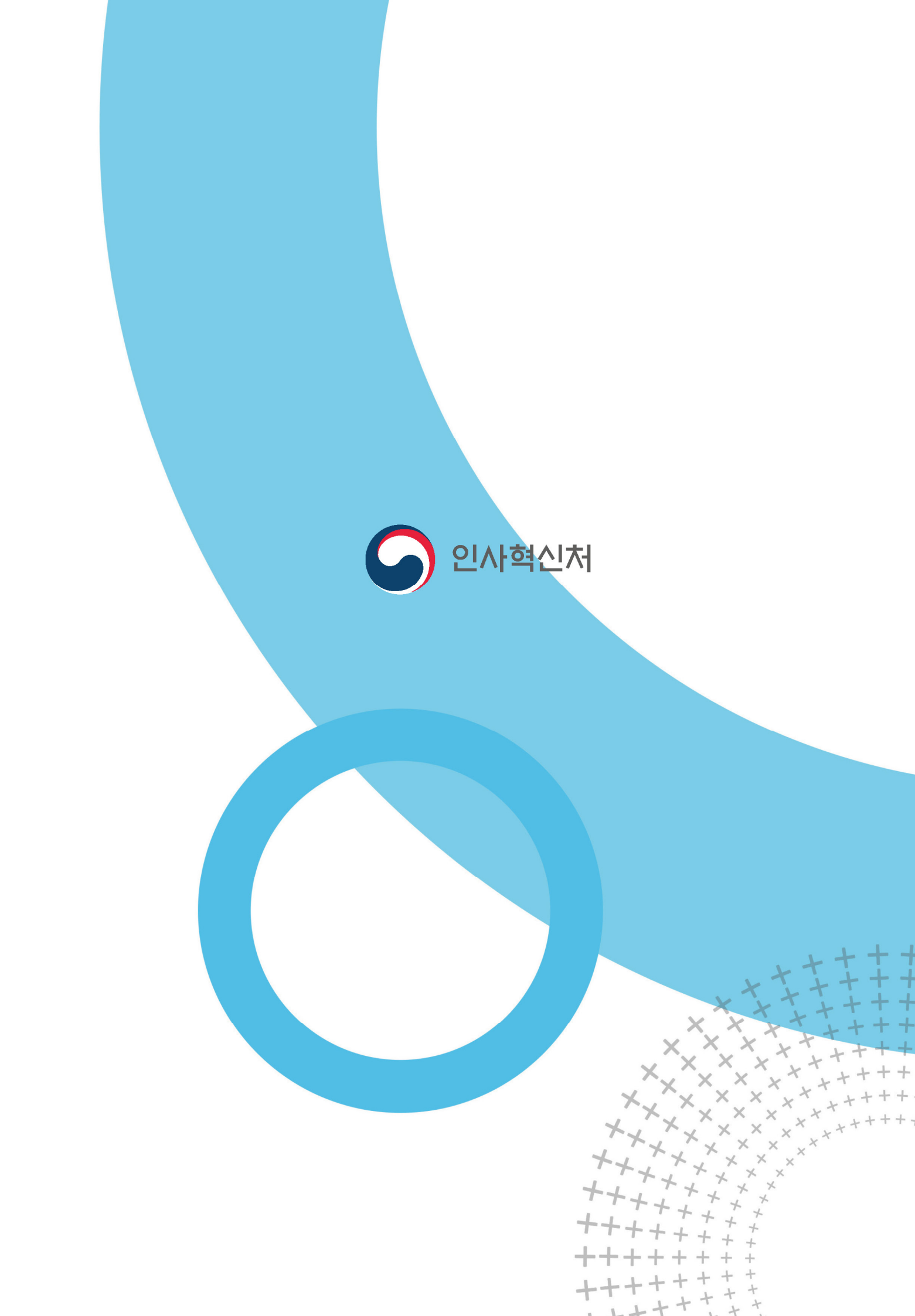